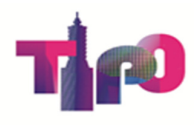

# -商標法令說明會-新商標檢索系統 主要功能介紹

經濟部智慧財產局 商標權組 陳冠勳

2025.5.14(北)、5.16(高)、5.23(中)

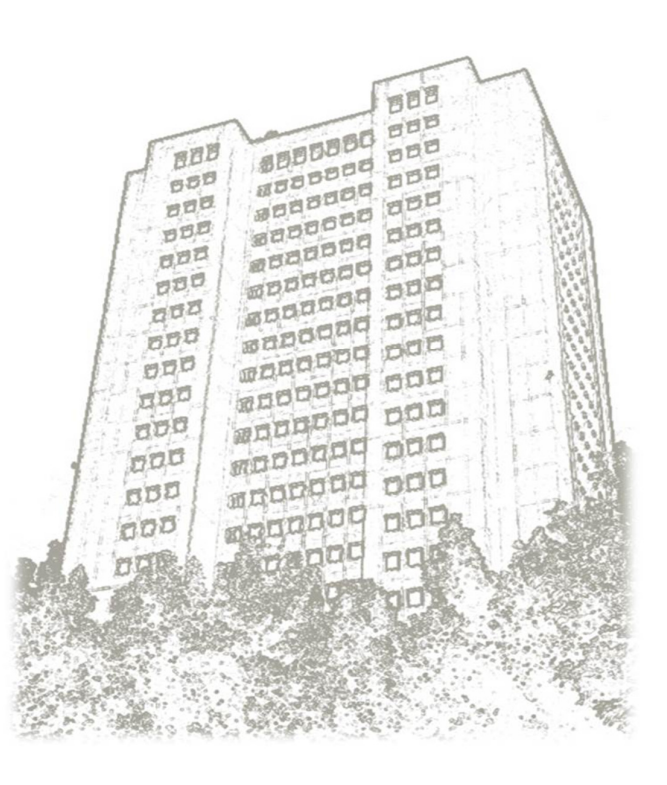

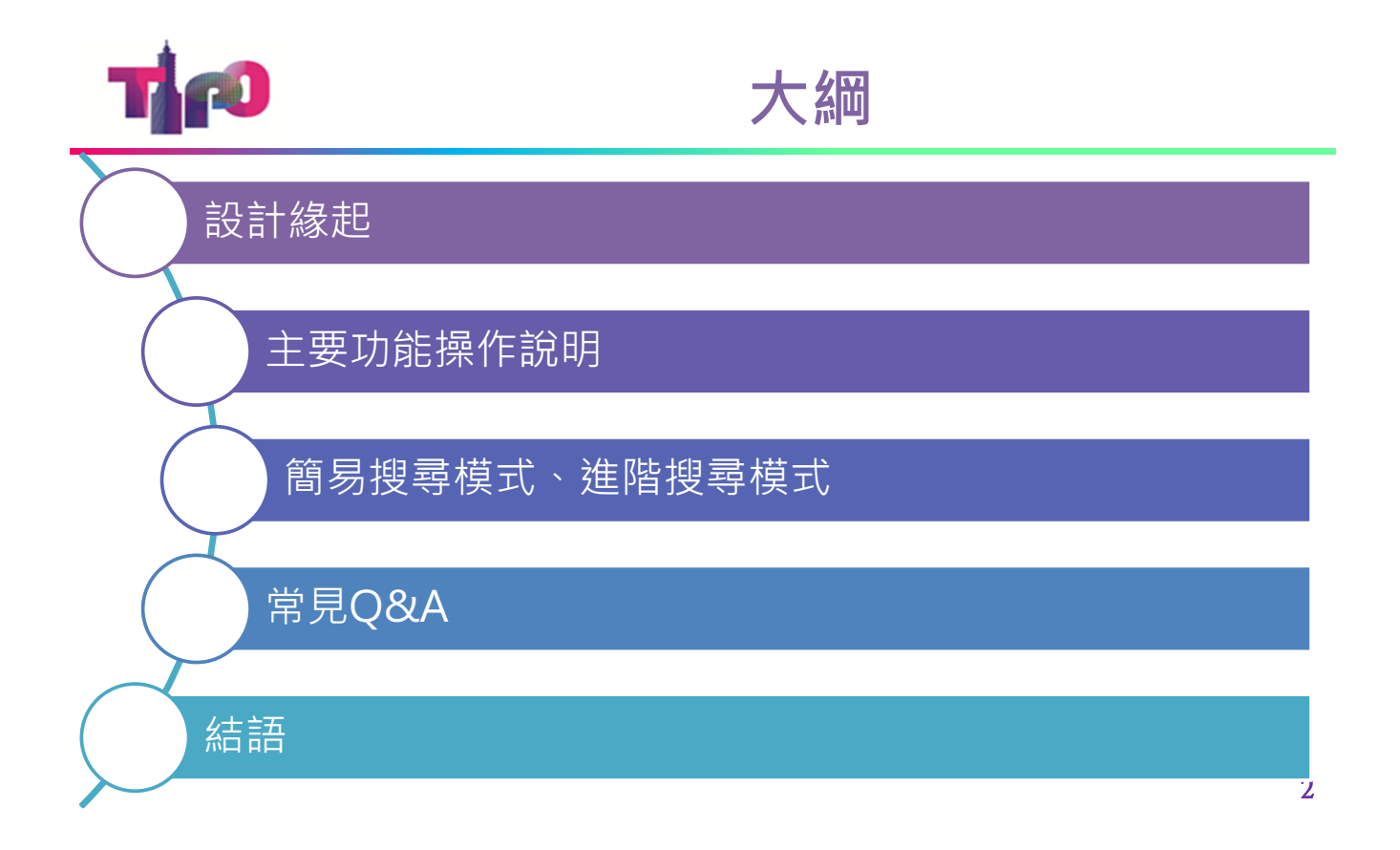

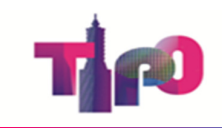

#### 設計緣起:多元用戶情境

### US、EU、JP官網之商標檢索系統

# ■ USPTO 商標檢索系統-基本/進階

| ♀     Trademark Search     ×     +                                        |                                                                                                    | - 0 ×           |
|---------------------------------------------------------------------------|----------------------------------------------------------------------------------------------------|-----------------|
| $\rightarrow$ C $$ tmsearch.uspto.gov/search/search-information           | \$n < ☆ É                                                                                                    | ) <u>*</u> © :  |
| An official website of the United States government Here's how you know ~ |                                                                                                    | 4               |
| spto                                                                      | Patents - Trademarks - Fees and payment - Contact us -                                                                                                    | MyUSPTO Sign in |
| ademark Search                                                            |                                                                                                    |                 |
| me                                                                        |                                                                                                    | ── 切換基本模式       |
| New requirement coming for multifactor authentication. Read more.         |                                                                                                    | 進階模式            |
|                                                                           |                                                                                                    |                 |
| General search  Search for words in trademarks, products, or              | owners Basic                                                                                                    | Expert          |
| 單一搜尋框 ?                                                                   | <b>.</b>                                                                                                    | sthest          |
| Help                                                                      | Announcements                                                                                                    | <u>e</u>        |
| Answers to frequently asked questions                                     | We value your input. We're committed to making ongoing<br>updates to the search tool to serve you better. Help us<br>enhance your user experience by sharing your feedback and<br>suggestions. |                 |
| About the USPTO $\cdot$ Search for patents $\cdot$ Search for trademarks  | Receive updates from the USPT                                                                                                    | d help? Ask the |
|                                                                           |                                                                                                    |                 |

# **LUIPO** 商標檢索系統-簡易條件

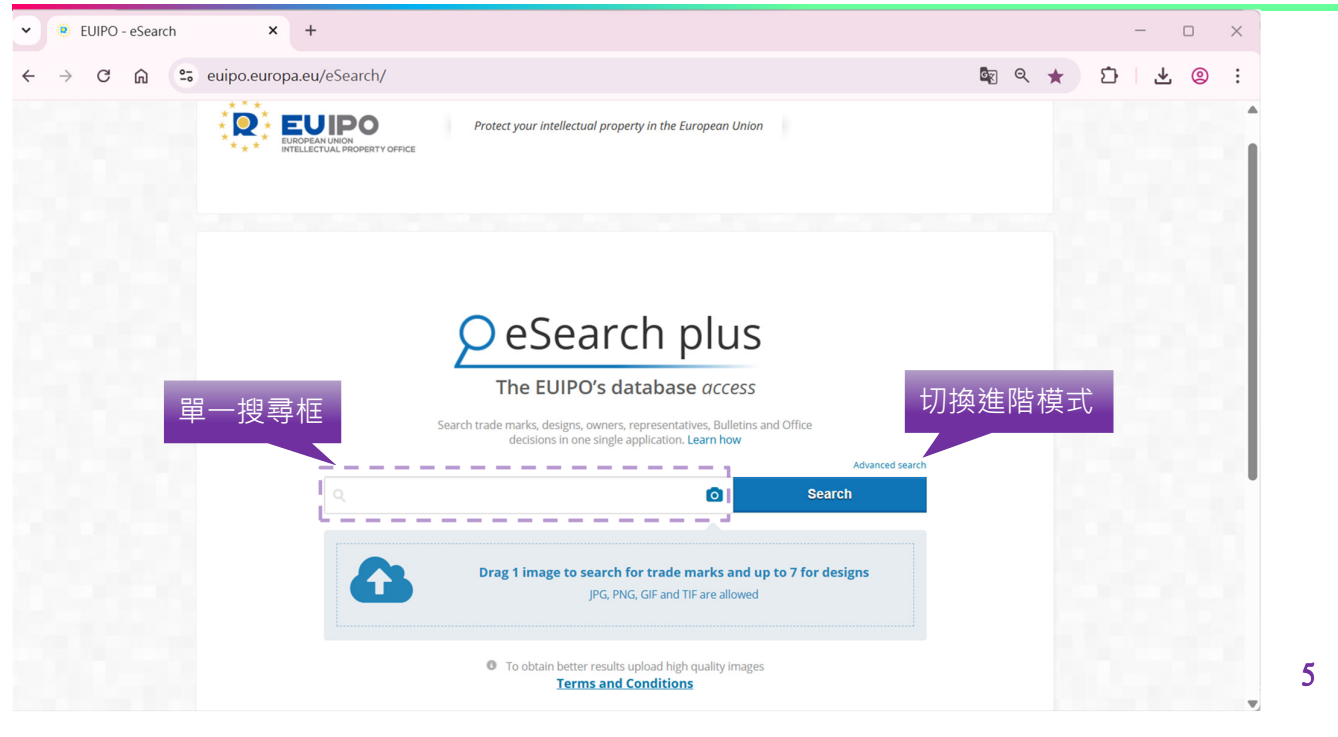

# ∎∎■ EUIPO 商標檢索系統-組合條件

| EUIPO - eSearch   | × +                                                                                                    |                                                                               | - 0 ×         |
|-------------------|----------------------------------------------------------------------------------------------------|-------------------------------------------------------------------------------|---------------|
| ← → C ⋒ ः eui     | po.europa.eu/eSearch/#advanced/tra                                                                                                    | ademarks                                                                      | 🗞 q 🖈 🖸 🛃 🥹 🗄 |
| En                | nglish <b>→ AA →</b>                                                                                                    |                                                                               | Login         |
| 1                 | EUROPEANUNON<br>INTELLECTUAL PROPERTY OFFICE                                                                                                    | rotect your intellectual property in the European Union                       |               |
| 迎取绘声调位            | Cesearch plus<br>The EUIPO's database<br>access<br>Trade marks Designs Owners Re                                                                                                    | Search Advanced search  presentatives Daily publication International Designs | 輸入檢索條件        |
| 選 <b>収</b> 慨杀 敒 Ш | Add search criteria from<br>below                                                                                                    | Sort results by Trade mark number Ascending                                   | ~             |
|                   | Trade mark information                                                                                                    | Trade mark number contains 🗸                                                  | ×             |
|                   | Trade mark representation  Trade mark number Trade mark name Type of mark Trade mark basis Trade mark description Reference Recordal number Trade mark status (ICUTM) Trade mark status (IR) Acquired distinctiveness Kind of mark | and V Trade mark name contains V Clear criteria Reset to default              | <b>Search</b> |

| -                                                                                                    |                                                                                                    | _ |
|----------------------------------------------------------------------------------------------------|----------------------------------------------------------------------------------------------------|---|
| ◎ 特許情報プラットフォーム   」- × +                                                                                                  | - • ×                                                                                              |   |
| > C 🛱 😁 j-platpat.inpit.go.jp                                                                                            |                                                                                                    |   |
| Q 簡易検索                                                                                                    | ► ヘルプ                                                                                              |   |
| 持許・実用新案、意匠、商標について、<br>♪類・日付等での詳細な検索をされる♪                                                                                 | 、キーワードや番号を入力してください。検索対象は⊡ <u>コチラ</u> をご覧ください。<br>場合は、メニューから各検索サービスをご利用ください。                        |   |
| ○ 四法全て ○ 特許・実用新案 ○                                                                                                    | 〕 意匠 ● 商標                                                                                          |   |
| 🗸 自動絞り込み <mark>?</mark>                                                                                                  | 單一搜尋相                                                                                              | Ξ |
| 例1)人工知能 例2)2019-00012X                                                                                                   |                                                                                                    |   |
|                                                                                                    |                                                                                                    |   |
|                                                                                                    | Q 検索                                                                                               |   |
|                                                                                                    |                                                                                                    |   |
|                                                                                                    | 目的別ナビ                                                                                              | 7 |
|                                                                                                    |                                                                                                    |   |
|                                                                                                    |                                                                                                    |   |
|                                                                                                    |                                                                                                    |   |
|                                                                                                    |                                                                                                    |   |
| *                                                                                                    |                                                                                                    |   |
|                                                                                                    | JPO 商標檢索系統-組合條件                                                                                    |   |
|                                                                                                    | JPO 商標檢索系統-組合條件                                                                                    |   |
| <ul> <li>○ 商標檢索   J-PlatPat [JPP]</li> <li>× +</li> <li>→ C 命 □ j-platpat.inpit.go.jp/</li> </ul>                        | JPO 商標檢索系統-組合條件                                                                                    |   |
| <ul> <li>○ 商標検索   J-PlatPat [JPP] × +</li> <li>→ C ∩ □ □ j-platpat.inpit.go.jp/</li> <li>① 出版・登録情報 2 ○ 公和 □</li> </ul>   | JPO 商標檢索系統-組合條件<br>×<br>(110)<br>マンロン<br>またまたかな気(2000年以周)のみが物量と4 / 3.1<br>用戶可自定義                   |   |
|                                                                                                    | JPO 商標檢索系統-組合條件<br>100<br>全 会 会 会 に<br>17458 rts2%[2000#kl#]094dfyg244 yat.<br>周戶可自定義<br>組合條件      |   |
|                                                                                                    | JPO 商標檢索系統-組合條件                                                                                    |   |
| <ul> <li>○ 商標検索 [J-PlatPat [JPP] × +</li> <li>→ C ∩ S j-platpat.inpit.go.jp/t</li> <li>● 出版・登録情報 2 ○ 公報 4</li> </ul>     | <b>JPO 商標檢索系統-組合條件</b><br>(100                                                                     |   |
| <ul> <li>○ 商標檢案 [J-PlatPat [JPP] × +</li> <li>→ C 命 □ □ j-platpat.inpit.go.jp/1</li> <li>● 出版 □ 登録情報 2 ○ 公根 □</li> </ul> | JPO 商標檢索系統-組合條件<br>1010<br>全文 ひ と ② :<br>和行化3억(2000年以約)のみ付該&となりまた。<br>第代化-4小-2-ビ<br>例 納研庁 7時前7 梅前7 |   |
|                                                                                                    | <b>JPO 商標檢索系統-組合條件</b><br>1010                                                                     |   |
|                                                                                                    | JPO 商標檢索系統-組合條件<br>/100                                                                            |   |
|                                                                                                    | JPO 商標檢索系統-組合條件<br>100                                                                             |   |
|                                                                                                    |                                                                                                    |   |
|                                                                                                    | JPO 商標檢索系統-組合條件<br>/ 100                                                                           |   |
|                                                                                                    | JPO 商標檢索系統-組合條件<br>100                                                                             |   |
|                                                                                                    | JPO 商標檢索系統-組合條件<br>100                                                                             |   |
|                                                                                                    | JPO 商標檢索系統-組合條件<br>100                                                                             | 8 |

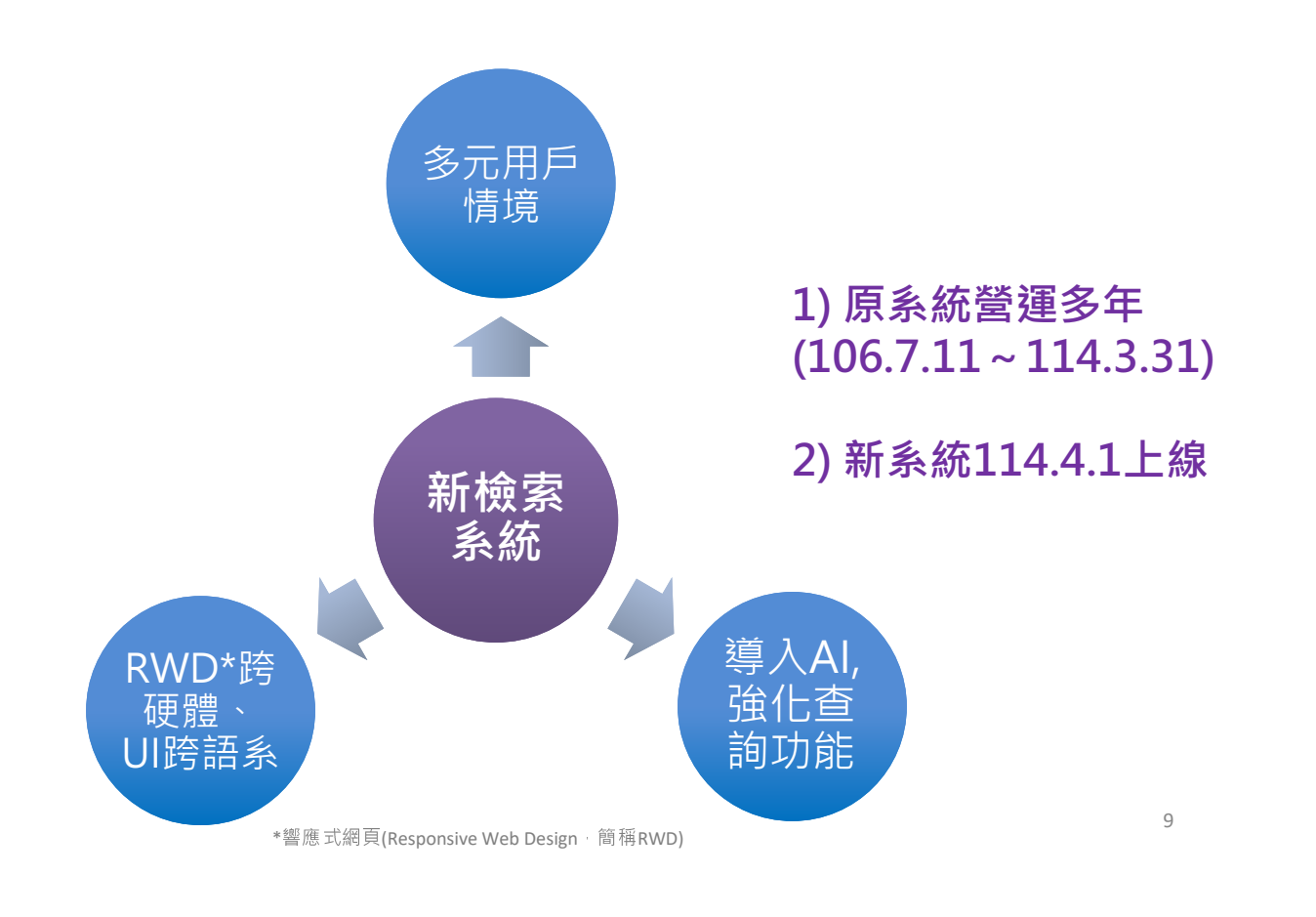

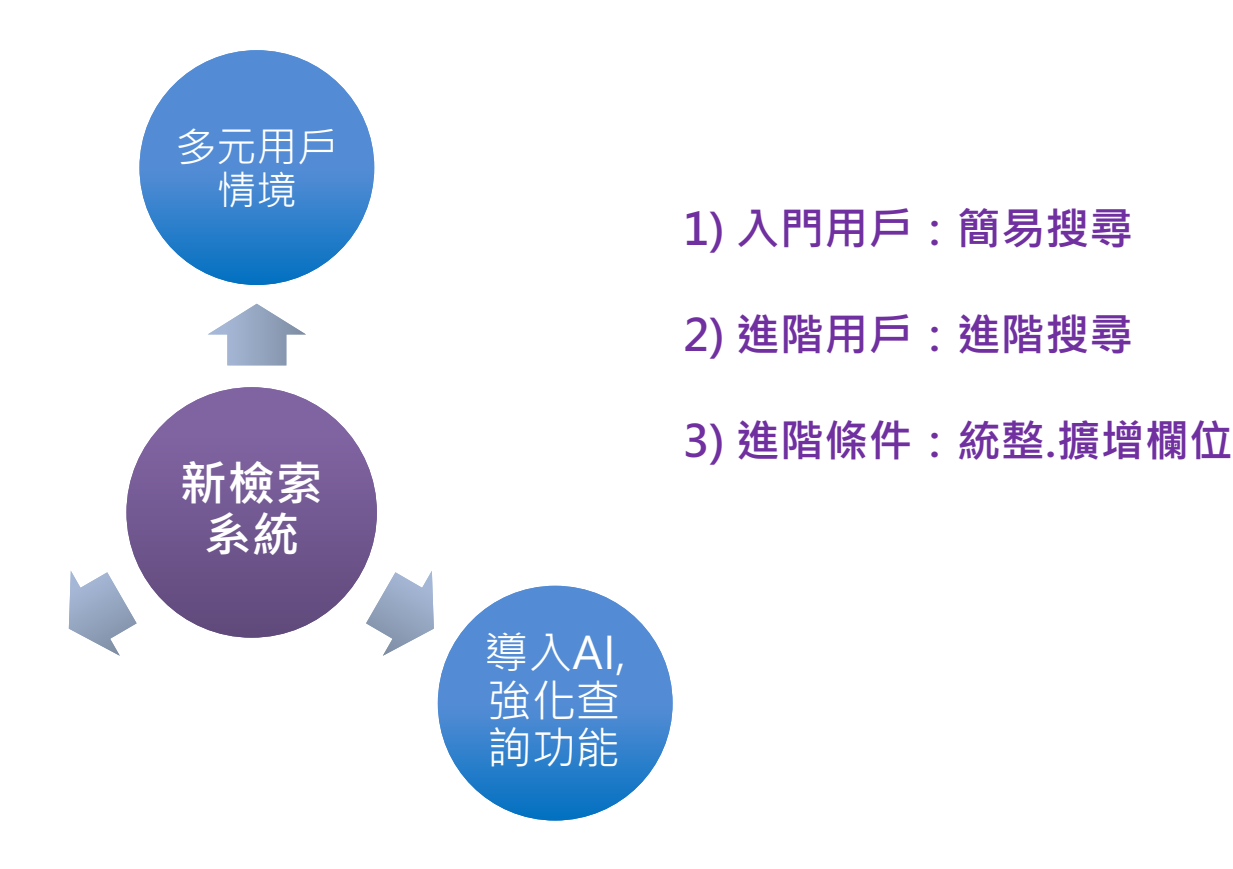

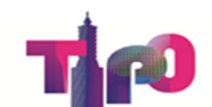

# 智慧局-商標檢索系統-主頁面

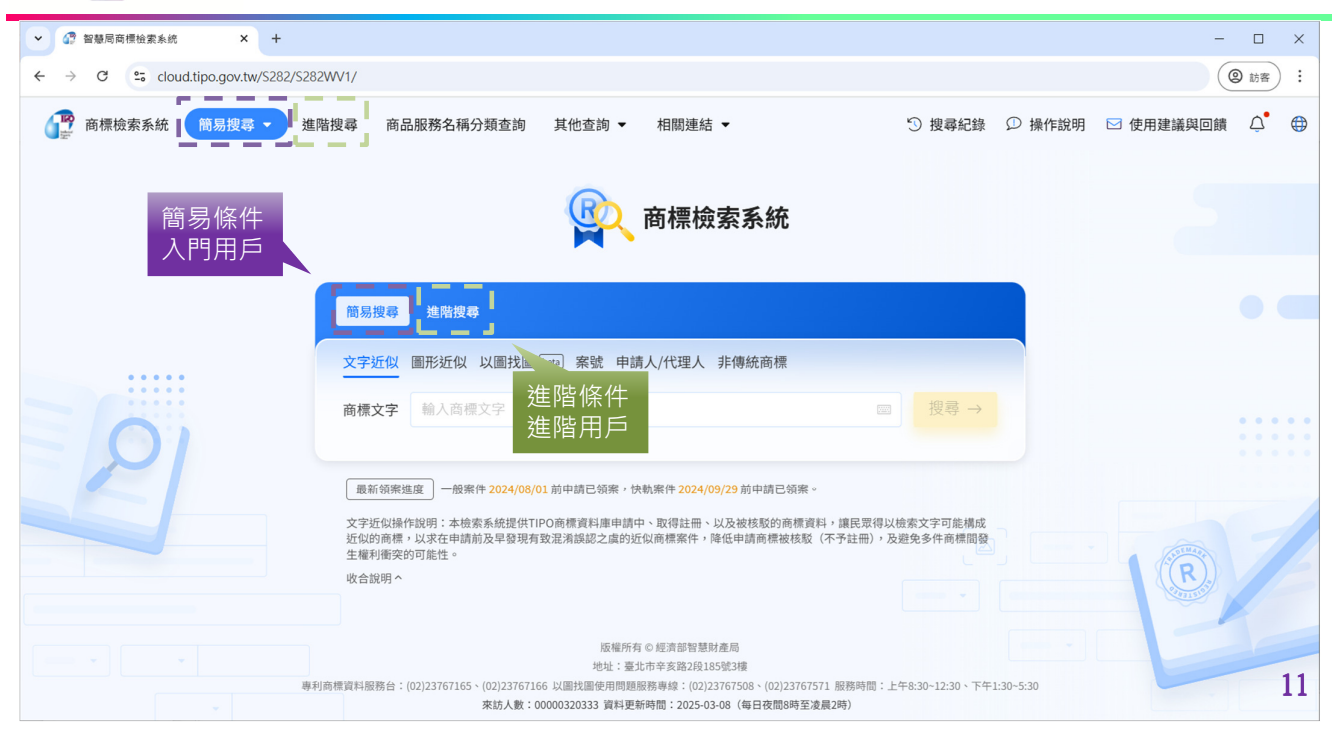

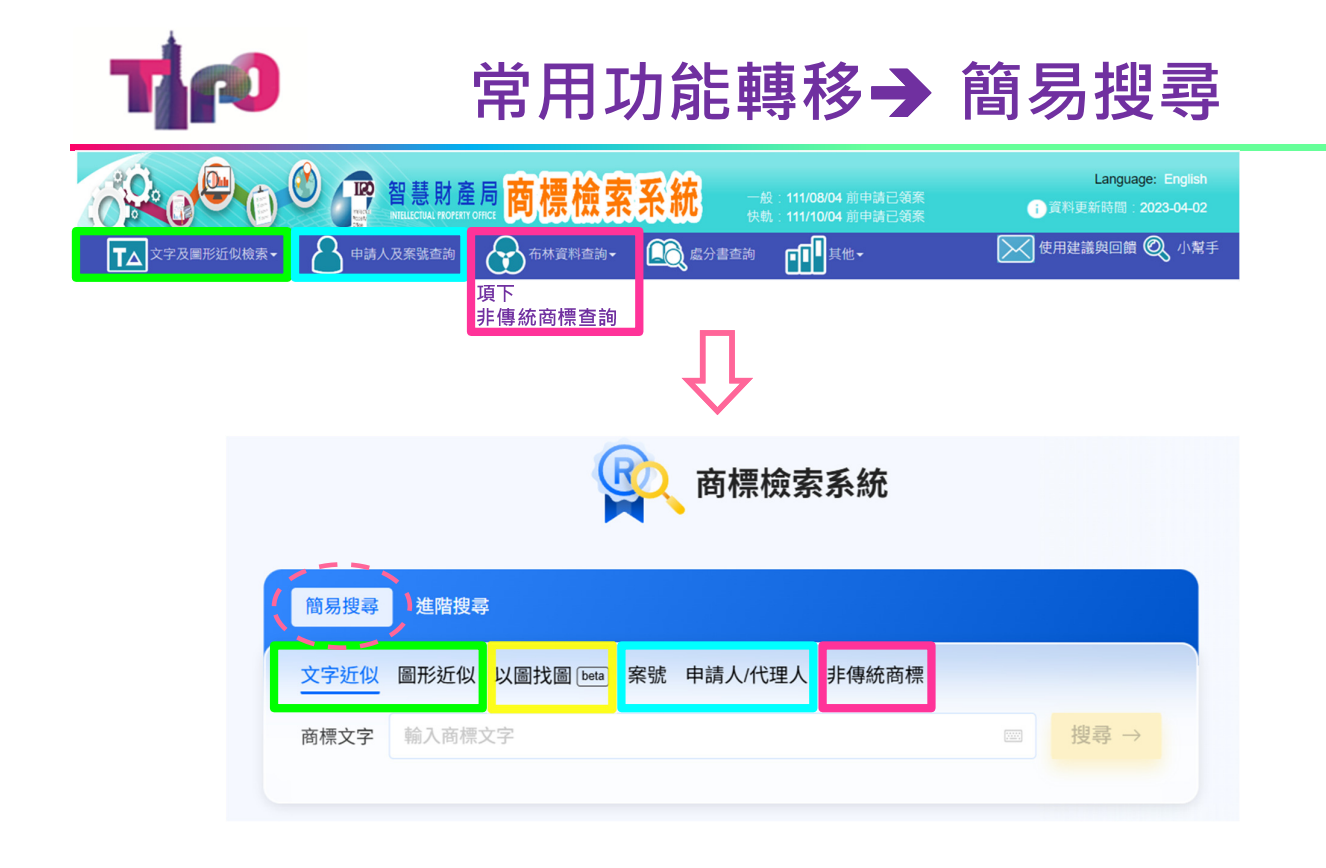

|            | 常用功能轉移→                                                                                                    | 進階搜尋                                     |    |
|------------|----------------------------------------------------------------------------------------------------|------------------------------------------|----|
|            | <ul> <li>              ■ 株式字室査詢                -級: 111/08/04 前申請已發素             代意: 111/00/04 前申請已發素             代意: 111/10/04 前申請已發素             代意: 111/10/04 前申請已發素</li></ul> | Language: English<br>① 資料更新時間:2023-04-02 |    |
|            | () 商標檢索系統                                                                                                    |                                          |    |
| 簡易投        | ○ 進階搜尋 圖樣中文 不限 ◆ 輸入圖樣文字                                                                                                    | 以下題填                                     |    |
| AND<br>建議條 | <ul> <li>商品服務名稱或組群 ① 選擇商品服務名稱或組群</li> <li>件:文字近似檢索 圖形近似檢索 圖樣文字查詢 申請人查詢 案號查詢</li> </ul>                                                                                           | ×                                        |    |
| 建議條        | 件: 商品服務類別 圖模英文 上傳圖片 註冊/審定號                                                                                                    | + 新增條件<br>搜尋                             | 13 |
|            |                                                                                                    |                                          |    |
|            |                                                                                                    |                                          |    |

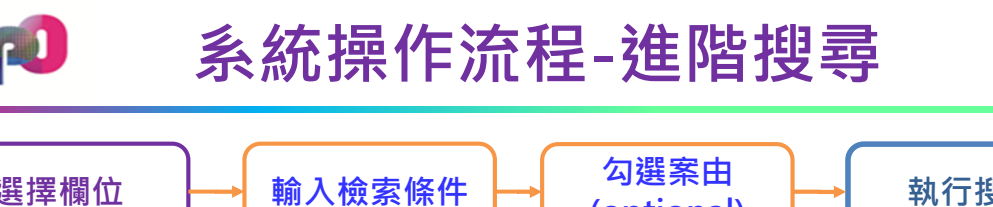

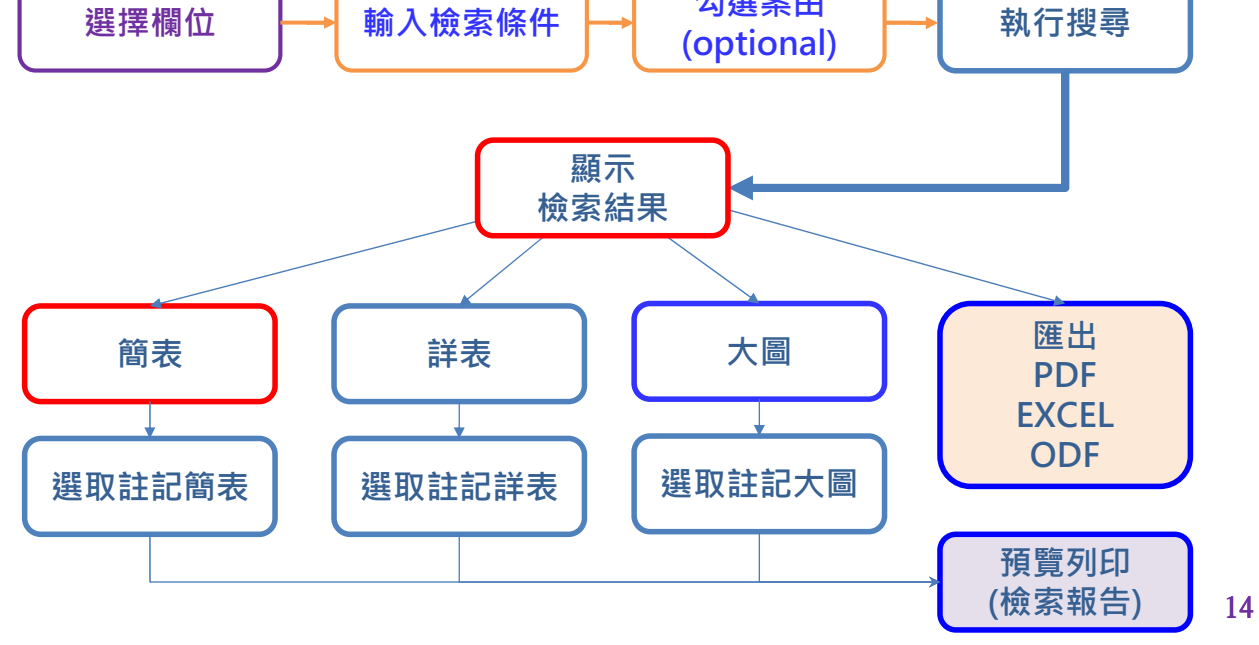

📭 系統操作流程-簡易搜尋(單一欄位)

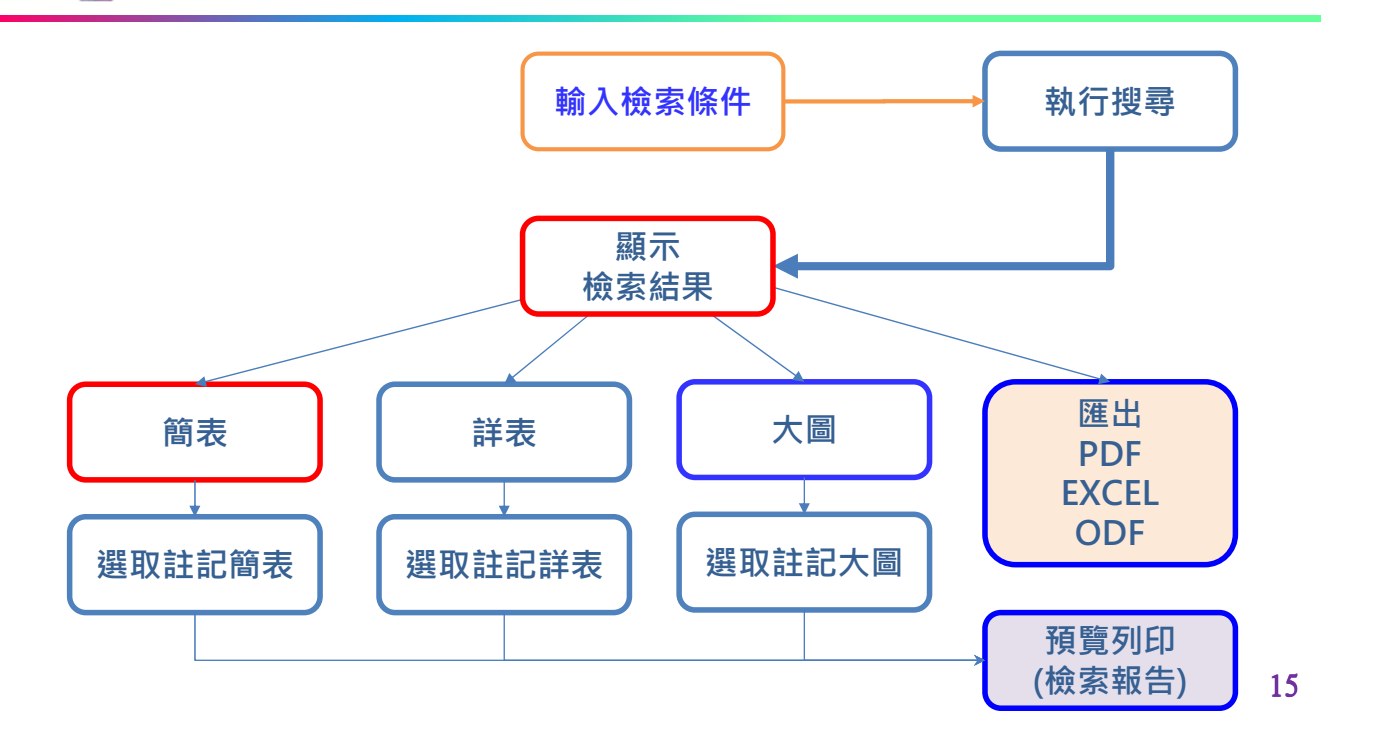

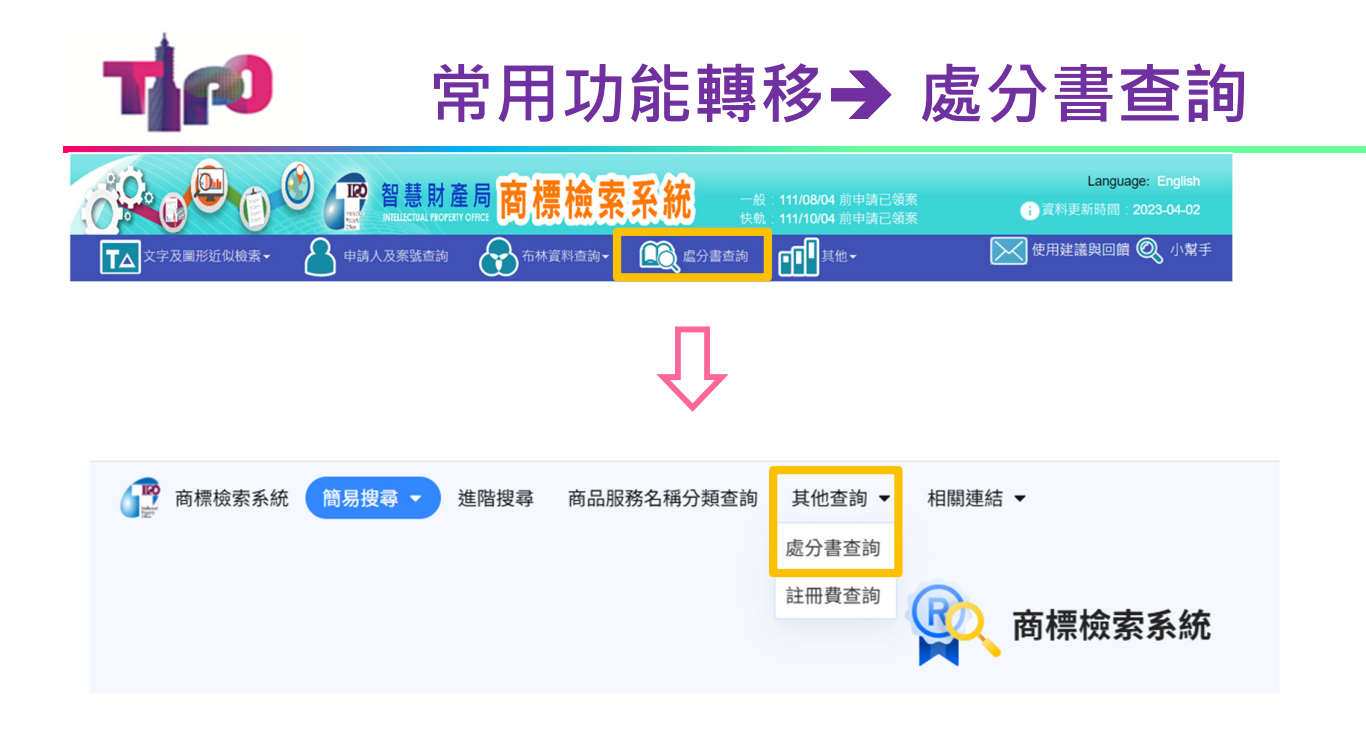

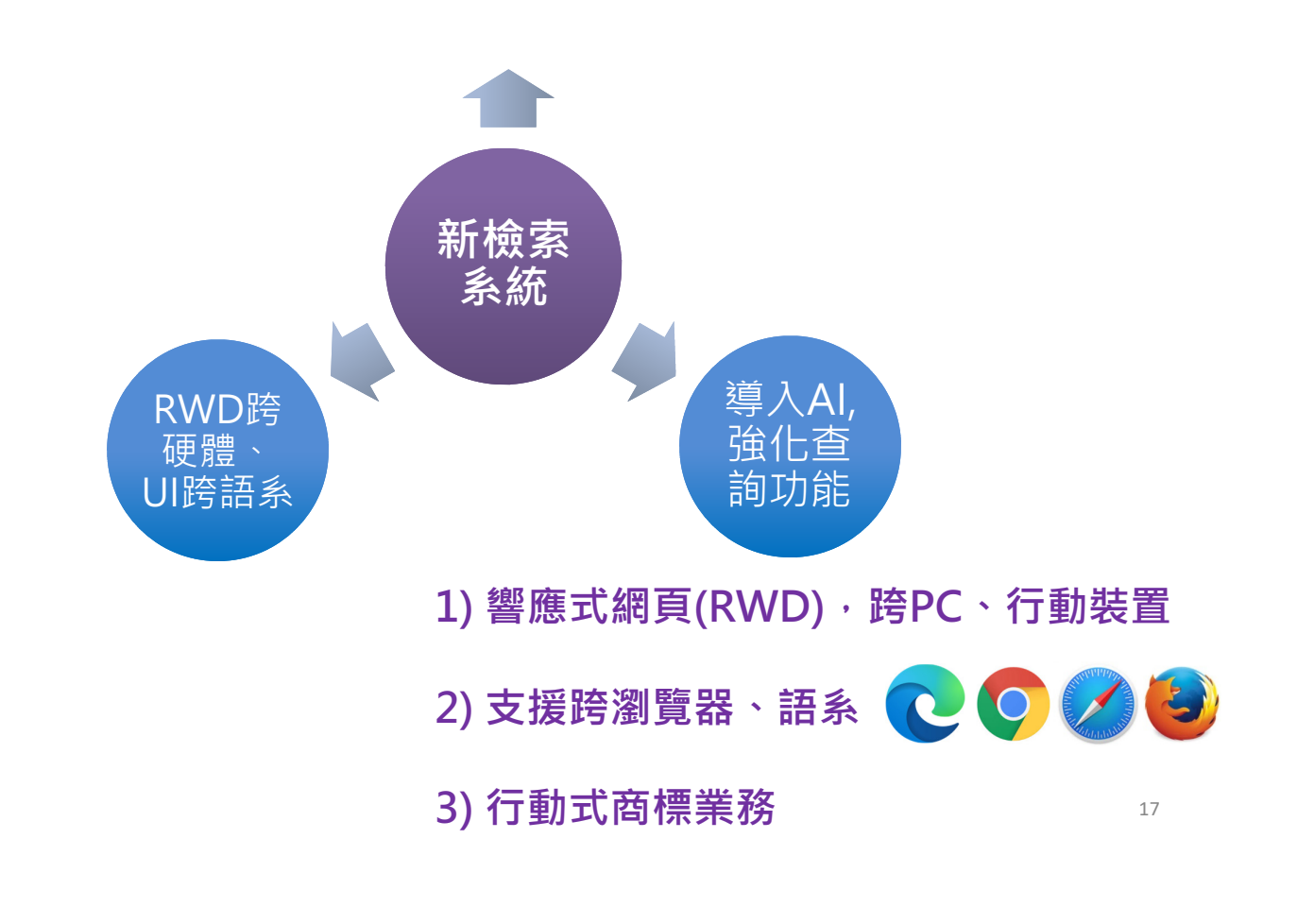

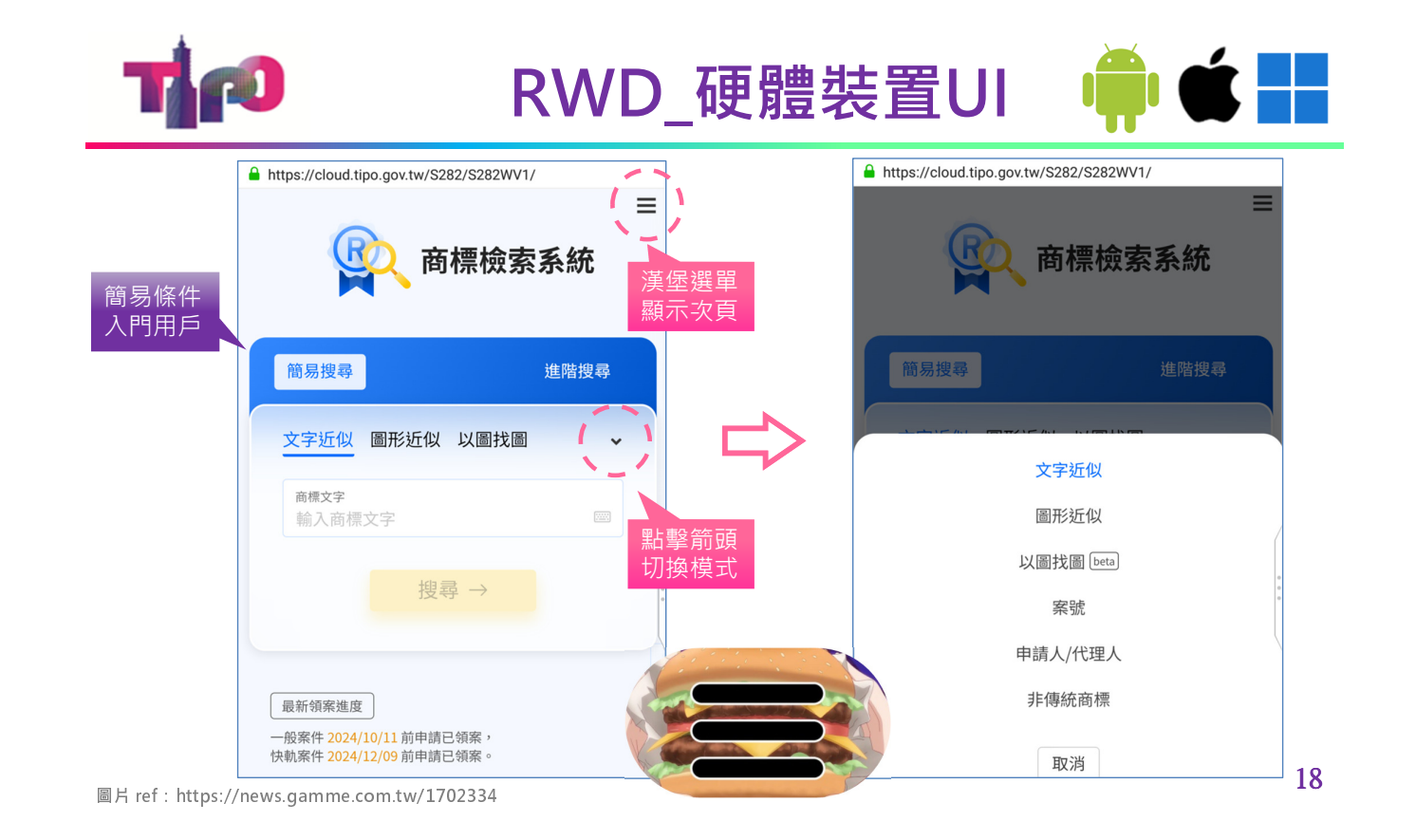

| R R                                             | WD_      | 史體 装 置 UI                       |                          |
|-------------------------------------------------|----------|---------------------------------|--------------------------|
| https://cloud.tipo.gov.tw/S282/S282WV1/#/simple | e-search | https://cloud.tipo.gov.tw/S282/ | S282WV1/#/advanced-searc |
| <b>商標檢索系統</b>                                   | ×        | <b>R</b> +4                     | ≣                        |
| 簡易搜尋 ▲                                          |          | <b>日</b> 月                      | <b>卡</b> 微 家 杀 税         |
| 文字近似                                            |          |                                 |                          |
| 圖形近似                                            |          | 簡易搜尋                            | 進階搜尋                     |
| 以圖找圖 beta                                       |          |                                 |                          |
| 案號                                              |          | 申請日                             | ×                        |
| 申請人/代理人                                         |          | =                               | -                        |
| 非傳統商標                                           |          | 輸入日期,例:105/01                   | /01                      |
| 進階搜尋                                            | 0        |                                 |                          |
| ┗━ ━ ━                                          |          | AND OR NOT                      |                          |
| 其他杳詢 ▼                                          |          | 計冊仍生日                           | ×                        |
|                                                 |          | 11日本 日                          | ^                        |

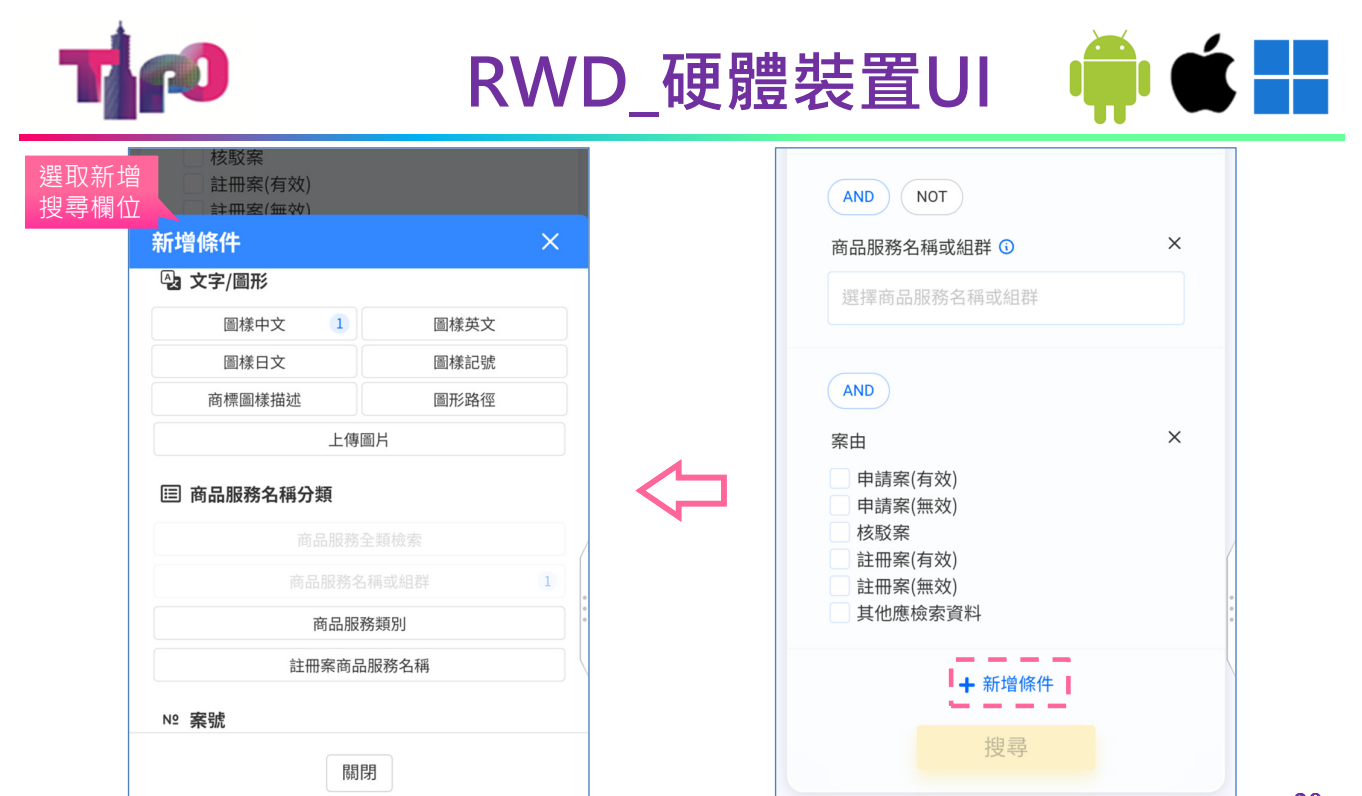

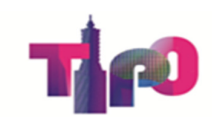

# 顯示欄位之語系轉換

| ✓ ⑦ 智慧同時機能素系統 X + - □ X                                                   |                                                                              |                                          |  |  |  |  |  |  |  |  |
|---------------------------------------------------------------------------|------------------------------------------------------------------------------|------------------------------------------|--|--|--|--|--|--|--|--|
| ← → C 😋 cloud.tipo.gov.tw/S28                                             | 2/S282WV1/#/tmark-search-result                                              | Q (② 訪客) :                               |  |  |  |  |  |  |  |  |
| ● 商標檢索系統 簡易搜尋 ・ 進階搜尋 商品服務名稱分類查詢 其他查詢 → 相關連結 → う 搜尋紀錄 ① 操作說明 ⊠ 使用建議與回饋 🗸 ( |                                                                              |                                          |  |  |  |  |  |  |  |  |
|                                                                           | 文字近似 圖形近似 以圖找圖 [201] 案號 申請人/代理人 非傳統商標                                        | ●                                        |  |  |  |  |  |  |  |  |
|                                                                           | AI FUTURE                                                                    | ◎                                        |  |  |  |  |  |  |  |  |
|                                                                           | 共有 497 筆結果,您可以再加入以下搜尋條件,或使用進階搜尋<br>+ 商品服務名稱或組群 + 產業類別 新申請案 註冊案 申請日114年度 + 自訂 | 搜尋 →                                     |  |  |  |  |  |  |  |  |
| ₩ 篩選 清除篩選 <                                                               | !果,目前顯示 1 - 20 筆                                                             | 田 髄表 国 詳表 🗳 大圏 🛛 只願示遊取項目 🌑 🛛 🖨 🛓 🔻       |  |  |  |  |  |  |  |  |
| 系田 ^ 20<br>申請案(有效) (17)                                                   | ¥/頁,一頁最多 150 筆。                                                              | 前往第 1 • 頁,共25頁 〈 上一頁 下一頁 〉               |  |  |  |  |  |  |  |  |
| 申請案(無效)     (30)       註冊案(有效)     (293)                                  | 序 案號 ○ 商標圖樣 ○ 圖樣文字 商標名稱 ○ 商品類別 ○                                             | 商標種類 ○ 申請人 ○ 註冊公告日期 ○ 專 ✔<br>(卷期) (含無效蹤調 |  |  |  |  |  |  |  |  |
| □ 註冊案(無效) (157) □ 1 □ 1                                                   | 112880217 SWISS AIR FORCE SWISS AIR FORCE 003 > 009                          | 商標 <u>瑞士商<u>瑞士國防部</u> (無) (無)</u>        |  |  |  |  |  |  |  |  |
| 001工業、農業・・・ (18)       002 漆;防銹防腐・・・ (5)                                  | 113044110 FUTURE.TECH FUTURE.TECH 及圖 020                                     | 商標 <u>鑑森斯股份有限公</u><br><u>司</u> (無) (無)   |  |  |  |  |  |  |  |  |
| 003 化粧品、精… (51)                                                           | <del>, ,</del>                                                               | <b>2</b> 1                               |  |  |  |  |  |  |  |  |

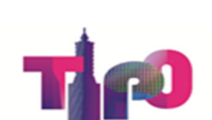

### 顯示欄位之語系轉換

| <ul> <li>              ぞう 智慧局商標检索系統             X      </li> </ul>             |                                           |                             |                                      |             |                          |                                    | -                                        |                       |
|--------------------------------------------------------------------------------|-------------------------------------------|-----------------------------|--------------------------------------|-------------|--------------------------|------------------------------------|------------------------------------------|-----------------------|
| ← → C toud.tipo.gov.tw/S282/S2                                                 | 282WV1/#/tmark-search-result              |                             |                                      |             |                          |                                    | ۹ (@                                     | 訪客                    |
| 🚏 Trademark Search 🛛 Basic Search 👻                                            | Advanced Search Goods and                 | Services Others             | - Links -                            |             |                          | ာ History စာ Helរ                  | p 🖂 Feedback 🛛                           | 1 🖷                   |
|                                                                                | demarks                                   | 巨力                          | 動即時                                  | -           |                          |                                    |                                          |                       |
|                                                                                | AI FUTURE                                 |                             |                                      |             |                          | 語                                  | 系切換                                      |                       |
|                                                                                | There are 497 results in total. Yo        | u can add the following s   | search criteria or use <u>Advanc</u> | ed Search.  |                          |                                    |                                          |                       |
|                                                                                | + Goods and Services +<br>+ Customize     | Industry Applied            | Registered Application               | n Date 2025 | Search $\rightarrow$     |                                    |                                          |                       |
|                                                                                |                                           |                             |                                      |             |                          |                                    |                                          |                       |
| W Filter Clear く There are 497 r                                               | esults in total. Currently showing 1 - 20 |                             |                                      | 🖽 List 🔳 De | tailed 🗳 Image           | Showing selected iter              | ms only.                                 | *                     |
| Data Pool ^ 20 items                                                           | s/page, up to 150 entries per page.       |                             |                                      |             |                          | Go to page                         | 1 • of 25 < Previo                       | us Next >             |
| Applied(Live) (17) Applied(Dead) (30) Registered(Li··· (293)                   | Case No. $^{\circ}$ Mark $^{\circ}$       | Textual Analysis<br>of Logo | Trademark<br>Name                    | Class 🗘     | Category of<br>Trademark | Applicant/Holder<br>(Chinese Name) | Registration Issue<br>Date<br>(Vol. No.) | (Dead F               |
| Class                                                                          | 112880217 Swiss air force                 | SWISS AIR FORCE             | SWISS AIR FORCE                      | 003、009     | Trademark                | 瑞士商 <u>瑞士國防部國</u><br>防裝備採購局        | (No related information)                 | (No relat<br>informat |
| 001 Chemicals ··· (18)<br>002 Paints, varni ··· (5)<br>003 Bleaching p··· (51) | 113044110                                 | FUTURE TECH                 | FUTURE.TECH 及圖                       | 020         | Trademark                | <u> </u>                           | (No related information)                 | <b>O</b> 22           |

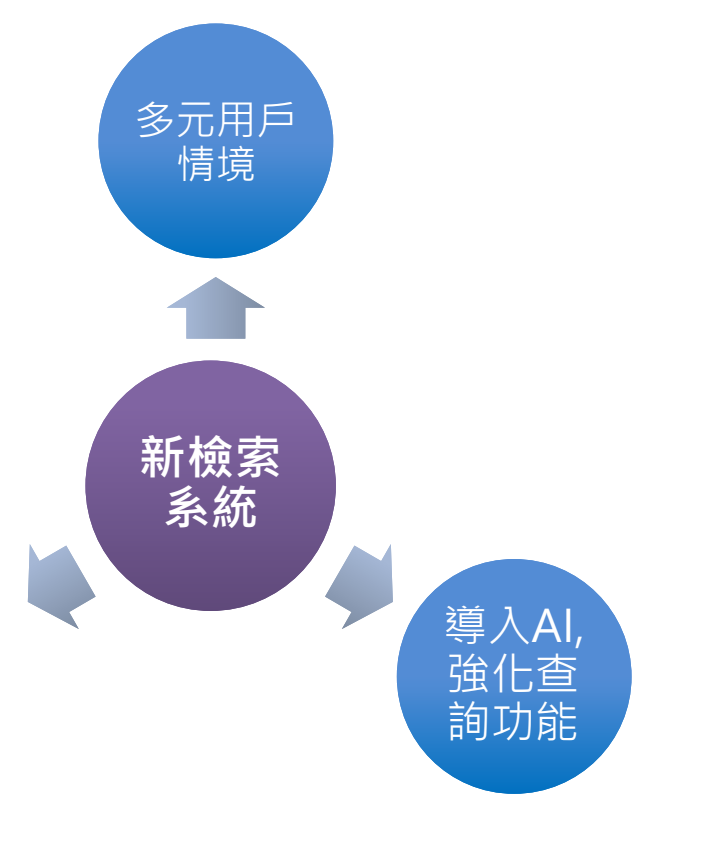

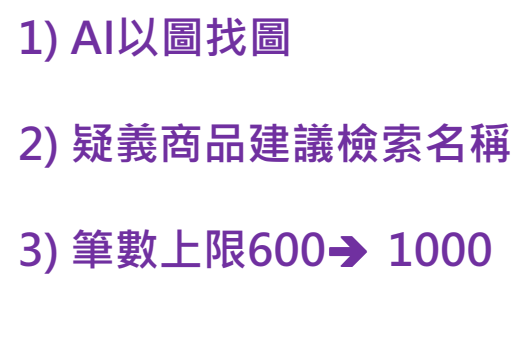

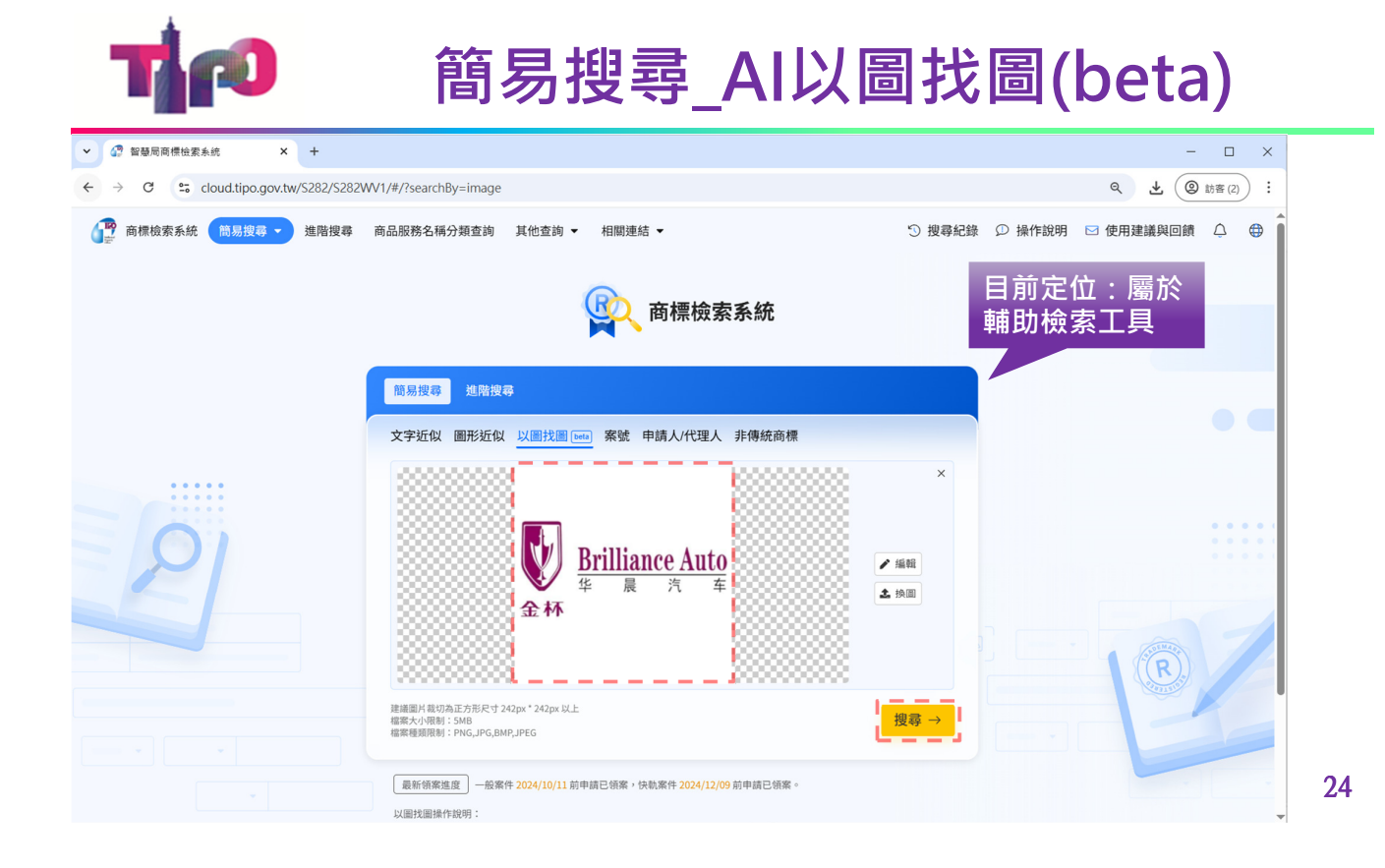

# 簡易搜尋\_AI以圖找圖(beta)

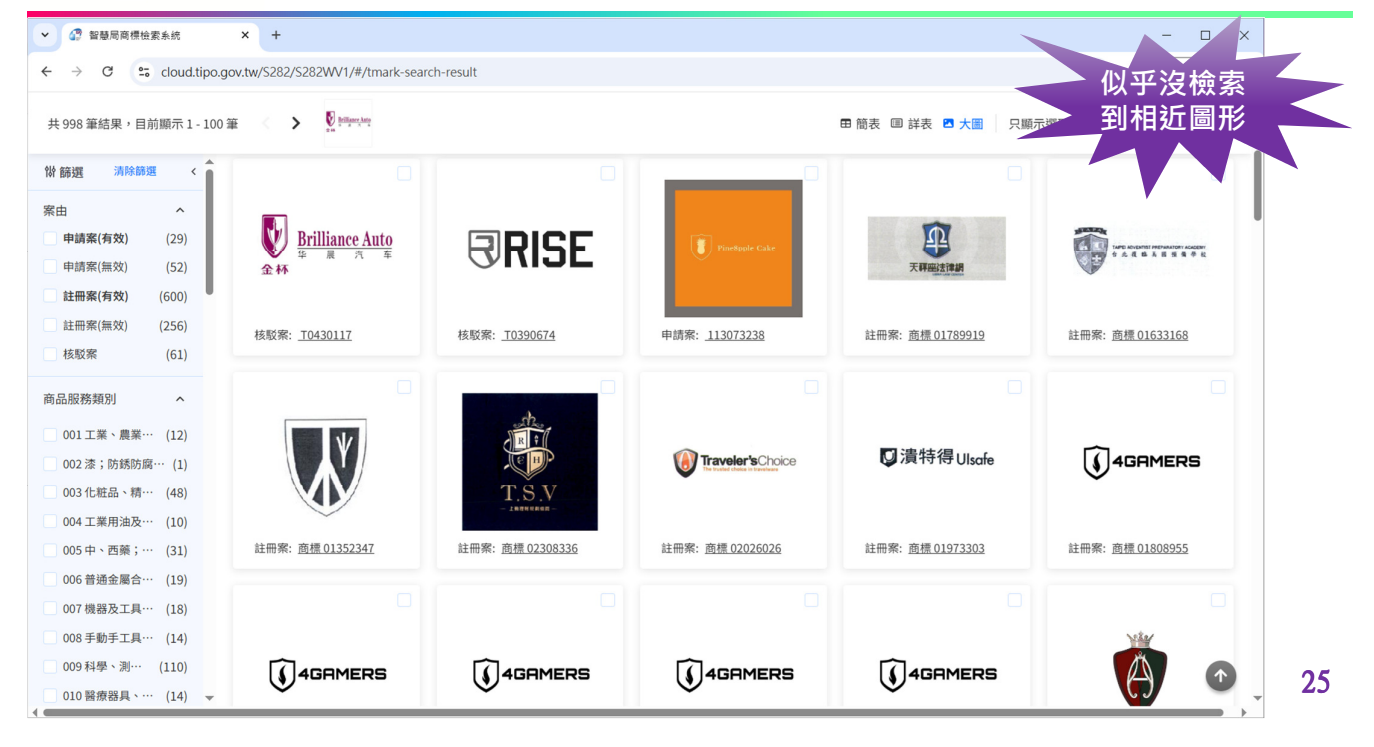

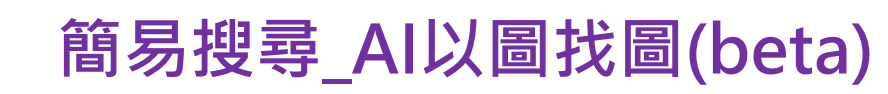

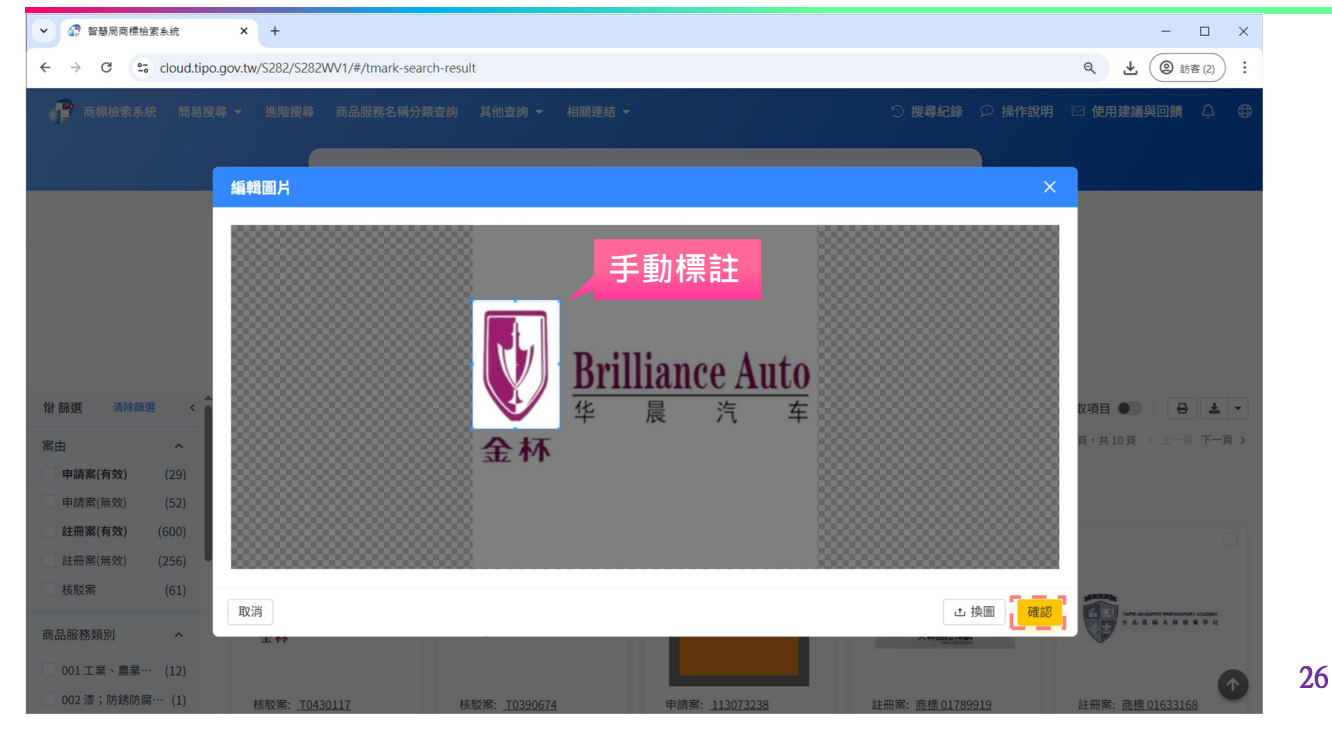

# 簡易搜尋\_AI以圖找圖(beta)

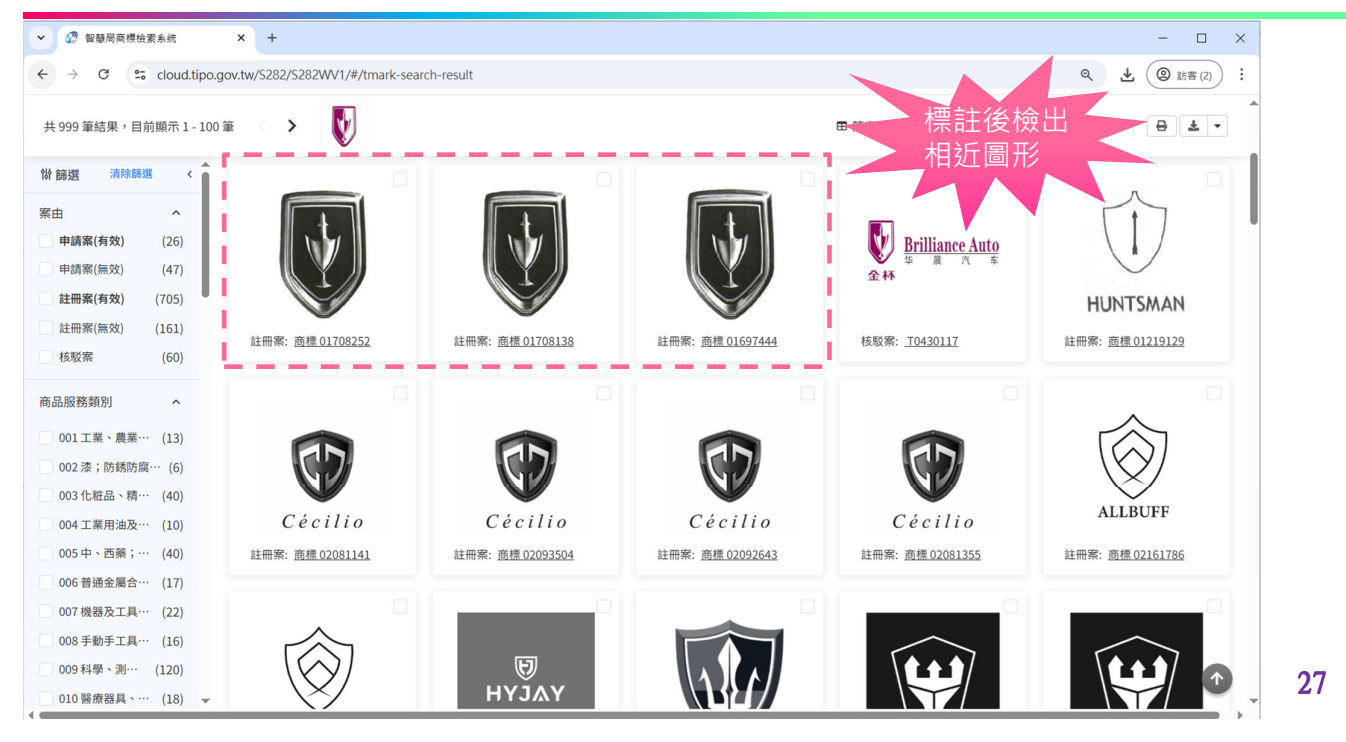

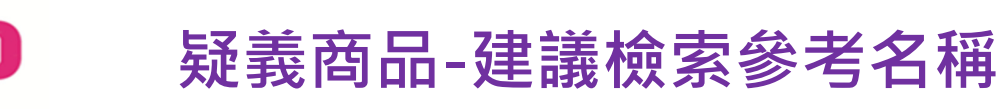

| v @ 1 | 21種局商標檢索系统          | ×                | +                 |                                 |                |                                   |                   |        |                        |        |                | - 0      | ×    |        |
|-------|---------------------|------------------|-------------------|---------------------------------|----------------|-----------------------------------|-------------------|--------|------------------------|--------|----------------|----------|------|--------|
| ← →   | <ul> <li></li></ul> | 商標檢索系統           | × +               |                                 |                |                                   |                   |        |                        |        |                |          | - 1  | ⊐ ×    |
|       | ← → C               | cloud.ti         | po.gov.tw/S282    | 2/S282WV1/#                     | /classificat   | ion-inquiry/goodna                | me-classification | ı      |                        |        |                |          | (@ s | 審):    |
|       | 😰 商標                | 檢索系統 1           | 簡易搜尋 ▼            | 進階搜尋                            | 商品服務           | 务名稱分類查詢                           | 其他查詢 ▼            | 相關連結 ▼ |                        | ③ 搜尋紀錄 | ① 操作說明         | 🕑 使用建議與回 | ]饋 🗘 |        |
|       |                     |                  |                   | 商品服務                            | 经稀分類           | 行業分類對照                            |                   |        |                        | 0      | 常見問答           |          |      |        |
| N     |                     |                  | 下方顯               | <sup>商品服務</sup><br>頁示建調<br>≥老夕≸ | 洛稱 ①<br>美<br>五 | <b>滷味</b><br>建議檢索參考<br><b>油難翅</b> | 名稱:               |        |                        |        |                |          |      |        |
|       | 全部分                 | <b>}類</b> 商品:001 | 172 카 8           | х. Э. Ц. Н                      | - <del>'</del> | 油豆乾<br>滷水晶餃                       |                   |        |                        |        |                | 下載商品服務名稱 | 全類▼  |        |
|       | 001                 | 工業、農業)<br>樹脂;肥料  | 用化學品;未加           | 加工人造                            | 002            | 漆 火鍋料組合包<br>天然樹脂                  |                   | -      |                        | 音劑     | and the second | 20       | T    | in the |
|       | 005                 | 中、西藥;<br>劑;敷藥材   | 營養補充品;彳<br>料      | 衛生製                             | 006            | 普通金屬合金及其<br>材料;小五金                | 製品;金屬建築           | 007    | 機器及工具機;馬達及<br>交通工具用除外) | R.     |                | X        |      |        |
|       | 009                 | 科學、測量<br>訊、電腦周:  | 、影音光學、<br>邊用裝置及軟調 | 敗生、通<br>體                       | 010            | 醫療器具、按摩器.                         | 及醫療用補助品           | 011    | 照明、加熱、烹飪、X<br>衛浴設備     | P      |                |          |      |        |
| -     | 013                 | 軍火器;彈<br>護噴霧器    | 藥;爆裂物;,           | 湮火;防                            | 014            | 貴重金屬及其合金<br>飾、獎章及鐘錶               | 製品、珠寶、首           | i 015  | 樂器、演奏補助器               | in the |                | S-       |      | S      |

圖片 ref: https://udn.com/news/story/120911/5916385

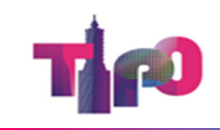

# 系統共通功能簡介

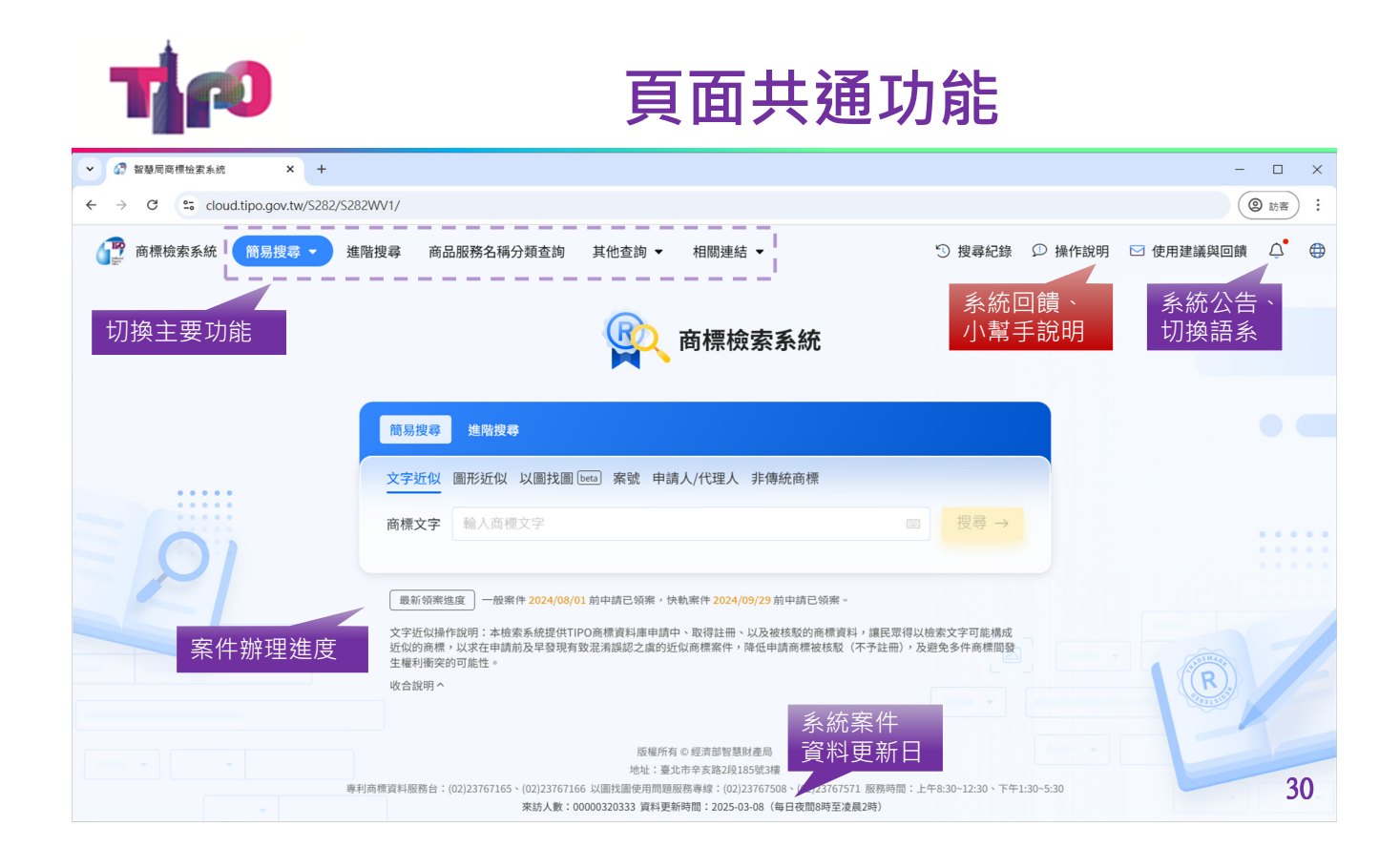

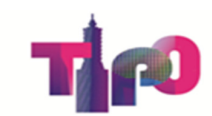

#### 結果頁共通功能

| ✔ 🖓 智慧局商標檢素系統                                          | × +                                                           |                                 |                      |                                                                  | — C                                  | - ×         |
|--------------------------------------------------------|---------------------------------------------------------------|---------------------------------|----------------------|------------------------------------------------------------------|--------------------------------------|-------------|
| ← → C 😋 cloud.tipo.gov                                 | v.tw/S282/S282WV1/#/tmark-search                              | -result                         |                      |                                                                  | <ul> <li>(2) 訪</li> </ul>            | 诸 :         |
| <b>译</b> 商標檢索系統 簡易搜                                    | □ 進階搜尋 商品服務<br>加入「自訂」過<br>立字540 円形540                         | A稱分類查詢 其他查詢 ▼ ;<br>慮條件 · 進行「再次搜 | 相關連結 ▼<br>尋 」 · 或導入「 | う 搜尋紀錄 の<br>進階搜尋」                                                | 操作說明 🖸 使用建議與回饋 🗘                     | •           |
|                                                        | 人子上()         国川北()           AI         共有 1,946 筆結果,您可      | 以再加入以下搜尋條件,或使用進階搜索              |                      |                                                                  |                                      |             |
| 就原1000筆案件,<br>進行篩選過濾顯示<br>阶 <del>篩週 濟際問題 《</del>       | <ul> <li>▲ 商品服務名稱或組費</li> <li>④ 僅顯示其中 1,000 筆結果,目前</li> </ul> | + 產業類別 新申請案 註:<br>願示 1 - 20 筆   | 冊察 申請日114年度          | + fi fi @ <sup>按琴 →</sup><br>U換顯示格式<br>田 <sup>協表</sup> 国 詳表 ■ 大橋 | 選取註記案件並輸出<br>只顯示週取項目 <b>日</b>        | L<br>* •    |
| 案由 ^<br>申請案(有效) (75)                                   | 20 <sup>筆/頁,</sup> 一頁最多150筆。<br>點擊案號<br>問助詳書                  | 點擊圖樣<br>問的報表                    | 點擊<br>可啟             | 箭號欄位 <sup>前</sup><br>動排序                                         | 主第 1 → 頁,共50頁 < 上一頁 下                | ~一頁 >       |
| 申請案(無效) (23) 註冊案(有效) (760)                             | (升)/1/2 1+ 1/2<br>次序 案號 ⇒                                     | [升] /µX +1X -/X<br>商標圖樣 ↓ 圖樣文字  | 商標名稱 ⇔               | 商品類別 ⇒ 商標種類 ⇒                                                    | 申請人 ⇔                                | /           |
| <ul> <li>□ 註冊案(無效) (88)</li> <li>□ 枝駁案 (54)</li> </ul> | 1 <u>113020031</u>                                            | AI                              | 愛 AI                 | 033 商標                                                           | <u>張佐</u>                            | ,<br>,      |
| 商品服務類別 へ<br>□ 001工業、農業用… (23)                          | 2 <u>113025395</u>                                            | M AI                            | AI智能書包及圖             | 041 商標                                                           | 親 不 名 ト 茵 /<br>三貝德數位文創股<br>份有限公司 (無) | 標<br>1<br>、 |

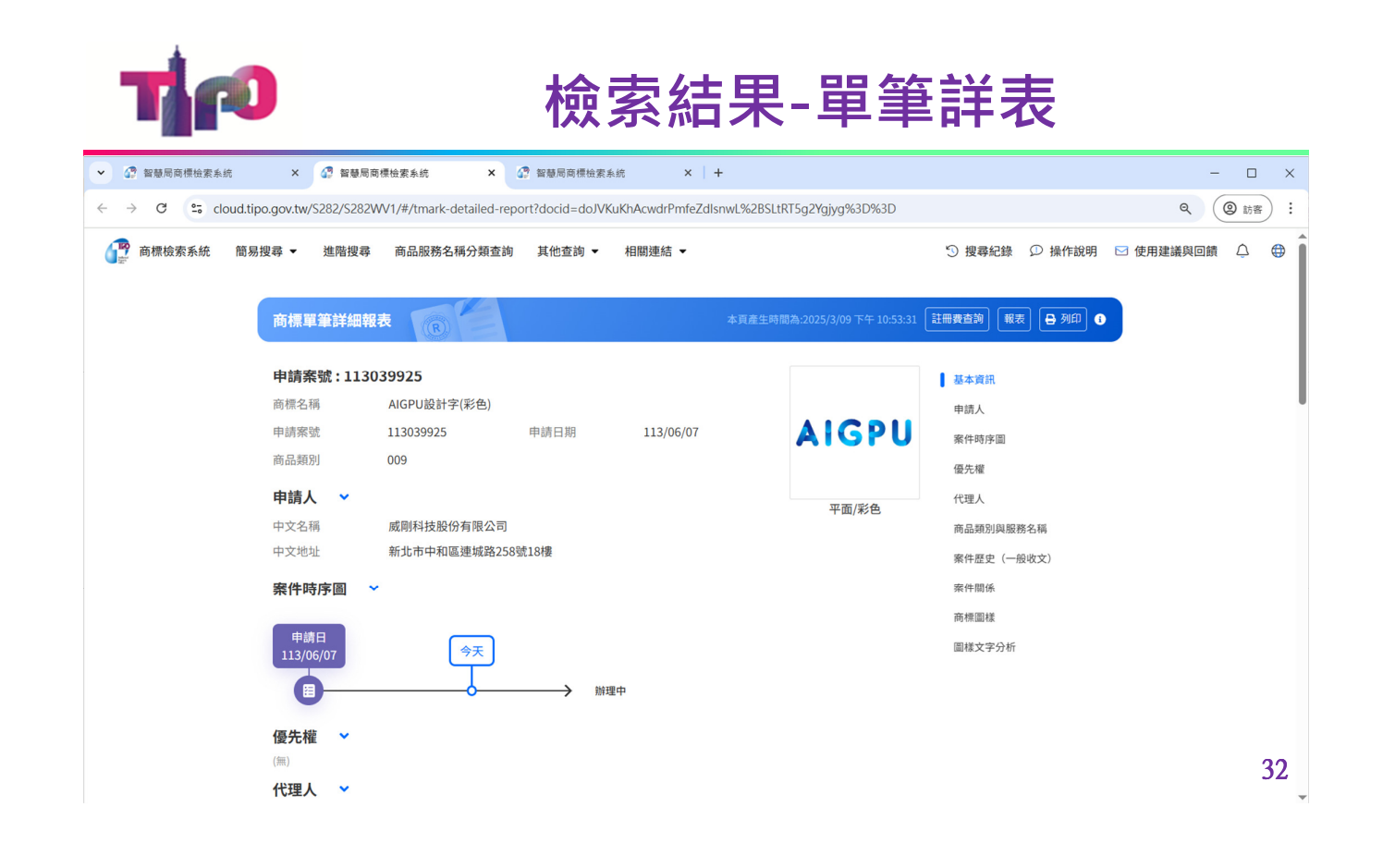

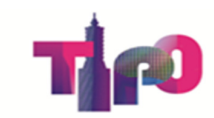

## 檢索結果-單筆報表

| d.tipo.gov.tw/S282/S282WV1/#/written | -result-details/case-report?doci | id=doJVKuKhAcwdrPmfeZdIsnwL%2BSLtRT                                         | 5g2Ygjyg%3D%3D                                                                     |  |
|--------------------------------------|----------------------------------|-----------------------------------------------------------------------------|------------------------------------------------------------------------------------|--|
|                                      |                                  | 商標單筆                                                                        | 管詳細報表 本頁產生時間為: 2025/03/09 PM 10:53                                                 |  |
| 申請案號                                 | 113039925                        | 申請日期                                                                        | 113/06/07                                                                          |  |
| 註冊日                                  |                                  | 專用期限                                                                        |                                                                                    |  |
| 註冊公告日期(卷期)                           |                                  | 審定公告日期(卷期)                                                                  |                                                                                    |  |
| 優先權日及首次申請國(地區)                       |                                  | 展覽會優先權日及展覽會名稱                                                               |                                                                                    |  |
|                                      | 中文名稱                             | 威剛科技股份有限公司                                                                  |                                                                                    |  |
| et de la                             | 中文地址                             | 新北市中和區連城路258號18樓                                                            |                                                                                    |  |
| 中胡人                                  | 英文名稱                             |                                                                             |                                                                                    |  |
|                                      | 國籍                               | 中華民國                                                                        |                                                                                    |  |
|                                      | 中文名稱                             | 陳逸芳                                                                         |                                                                                    |  |
|                                      | 中文地址                             | 臺中市南屯區永春東一路549號3樓                                                           |                                                                                    |  |
| 代理人                                  | 中文名稱                             | 黃淑紋                                                                         |                                                                                    |  |
|                                      | 中文地址                             | 臺中市南屯區永春東一路549號3樓                                                           |                                                                                    |  |
| 商標名稱                                 | AIGPU設計字(彩色)                     |                                                                             |                                                                                    |  |
| 商標樣態/圖樣顏色                            | 平面/彩色                            |                                                                             |                                                                                    |  |
| 圖樣中文                                 |                                  |                                                                             |                                                                                    |  |
| 圖樣英文                                 | AIGPU                            | Α                                                                           | IGPU                                                                               |  |
| 圖樣日文                                 |                                  |                                                                             |                                                                                    |  |
| 圖樣記號                                 |                                  |                                                                             |                                                                                    |  |
| 聲明不專用                                |                                  |                                                                             |                                                                                    |  |
| 商標圖樣描述                               |                                  |                                                                             |                                                                                    |  |
| 說明文字內容                               |                                  |                                                                             |                                                                                    |  |
| 商品類別 009                             | 商品/服務名稱                          | 電腦硬體;電腦軟體;電腦軟體;電腦起憶體;記<br>腦外殼;中央處理器;圖形處理器;詞<br>器;積體電路;主機板;電腦內部用冷<br>裝置。     | 惶體模組;隨機存取記憶體;固態硬碼;資料儲存機;電<br>路伺服器;電腦用介面卡;多功能數位傳輸機;導航儀<br>卻風扇;人形機器人;穿戴式活動追蹤裝置;穿戴式電子 |  |
|                                      | 類似組群                             | 0208 \ 0729 \ 0917 \ 091701 \ 091702<br>0961 \ 0962 \ 250102 \ 2807 \ 35193 | 2 × 0920 × 092002 × 0938 × 0939 × 0940 × 0943 × 0952 ×<br>5 × 4210                 |  |
| 撤銷公告日期                               |                                  | 失效/撤銷原因                                                                     |                                                                                    |  |

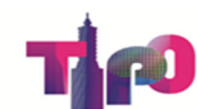

### 檢索結果-簡表欄位排序

| 次序 | 案           | dt ≑ |    | 商標圖樣 ♀        | ŝ | 圖樣 | 文字                     | 商標名稱 ≑                           | 商品類別 ⇒             | 商標種類 🔄 申詞                    | 转人 ≑     註冊<br>(   | 公告日期 🧪<br>卷期)                |                                   |                |
|----|-------------|------|----|---------------|---|----|------------------------|----------------------------------|--------------------|------------------------------|--------------------|------------------------------|-----------------------------------|----------------|
| 1  | <u>1130</u> |      | 次序 |               | • | 商  | 標圖樣 ⇔                  | 圖樣文字                             | 商標名稱 ⇔             | 商品類別 ≑                       | 商標種類 ≑             | 申請人 ≑                        | 註冊公告日期 🖍                          |                |
| 2  | 1130        |      | 1  | 086060        |   | 次序 | AIU<br><sup>案號</sup> - | 商標圖樣 ≑                           | 圖樣文字               | 商標名稱 ↓                       | 美<br>→ 振<br>商品類別 章 | 商・ <u>AMERICAN</u><br>商標種類 ♀ | 申請人 ⇔                             | 註冊公告日期<br>(卷期) |
| 3  | <u>1130</u> |      | 2  | 086060        |   | 1  | <u>114012159</u>       | Ai大模型                            | AI                 | Ai大模型                        | 009 \ 035          | 商標                           | 陳忠、陳平                             | (無)            |
| 4  | 1130        |      | 3  | 086060        |   | 2  | <u>114012158</u>       | Ai一體機                            | AI                 | Ai一體機                        | 009 \ 035          | 商標                           | 陳忠、陳平                             | (=)            |
| 5  | 1130        |      | 4  | 108068        |   | 3  | <u>114012157</u>       | 帝悉Ai學校                           | AI                 | 帝悉Ai學校                       | 035 \ 041          | 商標                           | 陳忠、陳平                             | (無)            |
|    |             |      | 5  | <u>111053</u> |   | 4  | <u>114007624</u>       | LALA TEA BAKERY<br>6 C B B M M M | LALA TEA<br>BAKERY | LALA TEA BAKERY啦哇<br>茶點製研所及圖 | <u>†</u> 030       | 商標                           | 黃水文                               | (無)            |
|    |             |      |    |               |   | 5  | <u>114004529</u>       | ĻΙ                               | AI                 | 設計圖                          | 011                | 商標                           | 大陸商 <u>美的集團股</u><br>份 <u>有限公司</u> | (無)            |

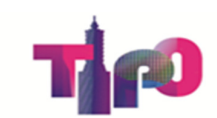

# 檢索結果-影像顯示

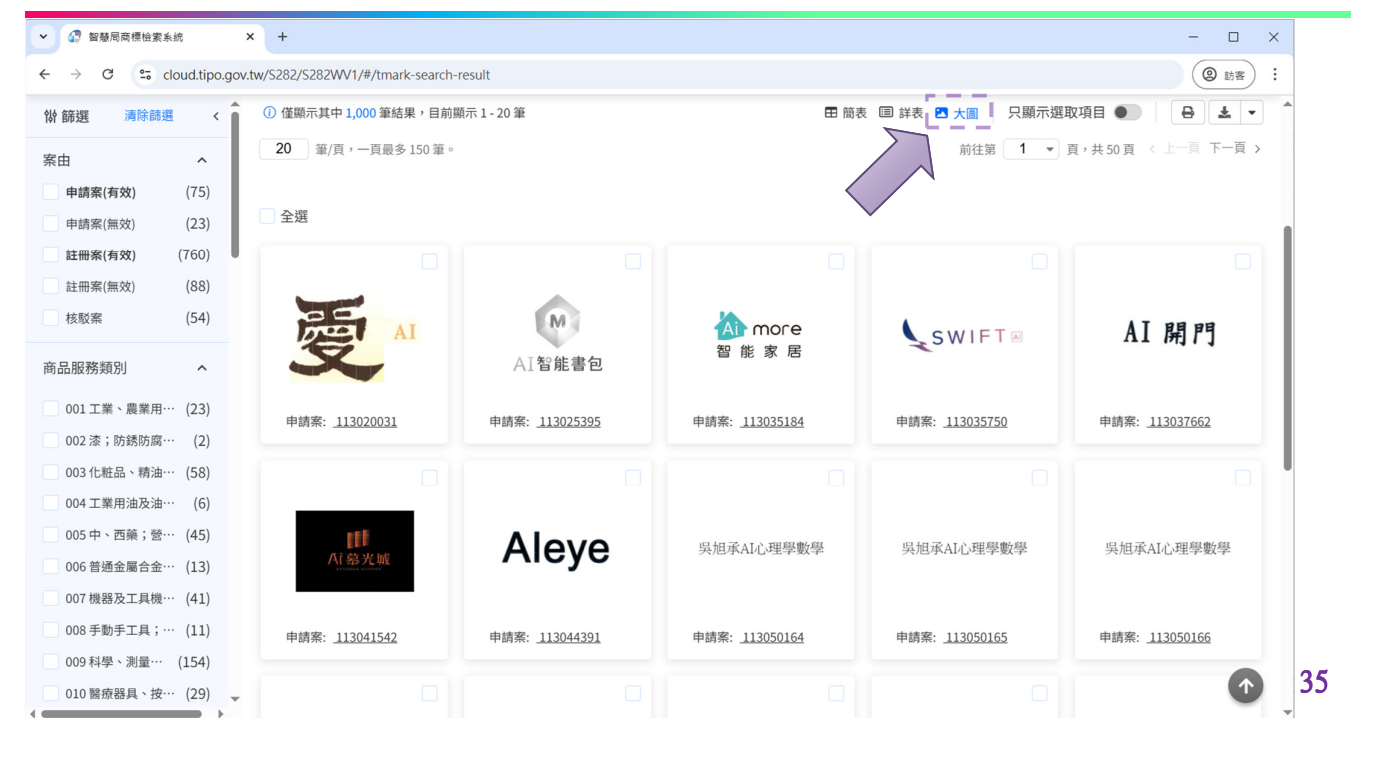

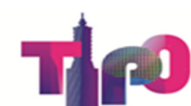

### 檢索結果-案件註記

| ✓ 2 智慧局商標檢素系統 ×           | +                                |                       |                     | ~ = = = = = = = = = = = = = = = = = = = | - 🗆 X                  |  |  |  |  |  |  |  |
|---------------------------|----------------------------------|-----------------------|---------------------|-----------------------------------------|------------------------|--|--|--|--|--|--|--|
| ← → C 😁 cloud.tipo.gov.tw | //S282/S282WV1/#/tmark-search-re | sult                  | 裂作 冏 儒 蚀            | 2条和古                                    | ② 訪客 :                 |  |  |  |  |  |  |  |
| (計) 篩選 満除篩選 <             |                                  |                       |                     |                                         |                        |  |  |  |  |  |  |  |
| 案由 ^                      | 20 筆/頁,一頁最多150筆。                 |                       |                     | 前往第 1 💌                                 | 頁,共50頁 《上一頁 下一頁 》      |  |  |  |  |  |  |  |
| 申請案(有效) (75)              |                                  |                       | 已選取6筆結果 清除選取項目      |                                         |                        |  |  |  |  |  |  |  |
| 申請案(無效) (23)              | 全選                               |                       |                     |                                         |                        |  |  |  |  |  |  |  |
| 註冊案(有效) (760)             |                                  |                       |                     |                                         |                        |  |  |  |  |  |  |  |
| 註冊案(無效) (88)              |                                  |                       |                     |                                         |                        |  |  |  |  |  |  |  |
| 核駁案 (54)                  | AI                               | M                     | \land more          | SWIFT                                   | AI 開門                  |  |  |  |  |  |  |  |
| 商品服務類別 ^                  | S.                               | AI智能書包                | 智能家居                |                                         |                        |  |  |  |  |  |  |  |
| 001工業、農業用… (23)           | 中非常。112020021                    | 中注中, 112025205        | 中共东 112025104       | 中建来 112025750                           | 内结束。112027002          |  |  |  |  |  |  |  |
| 002 漆;防銹防腐… (2)           | 中詞条: 113020031                   | 中詞乘: 113023393        | 中詞乘: 113035164      | 中詞乘: 113035750                          | 中胡乘: 113031002         |  |  |  |  |  |  |  |
| 003 化粧品、精油… (58)          |                                  | ✓                     |                     |                                         |                        |  |  |  |  |  |  |  |
| 004 工業用油及油… (6)           |                                  |                       |                     |                                         |                        |  |  |  |  |  |  |  |
| 005 中、西藥;營… (45)          | 11                               | ΔΙονο                 | 島相承AL心理學數學          | 島相承AL心理學數學                              | 島相承AL心理學數學             |  |  |  |  |  |  |  |
| 006 普通金屬合金… (13)          | Ai慕光城                            | Лісус                 | KIEIKAI/U*E-F-9X-F- | ×/E/TAPL*I=P & P                        | ×//8/3/11/11/2-4-90-4- |  |  |  |  |  |  |  |
| 007 機器及工具機… (41)          |                                  |                       |                     |                                         |                        |  |  |  |  |  |  |  |
| 008 手動手工具;… (11)          | 申請案: <u>113041542</u>            | 申請案: <u>113044391</u> | 申請案: 113050164      | 申請案: 113050165                          | 申請案: 113050166         |  |  |  |  |  |  |  |
| 009 科學、測量… (154)          |                                  |                       |                     |                                         | A 36                   |  |  |  |  |  |  |  |
| ● 010 醫療器具、按… (29)        |                                  |                       |                     |                                         | <b>1</b>               |  |  |  |  |  |  |  |

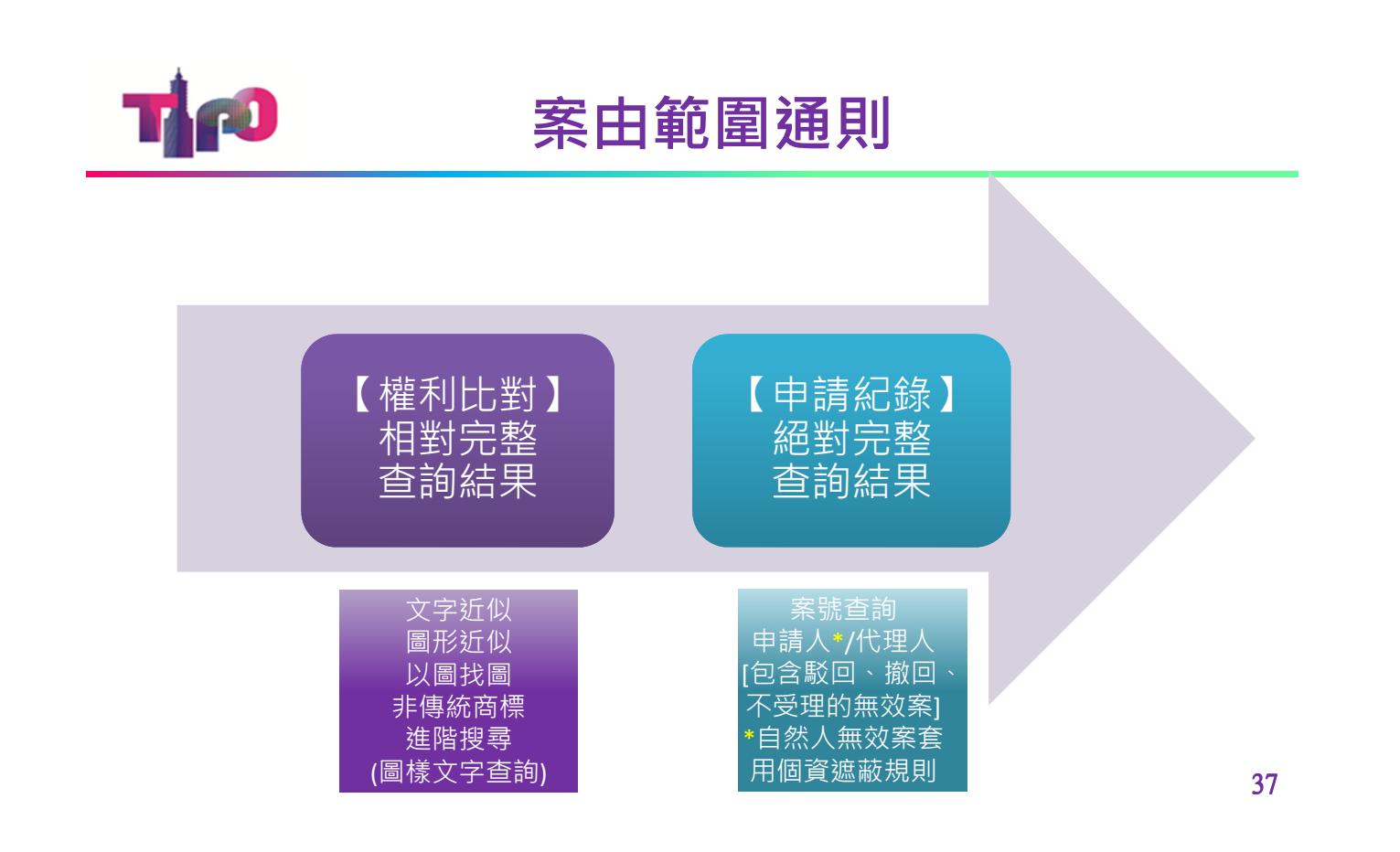

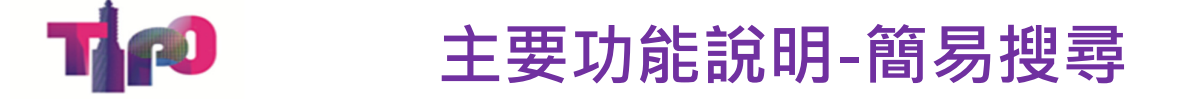

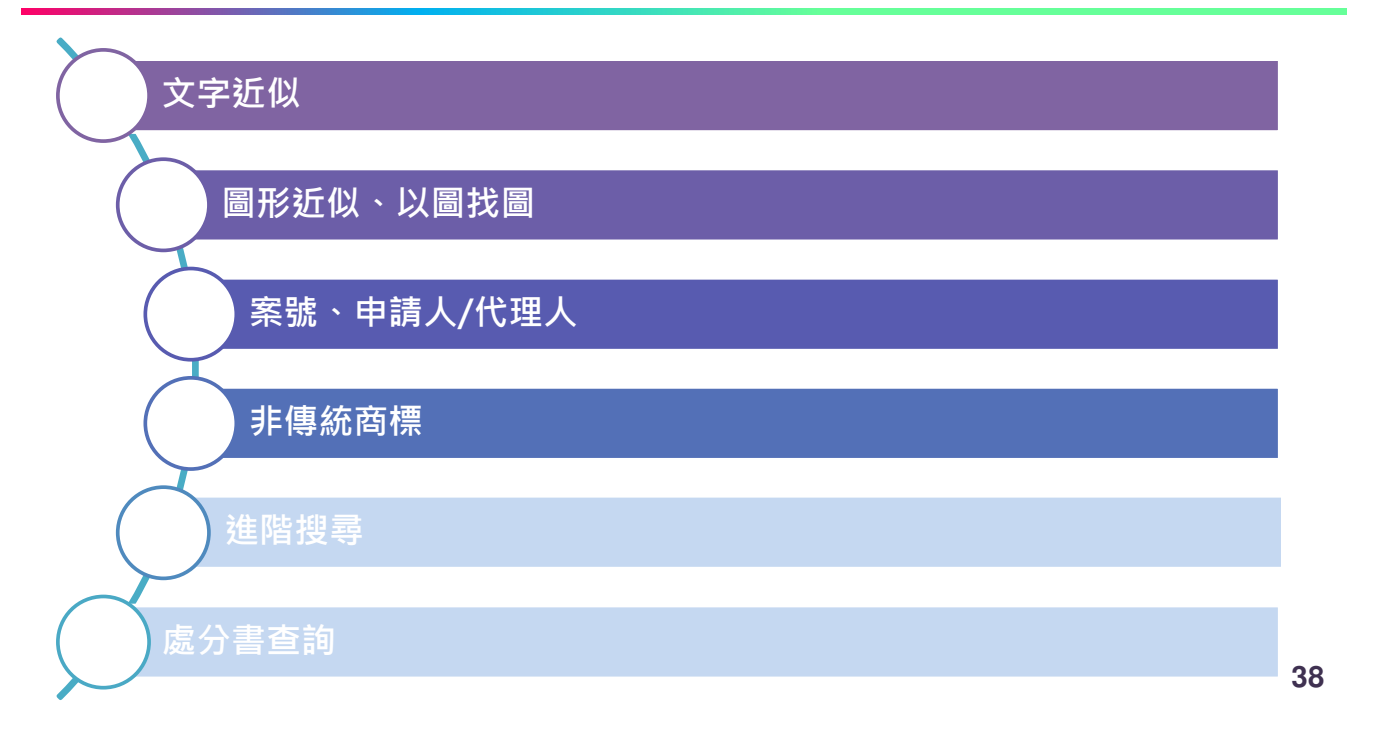

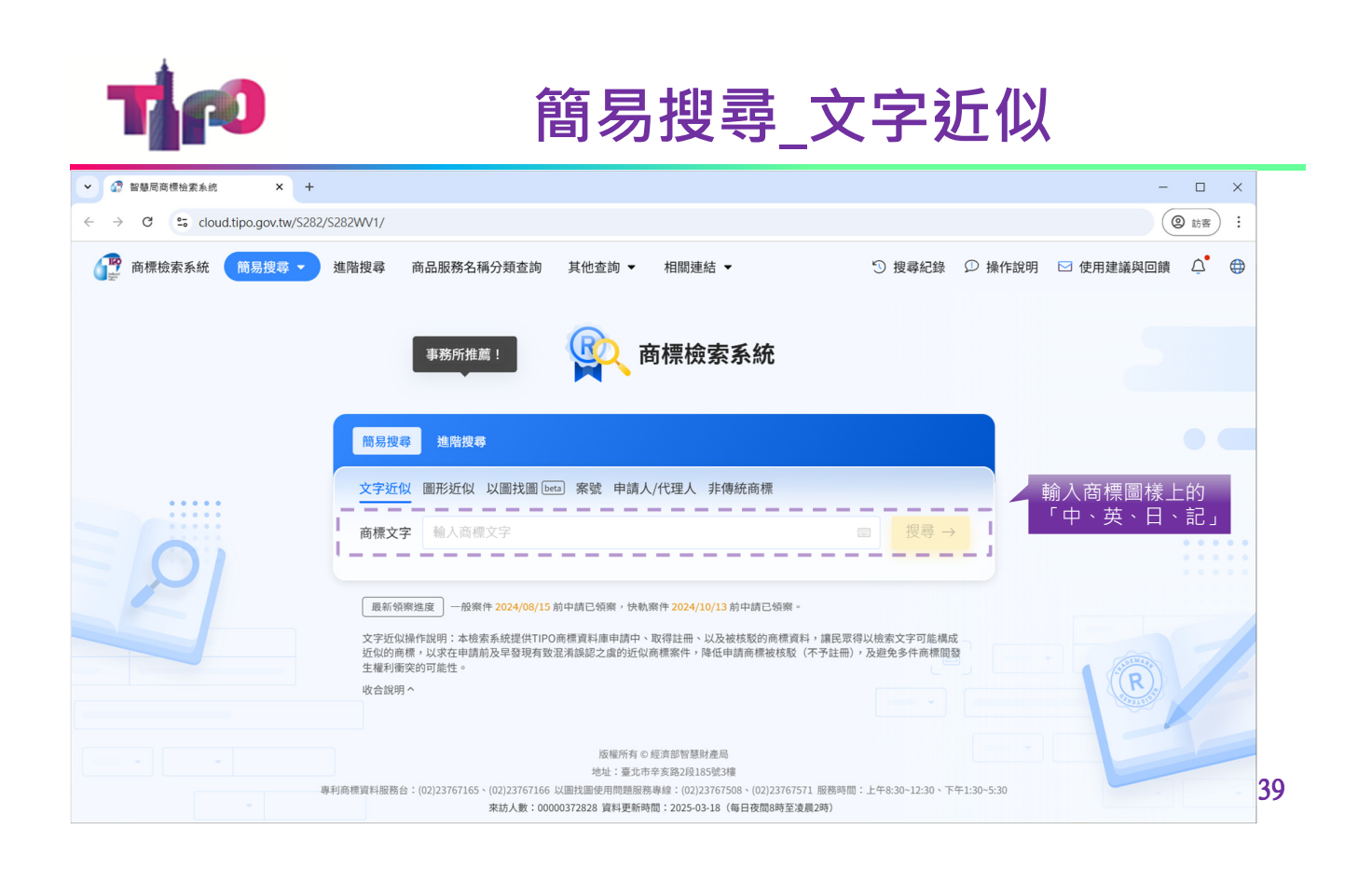

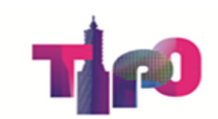

#### 中.英.日.記-文字自動拆解

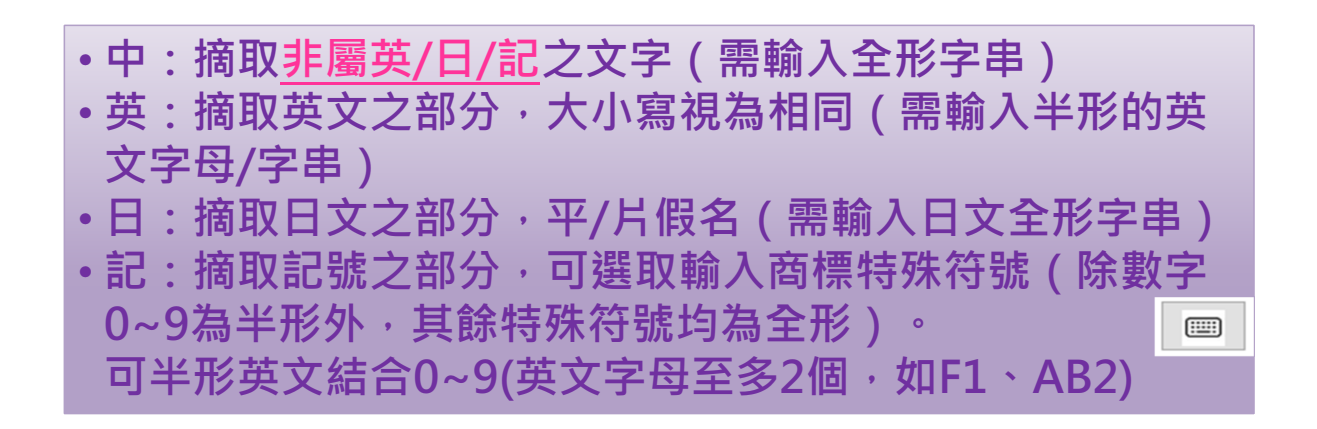

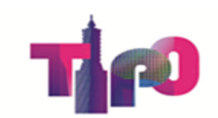

# 簡易搜尋\_圖形近似

| ✓ ♂ 智慧局商標检索系统 × +                            |                                                              |                                                          |                                          |               | - 🗆 X       |
|----------------------------------------------|--------------------------------------------------------------|----------------------------------------------------------|------------------------------------------|---------------|-------------|
| ← → C S cloud.tipo.gov.tw/S282/S282WV1/#/?sd | earchBy=mark                                                 |                                                          |                                          |               | (2) 訪客(2) : |
|                                              | R                                                            | <b>、</b> 商標檢索系約                                          | Ŧ                                        |               |             |
| 簡易搜尋                                         | 建階搜尋                                                         |                                                          |                                          |               |             |
| 文字近位                                         | 以圖形近似以圖找圖 beta 案號                                            | 申請人/代理人 非傳統商材                                            | <u>*</u>                                 | ,交集(AND)      | • •         |
| 圖开                                           | 3路徑 () 01-G-01 或 動物                                          | AND 02-B-00 或 走獸                                         | AND 02-A-20 或 其他                         | ×             |             |
|                                              | 07-A-00 或 陸路                                                 | AND 10-A-01 或 含文字                                        | AND 11-C-00 或 符號                         | ×             | ::::        |
|                                              | <b>路徑</b> 02-B-12 或 兔                                        | AND 01-A-43 或 牛仔                                         | AND 08-B-01 或 長褲                         | ×             |             |
| 聯集(OR) <sub>列表為3</sub> :                     | 方格,直行(Column)間/左右格為交集(AM                                     | ND)條件,模排(Row)間/上下格為                                      | 聯集(OR)條件。 搜尋                             |               |             |
| 最新領                                          | 案進度 一般案件 2024/08/16 前申請已領                                    | 案,快軌案件 <mark>2024/10/16</mark> 前申請[                      | 己領案。                                     | -             |             |
| 圖形路徑<br>商標資料                                 | 作說明:本檢索功能提供可結合多項圖形路<br>。<br><sup>[2]</sup><br><sup>10]</sup> | 徑的輸入條件,檢索TIPO商標資料<br>減權所有 © 經濟部智慧財產局<br>止:臺北市辛亥路2段185號3樓 | J庫申請中、取得註冊、以及被核駁的                        | 如圖形           | 41          |
| 專利商標資料服務台                                    | 1:(02)23767165、(02)23767166 以圖找圖使<br>來訪人數:00000379270 3      | 用問題服務專線:(02)23767508、(02<br>資料更新時間:2025-03-19(每日夜間       | )23767571 服務時間:上午8:30~12:30<br>18時至凌晨2時) | 0、下午1:30~5:30 | Ţ           |

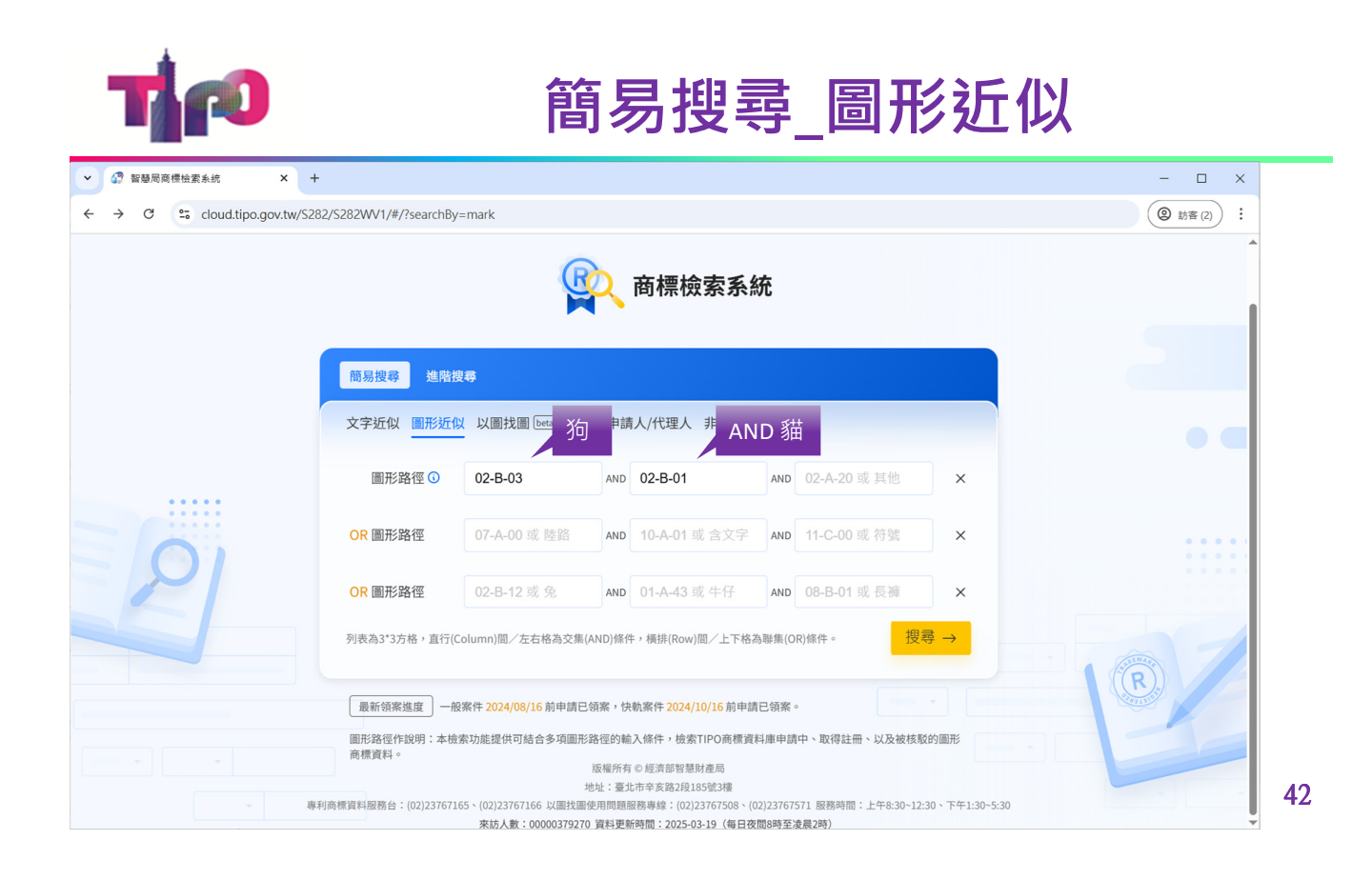

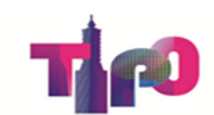

#### 簡易搜尋\_圖形近似

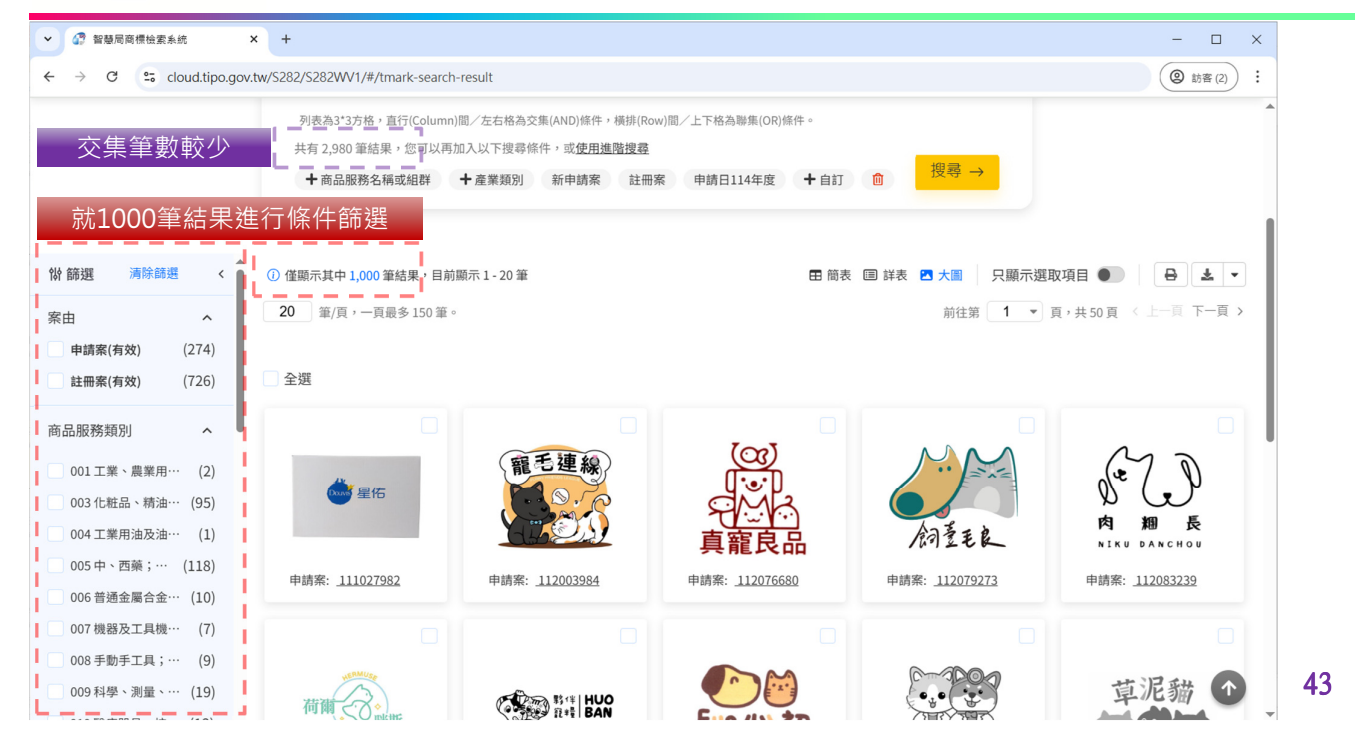

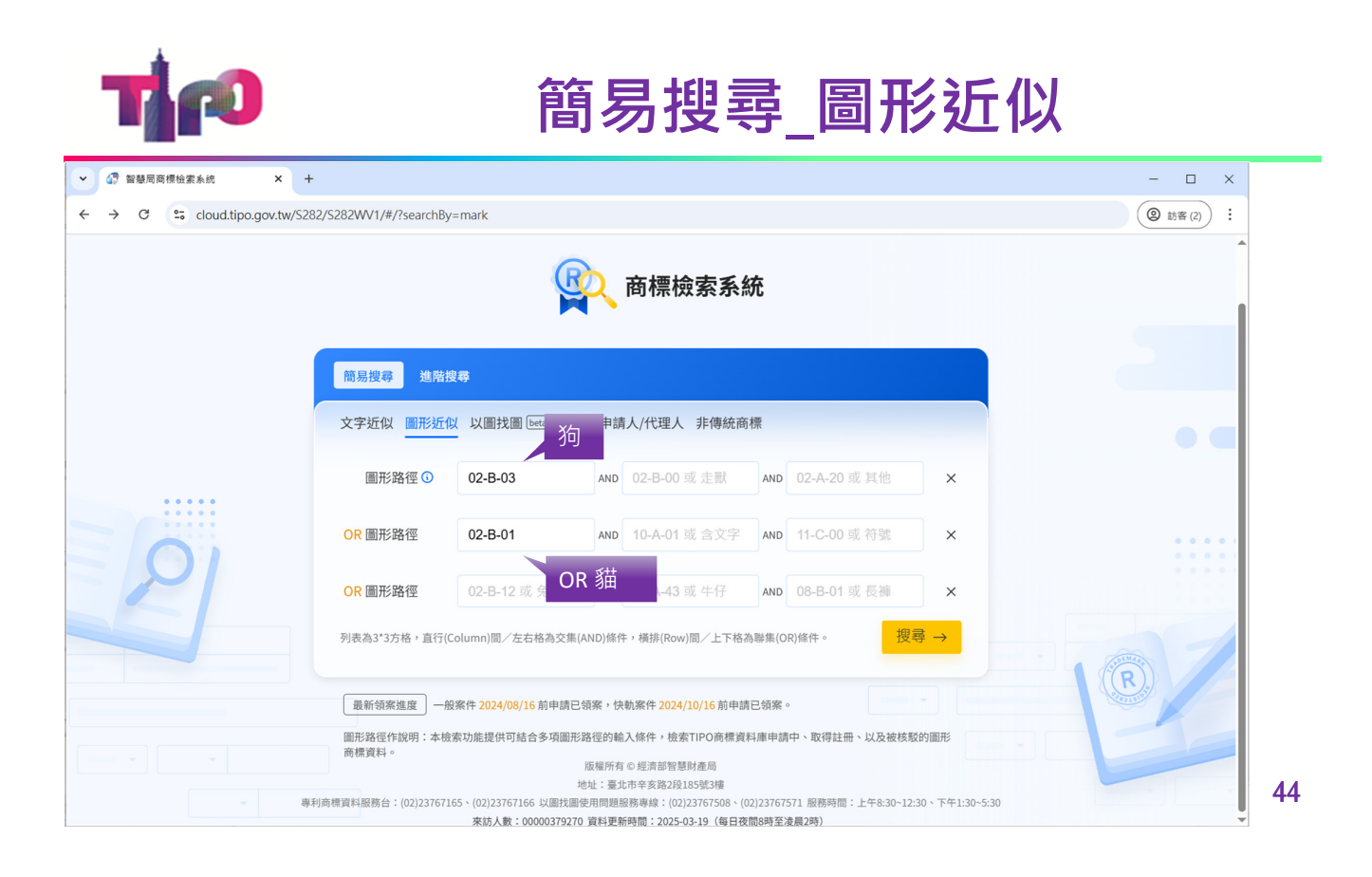

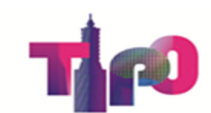

### 簡易搜尋\_圖形近似

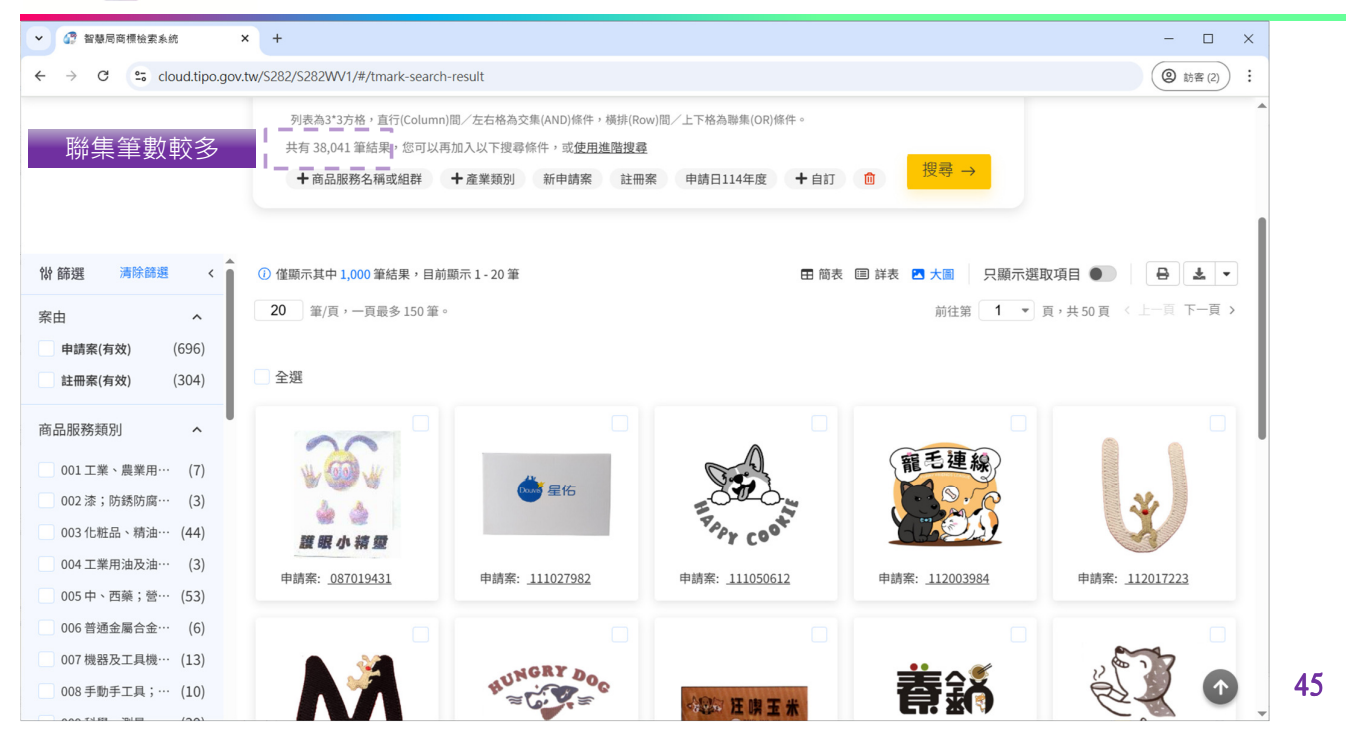

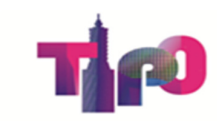

#### 簡易搜尋-系統查詢介面

| 簡易搜尋進階搜尋                                                                                                    |                                          |
|----------------------------------------------------------------------------------------------------|------------------------------------------|
| 文字近似 圖形近似 以圖找圖 [beta] 案號 申請人/代理人 非傳統商標                                                                                          |                                          |
| 類型 ● 申請案號 ② 註冊/審定號 ② 核駁號 ② 收文文號                                                                                                 | 案號條件                                     |
| <b>申請案號</b> 共九碼,範例:1060xxxx                                                                                                    | 搜尋 →                                     |
| + 批次查詢<br>— — — — — — — — — — — — — — — — — — —                                                                                 | Ⅰ                                        |
|                                                                                                    | () () () () () () () () () () () () () ( |
| 簡易搜尋 進階搜尋 進階搜尋 · · · · · · · · · · · · · · · · · · ·                                                                            | 律王部做五<br>2.自然人之無效<br>套用個資濾罩規             |
| 簡易搜尋 進階搜尋<br>文字近似 圖形近似 以圖找圖 Leta 案號 申請人/代理人 非傳統商標                                                                               | 律王部機击<br>2.自然人之無效<br>套用個資濾罩規             |
| 簡易搜尋     進階搜尋       文字近似     圖形近似     以圖找圖     Leta     案號     申請人/代理人     非傳統商標       類型     ●     申請人/商標權人/標章權人     ①     代理人 | 律王部機正<br>2.自然人之無效<br>套用個資濾罩規<br>人名條件     |

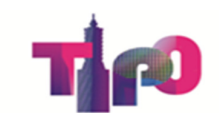

#### 簡易搜尋\_案號

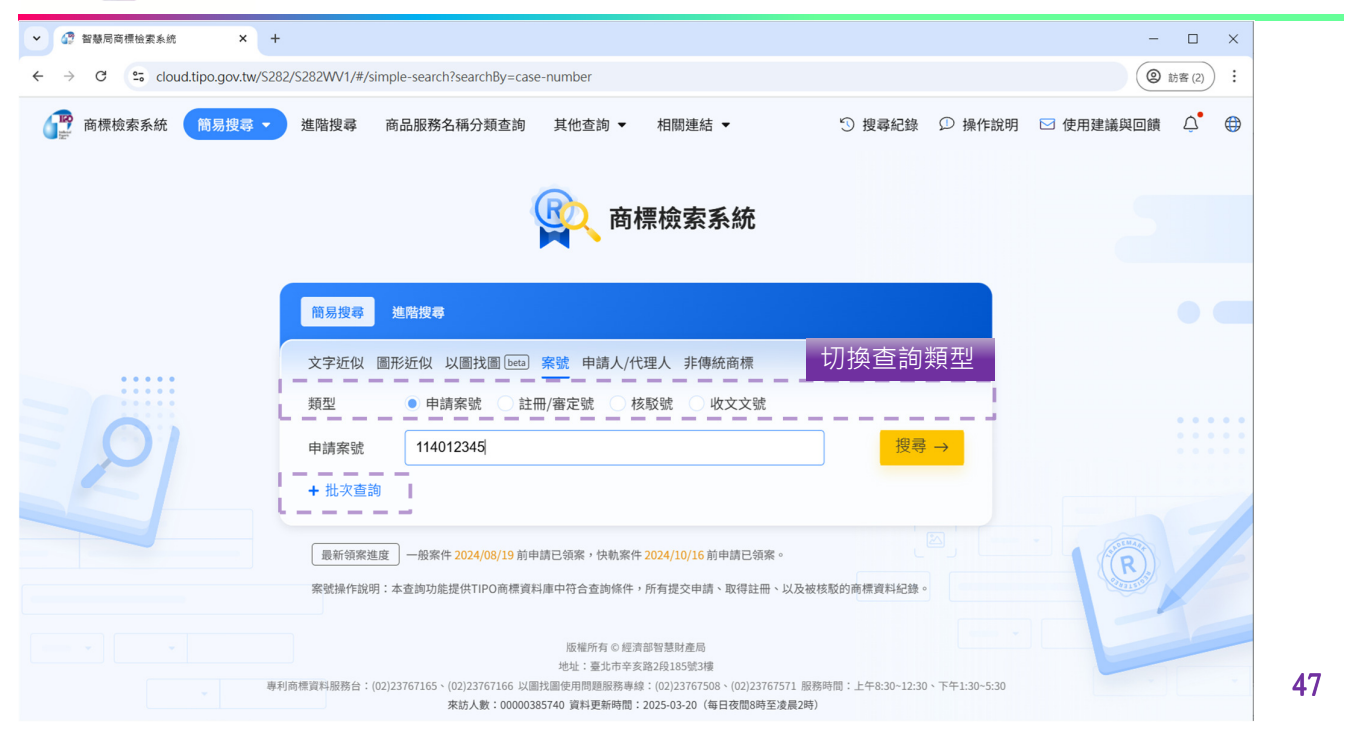

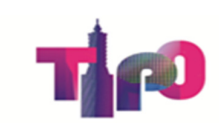

# 收文文號的輸入規則

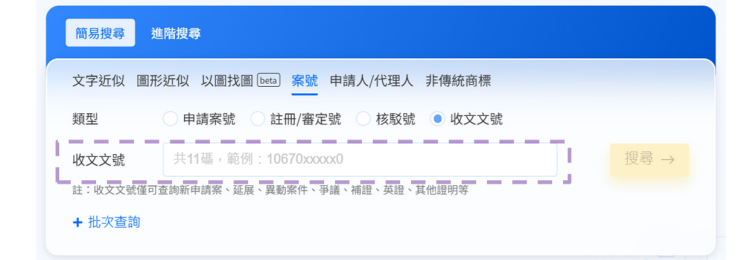

申請案

✓可輸入文號或<u>案號</u>・ex: <u>108</u>7<u>XXXXXX0</u>
 ✓ 註冊前分割・ex: <u>108</u>7<u>88XXXX0</u>
 ✓ 註冊後分割・ex: <u>108</u>7<u>89XXXX0</u>

• 延展、異動、爭議、證書...

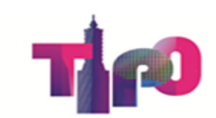

# 簡易搜尋\_案號

| ✓ ● 智慧局商標檢素系統 × +                                                                                                    |                                | -                                                                                                    |            |
|----------------------------------------------------------------------------------------------------|--------------------------------|----------------------------------------------------------------------------------------------------|------------|
| ↔ → C cloud.tipo.gov.tw/S282/S28                                                                                                    | 2WV1/#/simple-search           | RsearchBy=case-number                                                                                                    | 客 (2) :    |
| 商標檢索系統 簡易搜尋      進                                                                                                    | <sub>階搜尋 商品服務</sub> 名<br>一次可查言 | 補分類查詢 其他查詢 ▼ 相關連結 ▼ ③ 搜尋紀錄 ♀ 操作說明 ☑ 使用建議與回顧<br>旬10組案號                                                                                                    | <b>₽</b> ⊕ |
|                                                                                                    | 批次查詢                           | ×                                                                                                    |            |
|                                                                                                    | 申請案號                           | 114012345                                                                                                    |            |
|                                                                                                    | 申請案號                           | 共九碼,範例:1060xxxxx                                                                                                    |            |
| ×                                                                                                    | 申請案號                           | 共九碼,範例:1060xxxxx                                                                                                    |            |
| a de la companya de la companya de | 申請案號                           | 共九碼,範例:1060xxxxx                                                                                                    |            |
| 91 *                                                                                                    | 申請案號                           | 共九碼,範例:1060xxxxx                                                                                                    |            |
| +                                                                                                    | 申請案號                           | 共九碼,範例:1060xxxxx                                                                                                    |            |
|                                                                                                    | 申請案號                           | 共九碼,範例:1060xxxxx                                                                                                    | 74         |
| 3                                                                                                    | 申請案號                           | 共九碼,範例:1060xxxxx                                                                                                    |            |
|                                                                                                    |                                |                                                                                                    |            |
| 專利商標資                                                                                                    | 料服務台:(02)23767165、(            | -841 - \$250+**美路281155里3種<br>82123767166 以圖技圖使用問題服務導線:(02123767508、(02123767571 服務時間:上午8:30~12:30、下午1:30-5:30<br>株訪人數:00000385740 資料更新時間:2025-03-20 (每日夜間8時至凌晨2時) |            |

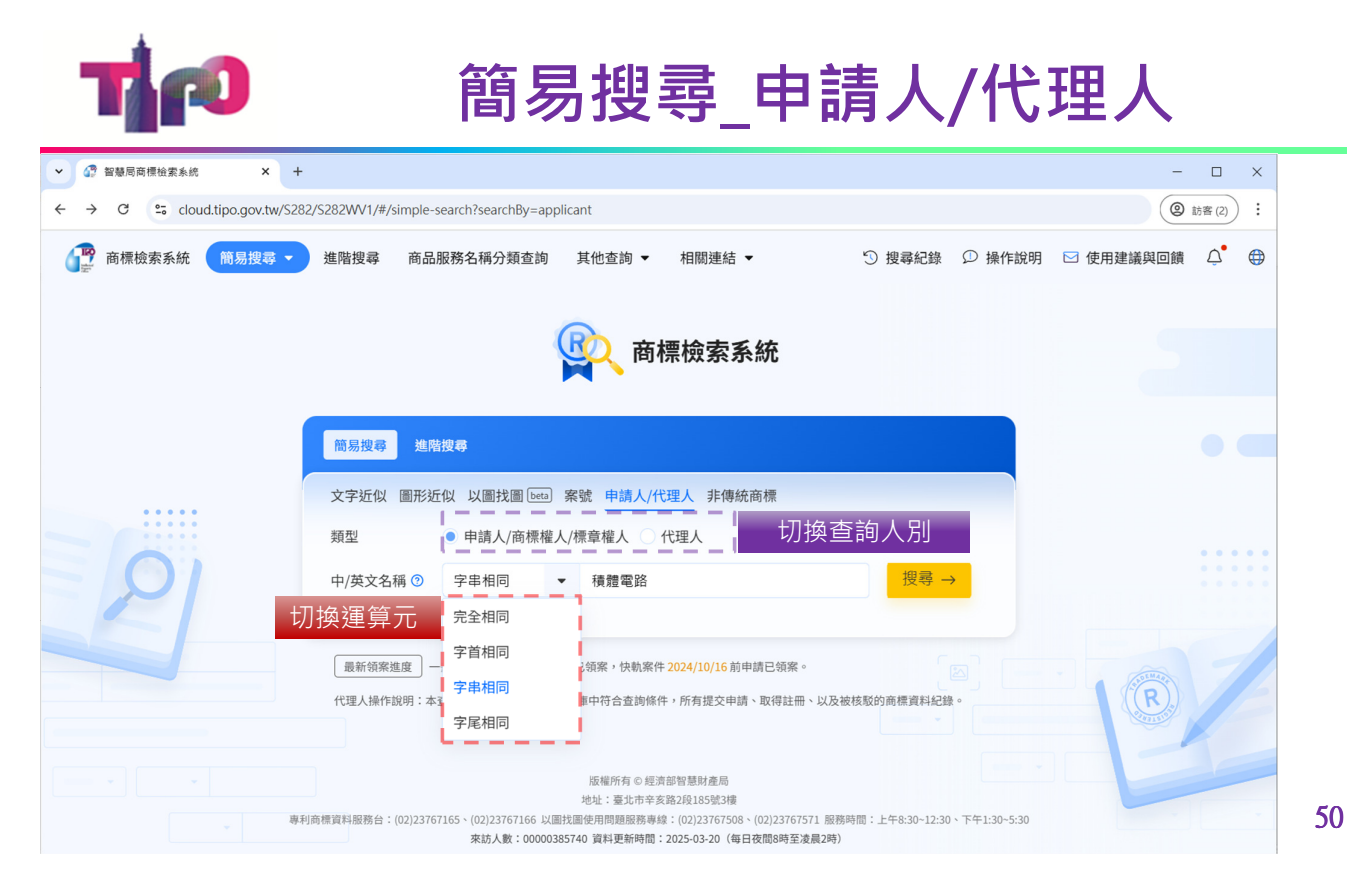

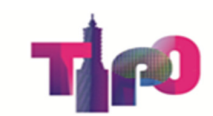

# 簡易搜尋\_申請人/代理人

| ▶ 🕜 智慧局商標檢索                                                            | 系统                            | × +             |                  |           |                      |                 |          |                                          | -                            | οx               |
|------------------------------------------------------------------------|-------------------------------|-----------------|------------------|-----------|----------------------|-----------------|----------|------------------------------------------|------------------------------|------------------|
| ← → C ==                                                               | cloud.tipo.go                 | v.tw/S282/S282\ | WV1/#/tmark-sear | ch-result |                      |                 |          |                                          | (@                           | 訪客(2) :          |
| 共 260 筆結果,目                                                            | 前顯示 1 - 20                    | 筆 〈 〉           |                  |           |                      | 田簡              | 表 🗐 詳表 🕻 | ▶大圖 只顯示選取                                | 項目 🌒 🔒                       | * *              |
| (W)篩選 清除篩<br>案由                                                        | <u>ع</u> <                    | 6               | <u>113068843</u> | 416 A16   | tsmc A16 及晶圓圖        | 009 \ 040 \ 042 | 商標       | <u>台灣積體電路製造</u><br>股份有限公司                | 除了我國<br>悉的TSMC<br>還有甘他       | 市場熟<br>;→<br>約積體 |
| 申請案(有效)<br>申請案(無效)<br>註冊案(有效)                                          | (6)<br>(4)<br>(152)           | 7               | 093022478        | Poly      | poLy IC (figurative) | 009 \ 035 \ 042 | 商標       | 德商 <u>寶利<mark>積體電路</mark><br/>有限兩合公司</u> | 電路公司                         | 權利人              |
| <ul> <li>註冊案(無效)</li> <li>核駁案</li> <li>商品服務類別</li> </ul>               | (63)<br>(35)                  | 8               | 093037024        |           | tsmc 晶圓圖(彩色)         | 009 \ 040 \ 042 | 商標       | <u>台灣積體電路製造</u><br>股份有限公司                | (無)                          | ( <sup>4</sup>   |
| 006 普通金屬合金<br>007 機器及工具機                                               | ···· (1)<br>···· (9)          | 9               | 098008252        | HIPER-PFC | HIPER-PFC            | 009             | 商標       | 美商 <u>包爾英特積體</u><br><u>電路公司</u>          | (無)                          | (\$              |
| <ul> <li>011 照明、加熱、</li> <li>014 貴重金屬及其</li> <li>016 紙、紙製品、</li> </ul> | ··· (1)<br>··· (1)<br>··· (6) | 10              | 111056647        | MARS      | MARS                 | 009             | 商標       | <u>天擎積體電路股份</u><br><u>有限公司</u>           | (無)                          | (\$              |
| <ul> <li>017 橡膠、半加工</li> <li>018 皮革、人造皮</li> </ul>                     | (4)<br>(4)                    | 11              | 00651100         | TSMC      | TSMC                 | 086             | 商標       | 台灣 <mark>積體電路</mark> 製造<br>股份有限公司        | <b>083/09/01</b><br>(21-017) | 3/1              |

T

#### 簡易搜尋\_非傳統商標

| ✓ ⑦ 智慧局商標檢素系统 × +             |                                                                                                    | ×    |
|-------------------------------|----------------------------------------------------------------------------------------------------|------|
| ← → C = cloud.tipo.gov.tw/S28 | 82/S282WV1/#/simple-search?searchBy=non-traditional-mark                                                                                                    | 2) : |
| ● 商標檢索系統 簡易搜尋 -               | 進階搜尋 商品服務名稱分類查詢 其他查詢 ▼ 相關連結 ▼ ⑤ 搜尋紀錄 ◎ 操作說明 🖂 使用建議與回饋 🎑                                                                                                    | •    |
|                               | <b>國</b> 商標檢索系統                                                                                                    |      |
|                               | 簡易搜尋 進階搜尋                                                                                                    |      |
|                               | 文字近似 圖形近似 以圖找圖 [beta] 案號 申請人/代理人 非傳統商標                                                                                                    |      |
| 切換商標樣態<br>(可複選)               | <ul> <li>商標樣態</li> <li>全部</li> <li>聲音商標</li> <li>一</li></ul>                                                                                                    |      |
|                               |                                                                                                    |      |
|                               | 非傳統商標操作說明:本檢索功能提供商標樣態的輸入條件,檢索TIPO商標資料庫申請中、取得註冊、以及被核駁的商標資料。                                                                                                    | l    |
|                               | 版權所有 © 經濟部智慧財產局<br>地址: 電址市在客路261185號3種                                                                                                    |      |
| ~ 時                           | 利商標資料服務台: (02)23767165、(02)23767166以圖找圖使用問題服務專蜂室: (02)23767508、(02)23767571 服務時間: 上午8:30-12:30、下午1:30-5:30<br>來訪人數: 00000385740 資料更新時間: 2025-03-20 (每日夜間時至速處2時) |      |

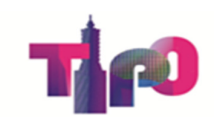

# 簡易搜尋\_非傳統商標

| ✓ ☑ 智慧局商標檢案系統                            | × +                             |                                |                                                  |                                                                                                   |             |                | -                      |            |
|------------------------------------------|---------------------------------|--------------------------------|--------------------------------------------------|---------------------------------------------------------------------------------------------------|-------------|----------------|------------------------|------------|
| ← → C ºo cloud.tipo.go                   | ov.tw/S282/S282WV1/             | /#/tmark-search-resu           | ult                                              |                                                                                                   |             |                | 0                      | 訪客 (2) :   |
| <b>前標檢索系統</b> 簡易                         | 搜尋 ▼   進階搜尋                     | 育 商品服務名稱                       | 分類查詢  其他查詢                                       | ▼ 相關連結 ▼                                                                                          | つ 捜尋紀錄      |                | 3 使用建議與回饋<br>筆,無法以     | <b>₽</b> ⊕ |
|                                          | 文字近似 圖                          | 圖形近似 以圖找圖                      | beta 案號 申請人/代明                                   | 理人 非傳統商標                                                                                          | -           | 篩選檢視全          | 部結果。                   |            |
|                                          | 商標樣態                            | □ 全部                           | <ul> <li>聲音商標 ✓ 立體商</li> <li>顏色商標 動態商</li> </ul> | ● 全像圖商標 ● う様 ● すんの様 ● すんの様 ● すんの様 ● すんの様 ● すんの様 ● すんの様 ● すんの様 ● すんの様 ● すんの様 ● すんの様 ● すんのがたいのかいたい。 |             | 可加入其他<br>或進階搜尋 | 1限縮條件,<br><sup>算</sup> |            |
|                                          | 共有 2,663 筆結<br>+ 商品服務           | 結果,您可以再加入以<br>名稱或組群 🗕 🕂 產      | 《下搜尋條件,或 <u>使用進階搜</u><br>業類別 新申請案 詩              | 22叠<br>注冊案 申請日114年度 🕇                                                                             |             | 搜尋 →           |                        |            |
| 就1000筆結果<br><sup>辦 篩選 </sup>             | 進行條件篩<br><sup>① 僅顯示其中 1,0</sup> | 選<br>000 筆結果 <sup>,</sup> 目前顯示 | 1-20筆                                            |                                                                                                   | 🗄 簡表 🗐 詳表 🕻 | ▲ 大圖   只顯示選    | 取項目 🌒 🔒                | * •        |
| 案由 へ<br>申請案(有效) (175)                    | 20 筆/頁,-                        | 一頁最多 150 筆。                    |                                                  |                                                                                                   |             | 前往第 1 👻        | 頁,共50頁 < 上一員           | 下一頁 >      |
| 註冊案(有效) (825)                            | 次序                              | 案號 ≑ 商                         | 標圖樣 ⇔ 商標名                                        | 品稱 ⇔ 商品類別 ⇔                                                                                       | 商標種類 ⇔      | 申請人 🗘          | 註冊公告日期<br>(卷期)         | (含無双頭3     |
| 商品服務類別 ^ 001工業、農業用… (14) 002 漆;防銹防腐… (5) | <b>1</b>                        | 109050155                      | HEADSET (3D MARK)                                | AND CASE 009                                                                                      | 商標          | 美商 <u>蘋果公司</u> | (無)                    | (‡         |
| 003 化粧品、精油… (64)<br>004 工業用油及油… (13)     | 2                               | <u>109050459</u>               | HEADSET MARK)                                    | DESIGN (3D 009                                                                                    | 商標          | 美商 <u>蘋果公司</u> | (###                   |            |

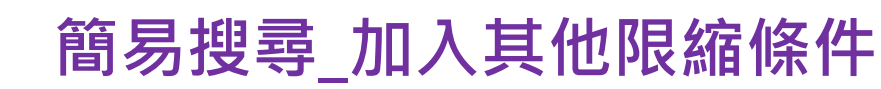

| <ul> <li>2 智慧局商標檢索系統</li> </ul>      | × +                                                                                      | - 🗆 X                   |
|--------------------------------------|------------------------------------------------------------------------------------------|-------------------------|
| ← → C 😋 cloud.tipo.gov               | tw/S282/S282WV1/#/tmark-search-result                                                    | ② 訪密 (2) :              |
| <b>一</b> 商標檢索系統 簡易搜                  | 尋 ▼ 進階搜尋 商品服務名稱分類查詢 其他查詢 ▼ 相關連結 ▼ ① 搜尋紀錄 ① 操作說明                                          | ☑ 使用建議與回饋 식 🕀           |
|                                      | 文字近似 圖形近似 以圖找圖 [beta] 案號 申請人/代理人 非傳統商標                                                   | 加入其他限縮條件                |
|                                      | 商標樣態 全部 聲音商標 ✓ 立體商標 全像圖商標<br>● 顏色商標 ● 動態商標 ● 其他商標<br>+ 本 2,662 編集用,領可以再加3.以下调要條件,或使用推動調查 | 後,點擊搜尋,重<br>新呼叫檢索引擎     |
|                                      | 只有 2,003 車結果, 巡回以两加入以下投寧陪伴, 或使用進階投聲<br>+ 商品服務名稱或組群 + 產業類別 新申請案 註冊案 申請日114年度 + 自訂 面       |                         |
|                                      | <b>案由</b><br>新申請案 註冊案 核駁案 其他應檢索之參考資料                                                     |                         |
| ₩ 篩選 清除篩選 <                          | <ol> <li>         (僅顯示其中 1,000 筆結果,目前顯示 1 - 20 筆 申請日     </li> </ol>                     | 〒選取項目 🌑 🔂 🕹 🔻           |
| 案由 へ<br>申請察(有效) (175)                | 20 筆/頁,一頁最多 150 筆。     114年度 113年度 112年度 111年度 備自訂       注册公告日     114年度 113年度 111年度 備自訂 | ▼ 頁,共50頁 < 上一頁 下一頁 >    |
| 註冊案(有效) (825)                        | 114年度 113年度 112年度 111年度 <b>國</b> 自訂<br>文序 案號 ÷ 商標圖樣 ÷ 商 商品服務名稱或組群                        | 註冊公告日期<br>(卷期) (含無xxxxx |
| 商品服務類別 ^ 001工業、農業用… (14)             | + 目刻<br>1 109050155 HEADSET AND CASE 009 商標 美商麹果公司<br>(3D MARK) 009 商標 美商麹果公司            | (無) (弁                  |
| 002 漆;防銹防腐… (5)                      |                                                                                          |                         |
| 003 化粧品、精油… (64)<br>004 工業用油及油… (13) | 2 <u>109050459</u> HEADSET DESIGN (3D 009 商標 美商蘋果公司 MARK)                                | (##) (*                 |

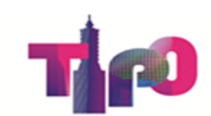

# 簡易搜尋\_串接進階檢索

| ✓ ☑ 智慧局商標檢素系統                                                                | × +                                            |                                                                                                    |                               |                                          |                                    |                | -                |                                          |
|------------------------------------------------------------------------------|------------------------------------------------|----------------------------------------------------------------------------------------------------|-------------------------------|------------------------------------------|------------------------------------|----------------|------------------|------------------------------------------|
| ← → C toud.tipo.go                                                           | v.tw/S282/S282WV1/#/tma                        | ark-search-result                                                                                        |                               |                                          |                                    |                | 0                | 訪客 (2) :                                 |
| 🚏 商標檢索系統 簡易搜                                                                 | 捜尋 ▼ 進階搜尋 前                                    | 商品服務名稱分類查詢                                                                                               | 其他查詢 👻 相關類                    | 重結 ▼                                     | ① 捜尋紀錄 🧐                           | □ 操作說明 □       | ☑ 使用建議與回饋        | <b>↓</b> ●                               |
|                                                                              | 文字近似 圖形近<br>商標樣態<br>共有 2,663 筆結果,<br>+ 商品服務名稱或 | (以 ) 以圖找圖 bet 案號           全部         聲音商構           颜色商構         颜色商構           您可以再加入以下搜尋條件         編群 | 申請人/代理人 非傳統                   | <u>商標</u><br>像園商標<br>他商標<br>遺日114年度 + 自訪 | 聲「使用<br>皆搜尋」<br>J @ <mark>搜</mark> | <b>尋</b> →     |                  |                                          |
| \$P 篩選 清除篩選 <                                                                | ③僅顯示其中1,000筆編                                  | 结果,目前顯示 1 - 20 筆                                                                                         |                               | ■ 育                                      | 商表 🗐 詳表 🖾                          | 大圖  只顯示選       | ≣取項目 ● ●         | • ¥ •                                    |
| 案由 ^<br>申請案(有效) (175)                                                        | 20 筆/頁,一頁最                                     | 多 150 筆。                                                                                                 |                               |                                          |                                    | 前往第 1 👻        | 頁,共50頁 < 上一      | 頁 下一頁 >                                  |
| 註冊案(有效) (825)                                                                | 次序 案號                                          | ⇒ 商標圖樣 ⇔                                                                                                 | 商標名稱 ⇔                        | 商品類別 💠                                   | 商標種類 ⇔                             | 申請人 🕀          | 註冊公告日期<br>(卷期) ⇒ | (含無××=================================== |
| <ul> <li>商品服務類別</li> <li>001工業、農業用… (14)</li> <li>002 漆;防銹防腐… (5)</li> </ul> | 1 109056                                       | 0155                                                                                                    | HEADSET AND CASE<br>(3D MARK) | 009                                      | 商標                                 | 美商 <u>蘋果公司</u> | (無)              | (\$                                      |
| 002 (+ 粧早、 結油… (6.4)                                                         |                                                |                                                                                                    |                               |                                          |                                    |                |                  |                                          |

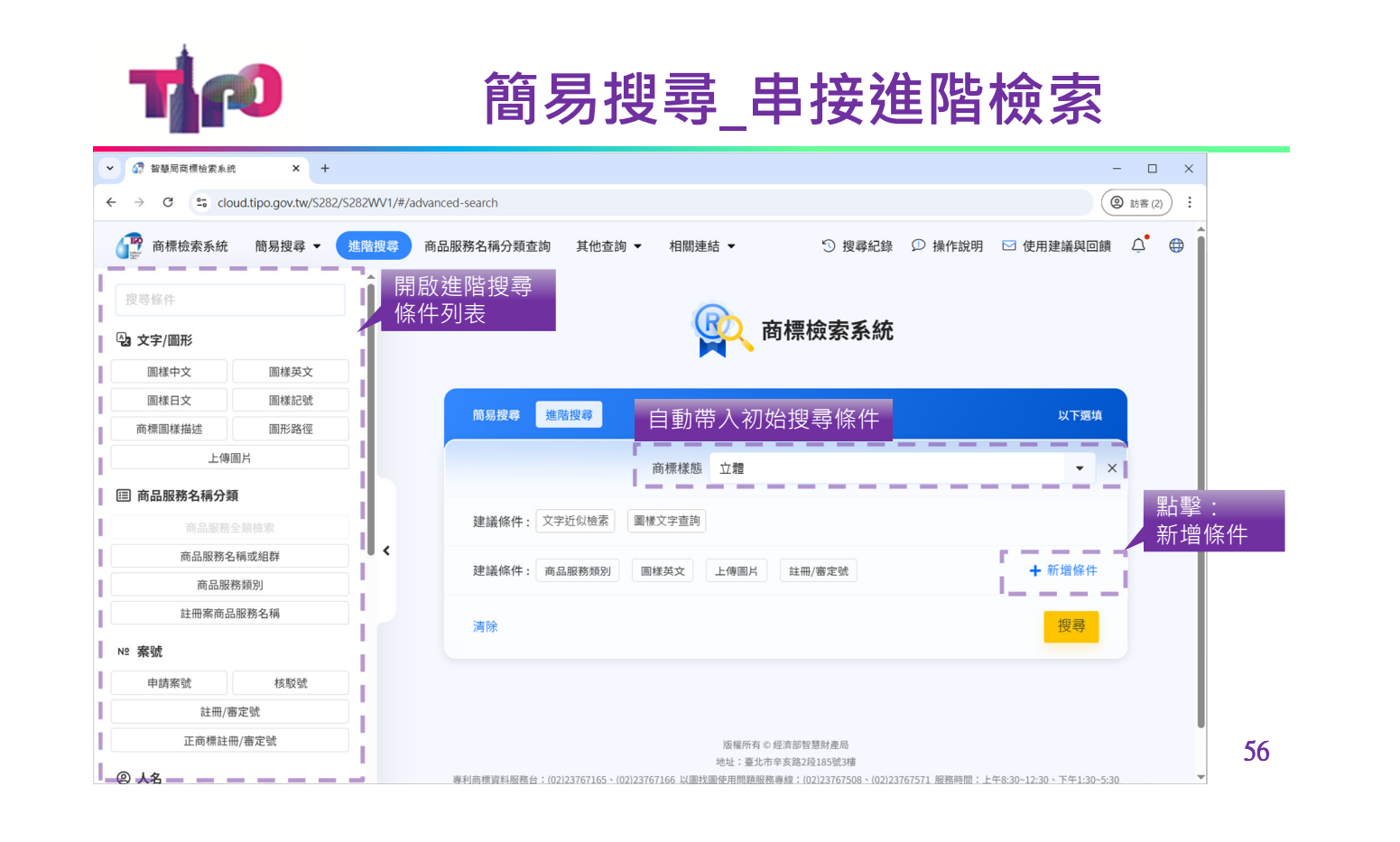

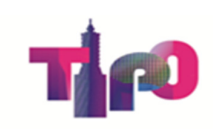

# 主要功能說明

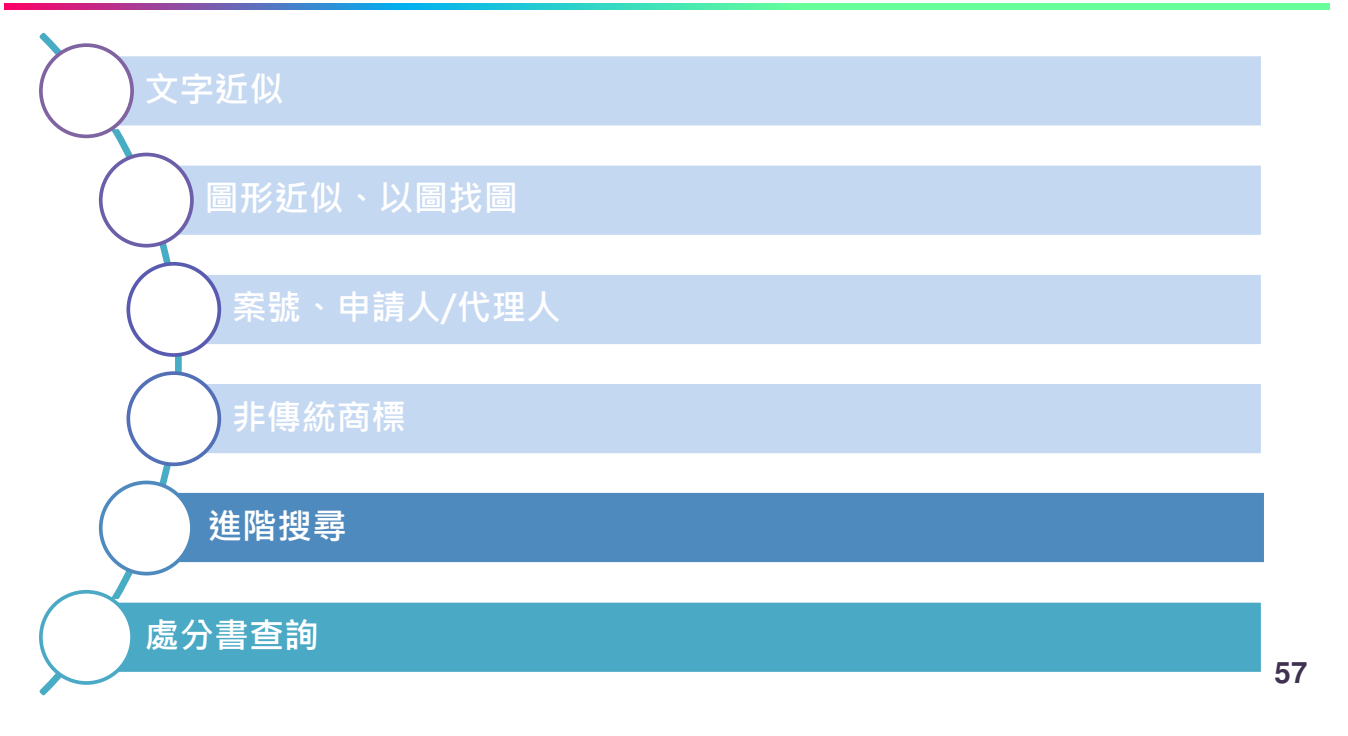

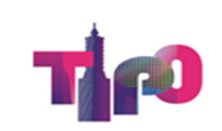

「文字近似」結合「類似組群」為檢索條件時 -**請切換至「進階檢索」功能-**

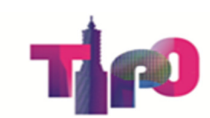

#### 系統查詢介面

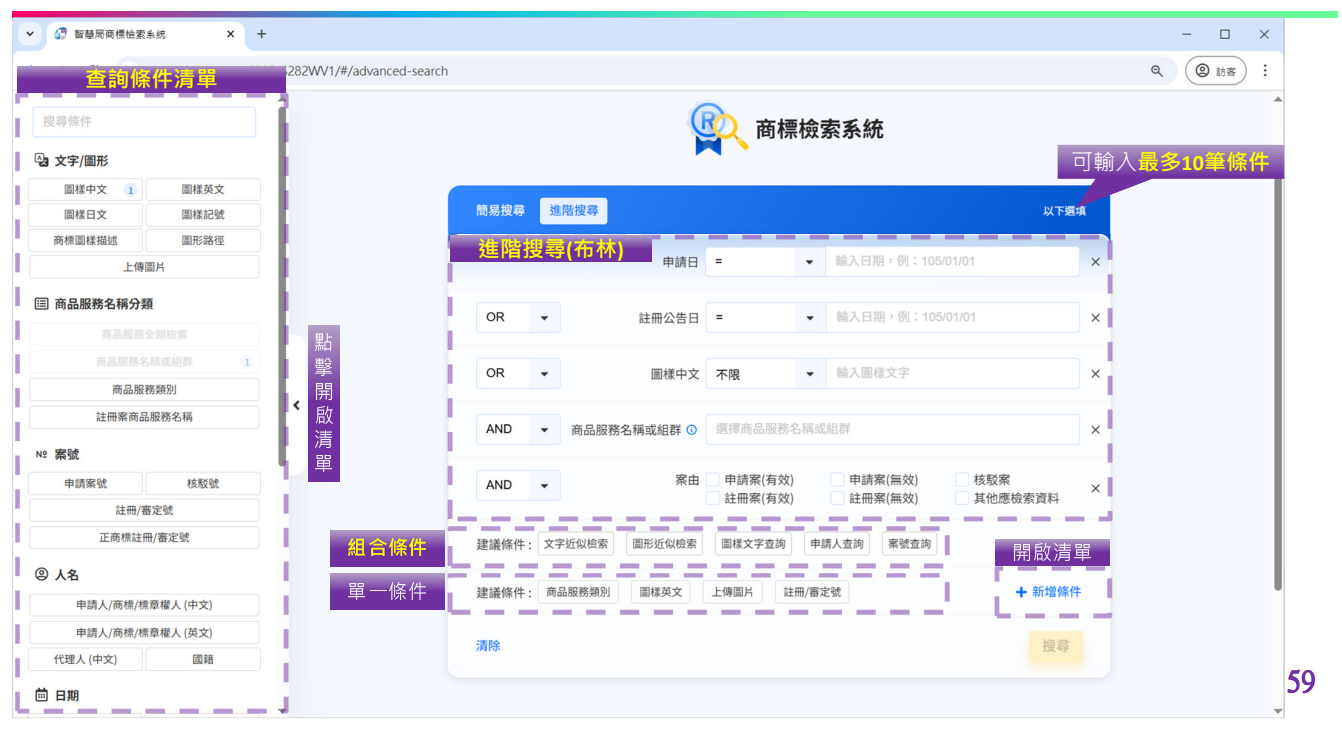

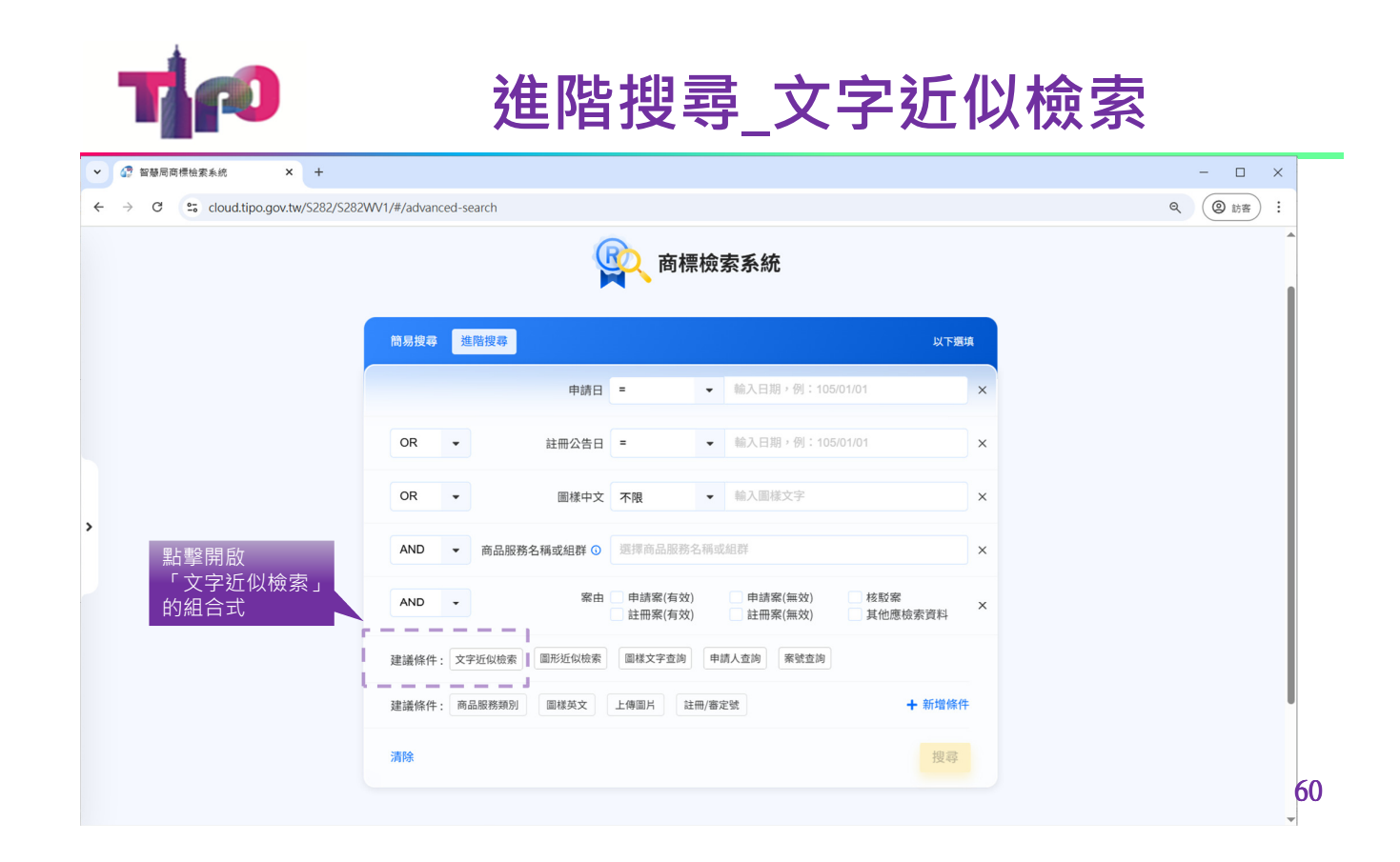

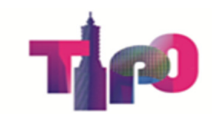

# 進階搜尋\_文字近似檢索

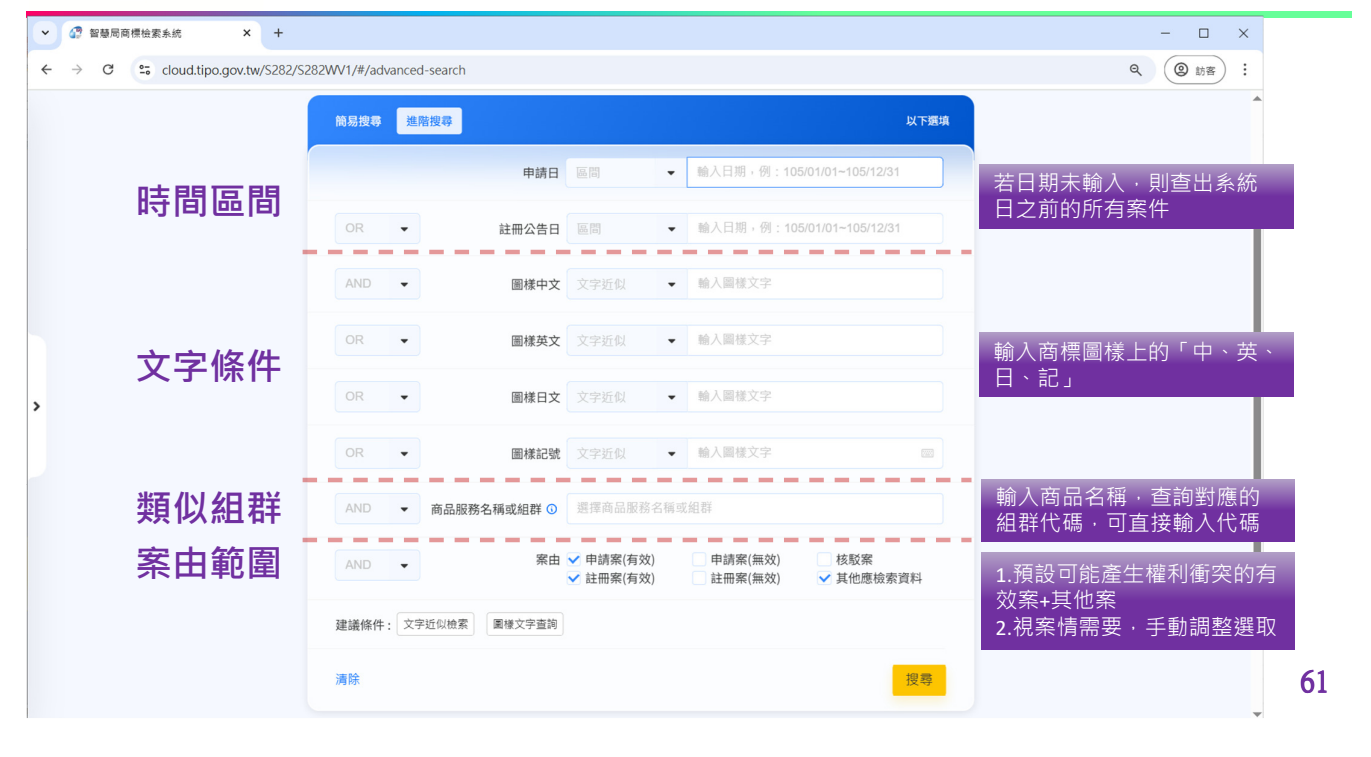

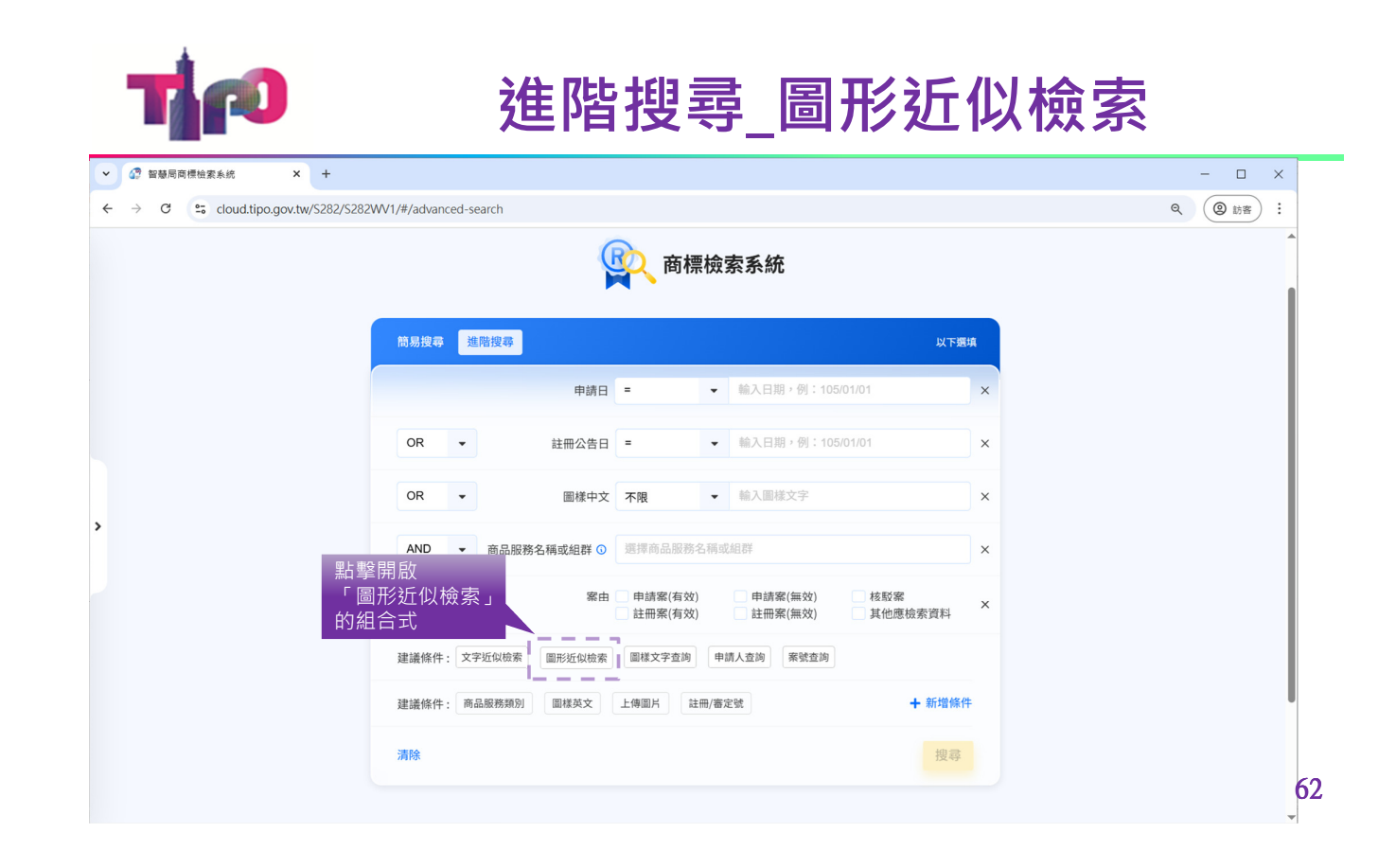

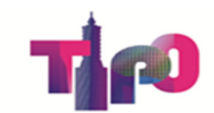

# 進階搜尋\_圖形近似檢索

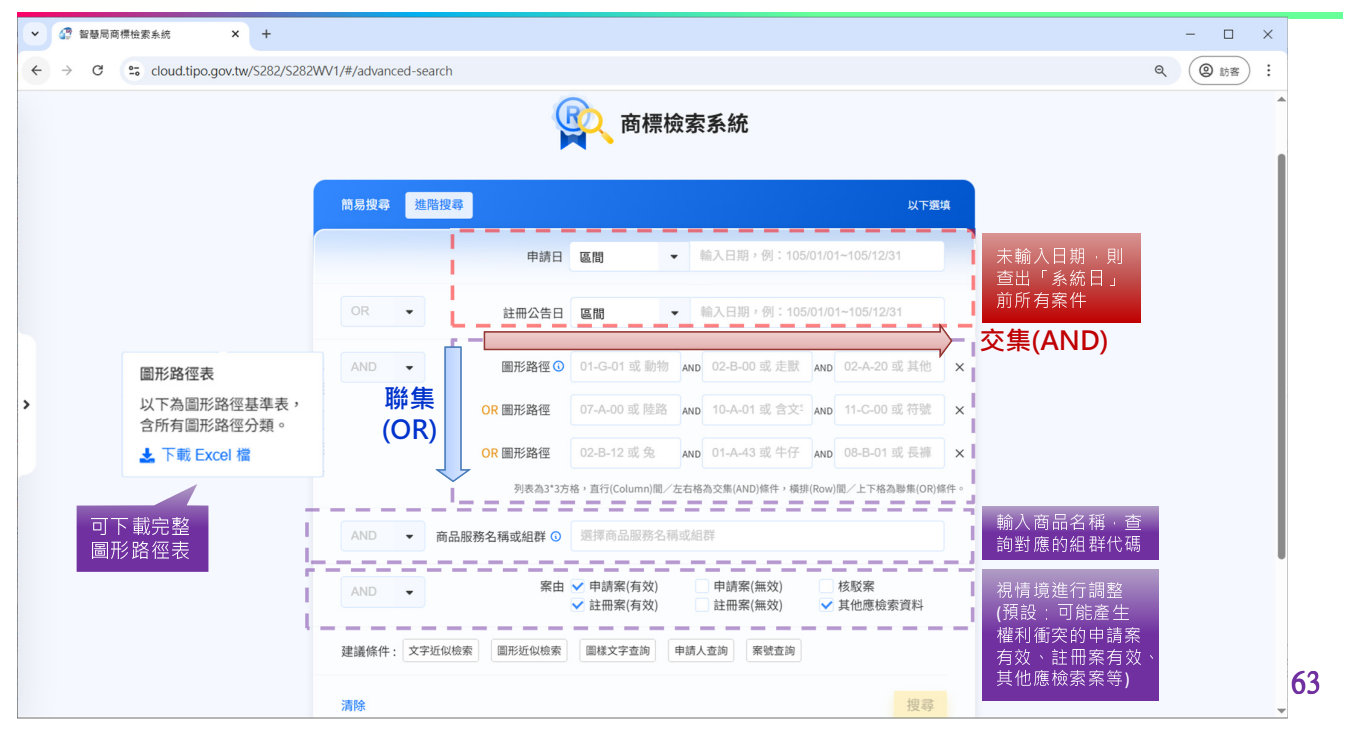

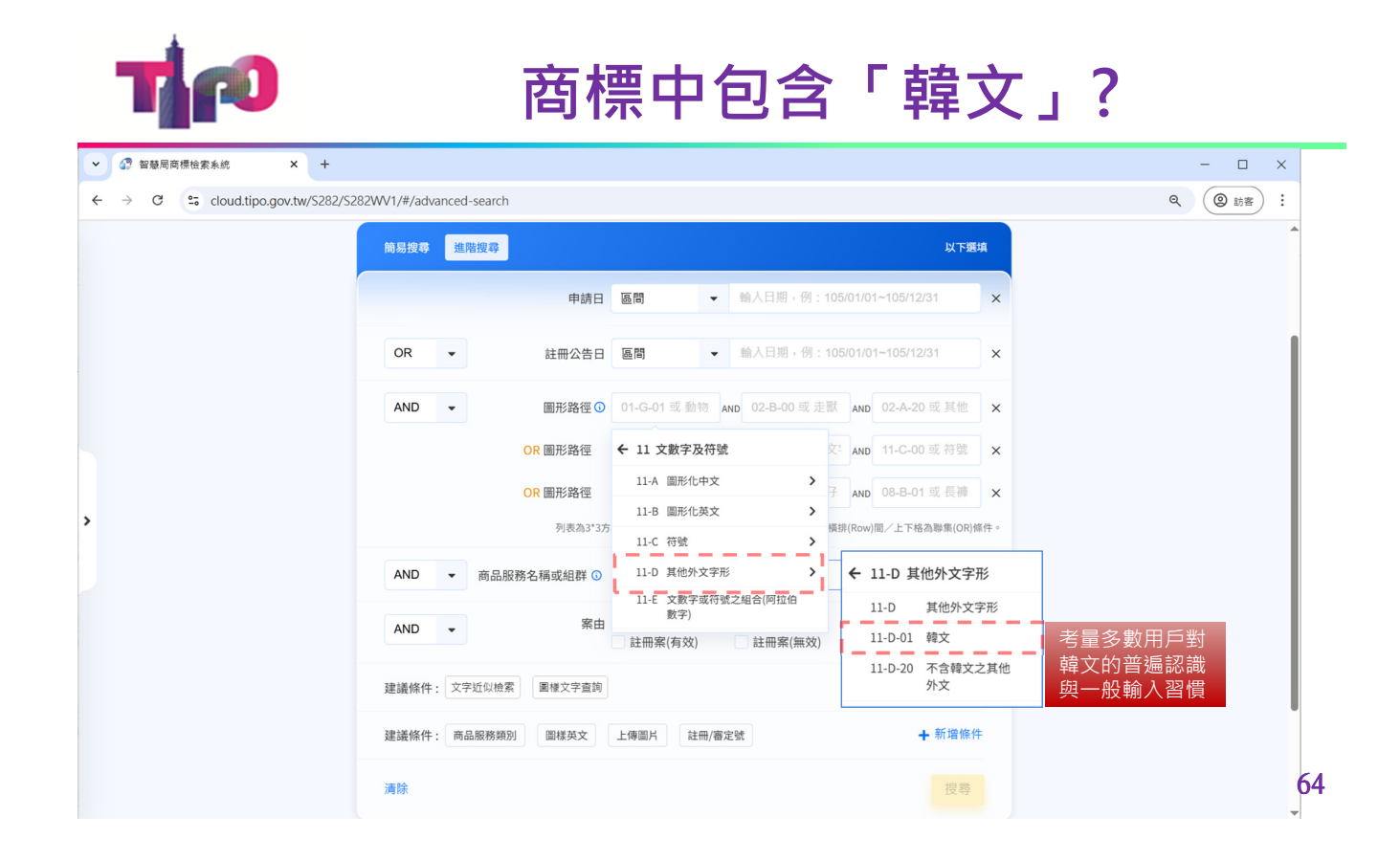

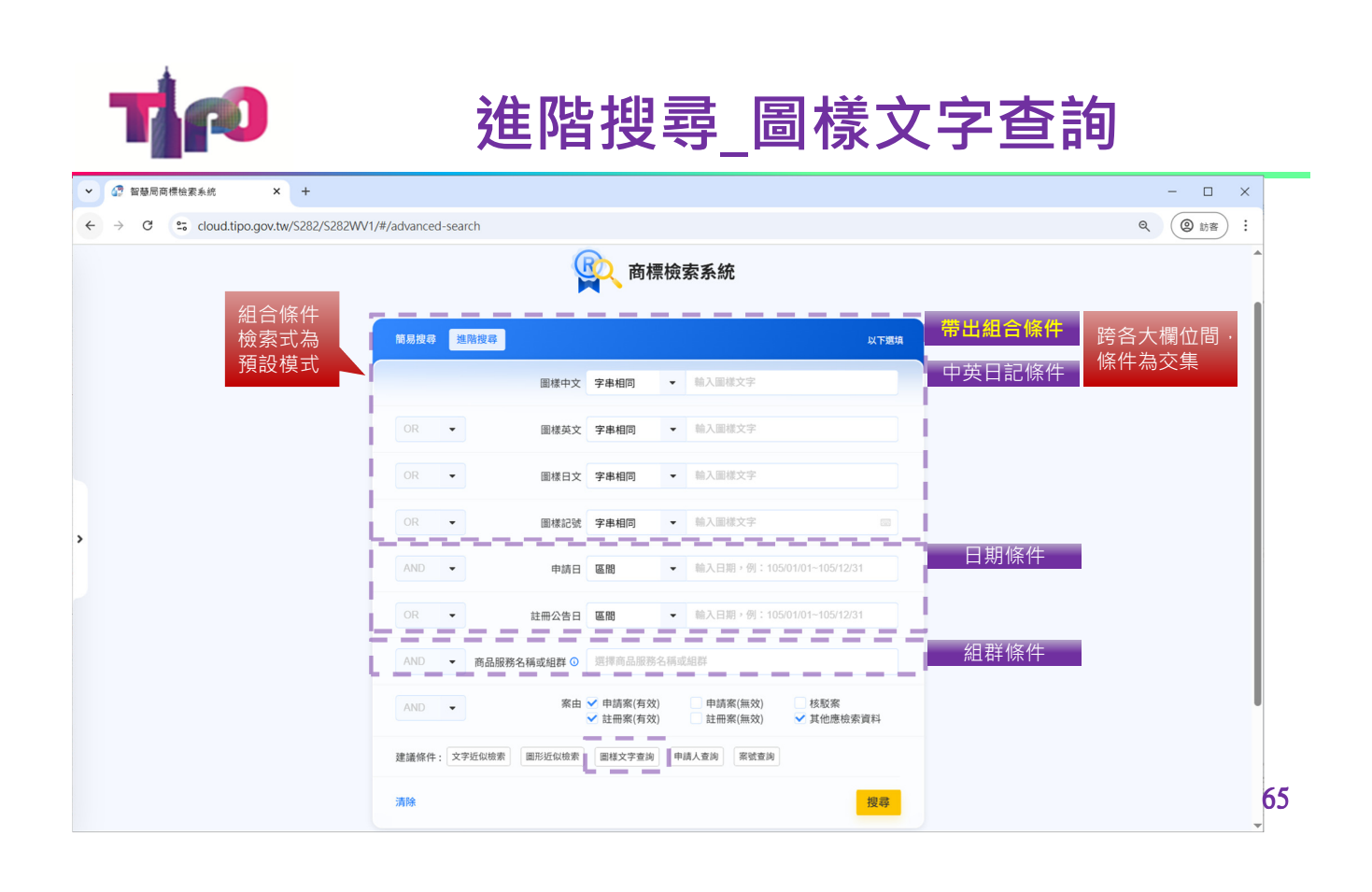

# 以檢索中文「椰子樹」為例

| ● 文字近似檢索             | ● 圖樣文字查詢                         |
|----------------------|----------------------------------|
| ✔ 可檢出中文包含:           | ✔字串相同:「 % 椰子樹 % 」                |
| ✔「椰子樹」(字串相同)         | ✔讀音相同:「爺子樹」                      |
| ✔「椰樹」、「椰子」(缺字)       | ✔字首相同:「椰子樹%」                     |
| ✔「爺子樹」(讀音相同)等前案      | ✔字尾相同:「%椰子樹」                     |
| 為獲得完整的檢<br>索結果 · 仍應與 | ✔ 完全相同:「椰子樹」                     |
| 「圖樣文字查詢」<br>交叉檢索     | ✓ <u>不檢出「椰樹」、「椰子」的前案</u><br>(缺字) |
|                      | 66                               |

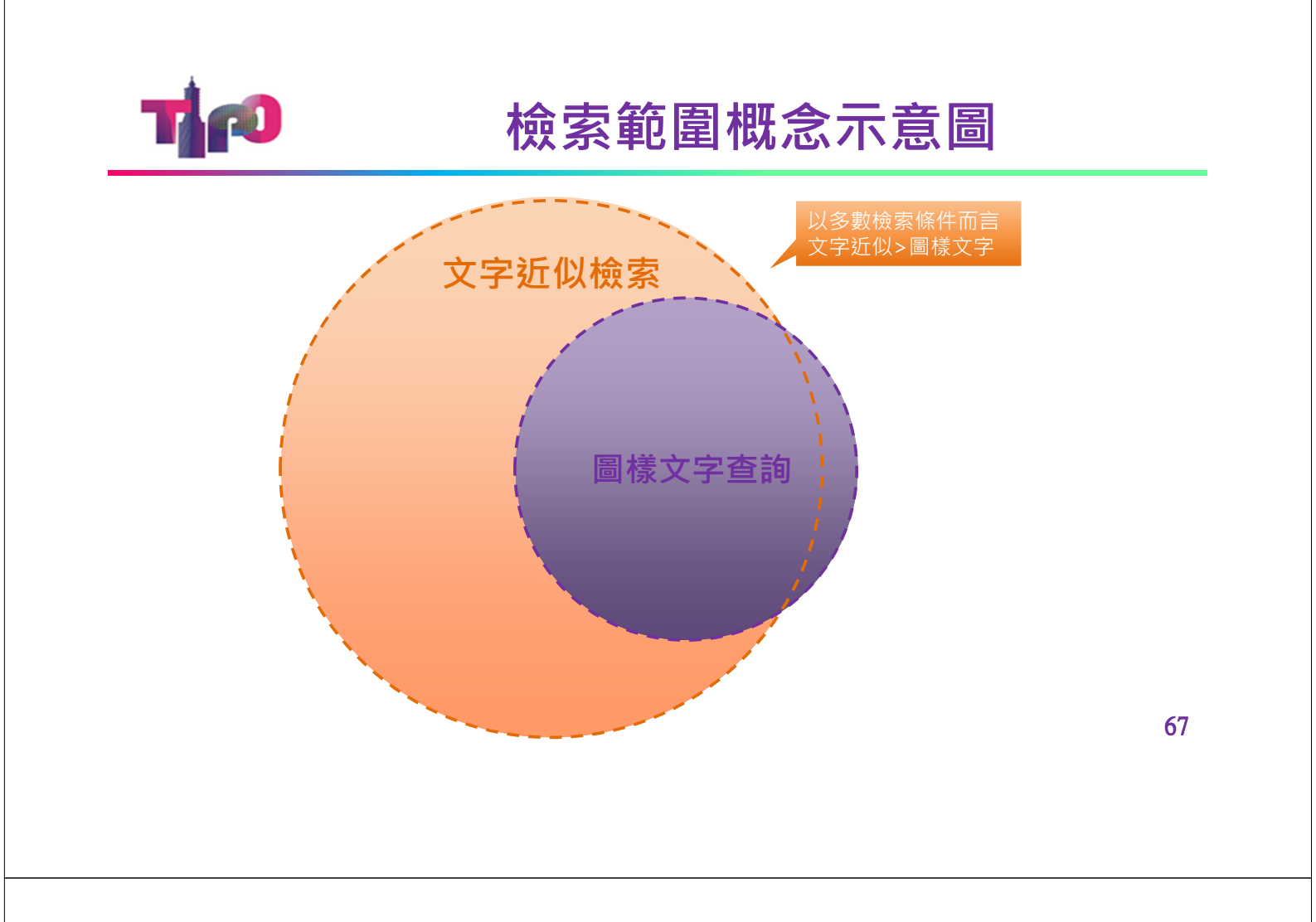

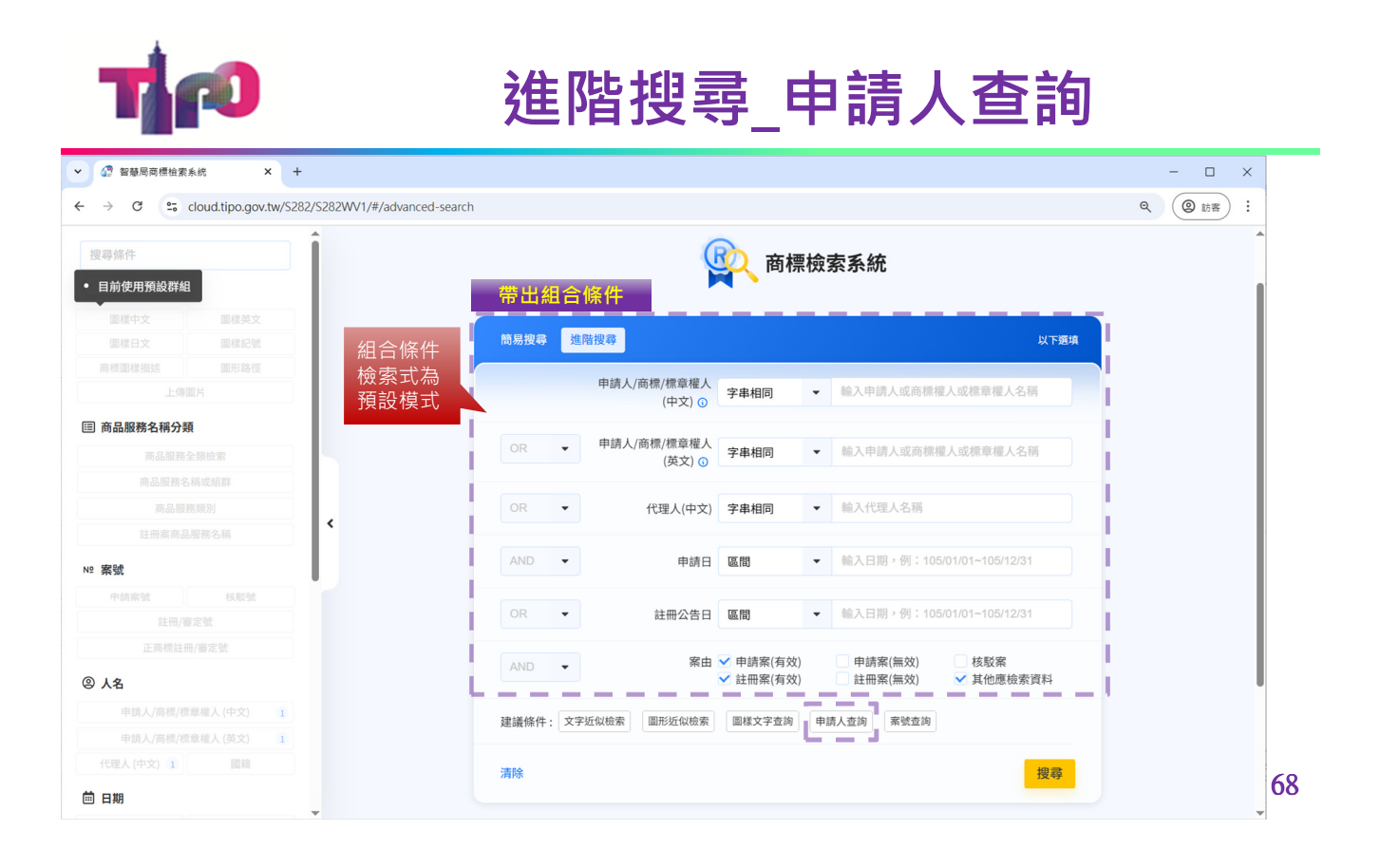

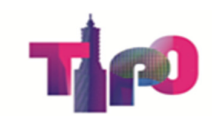

### 進階搜尋\_案號查詢

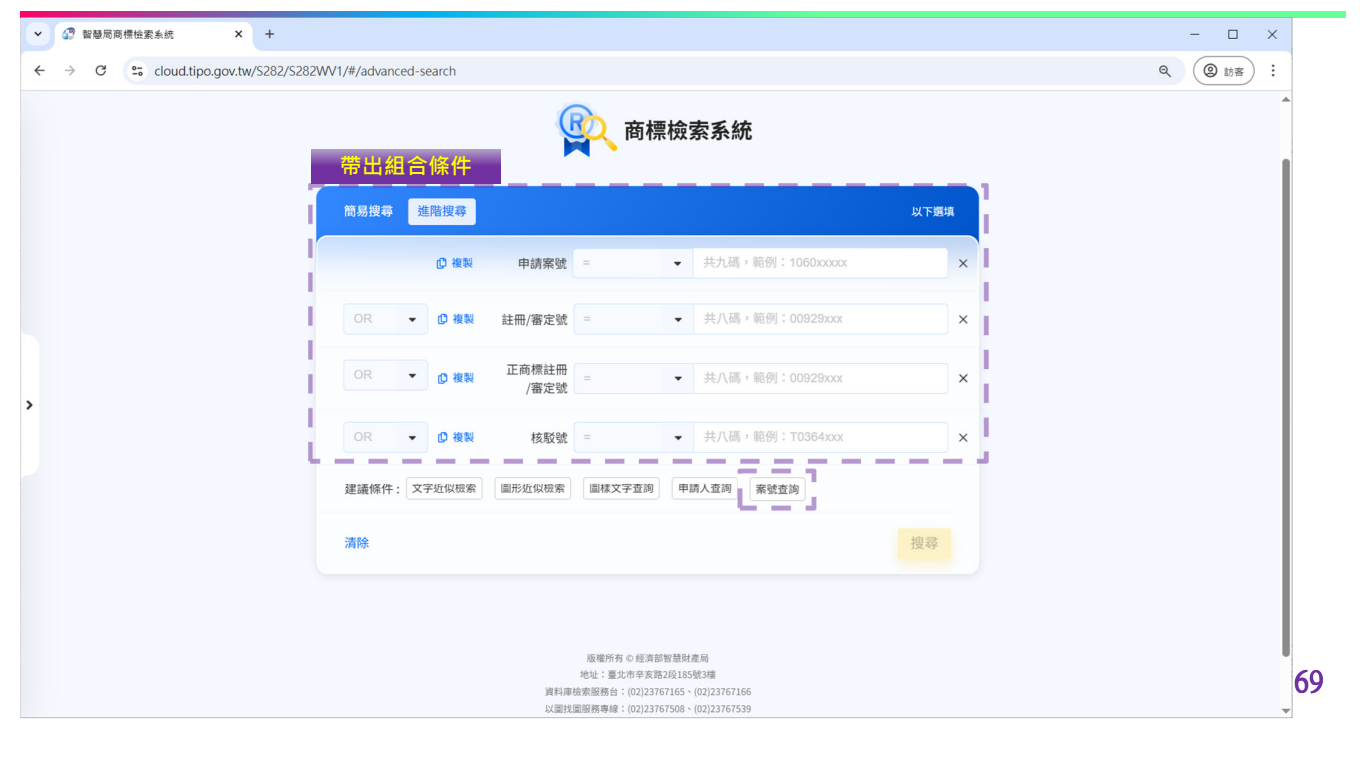

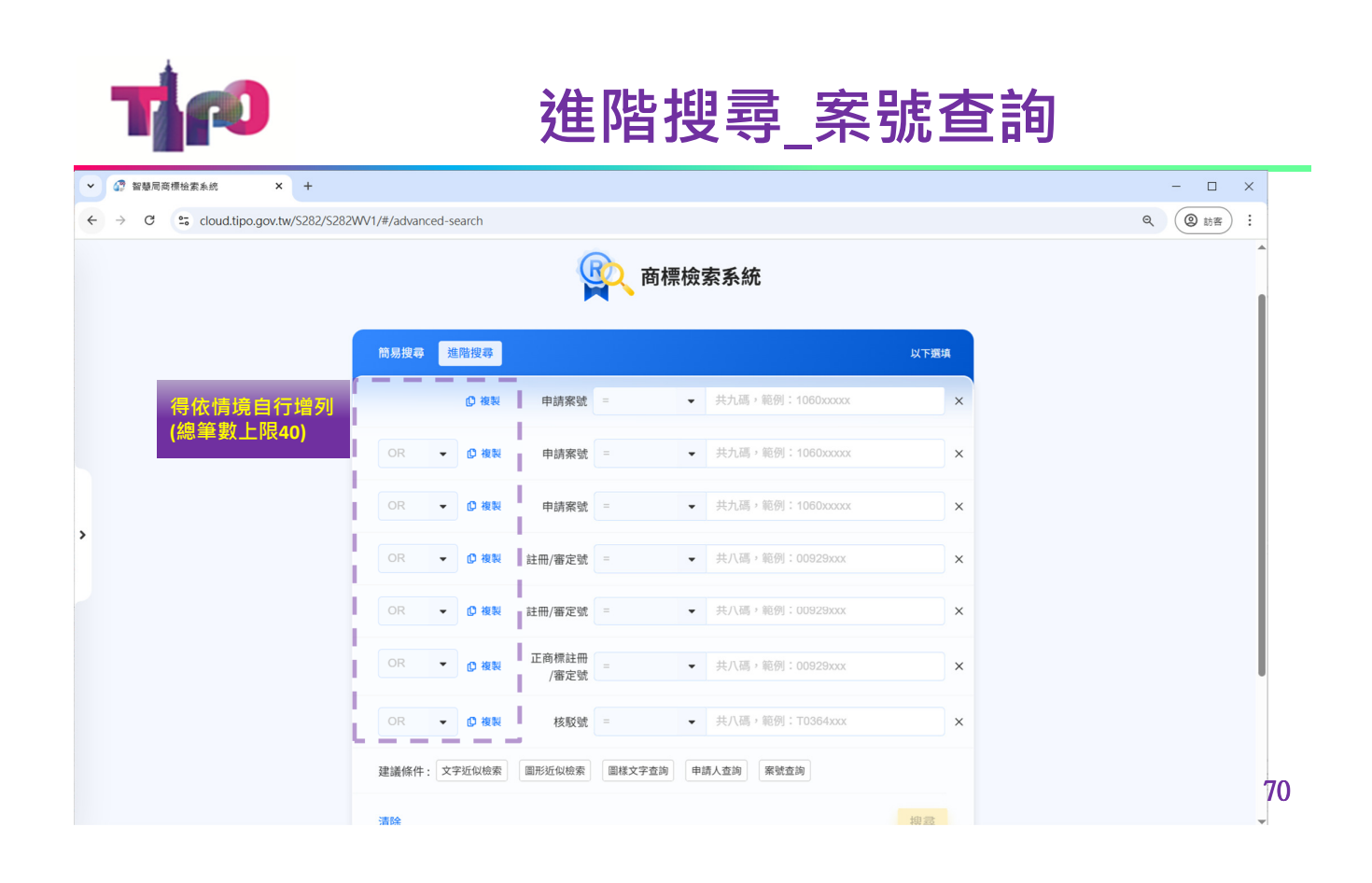

# **北**和 進階搜尋-非傳統商標(例示條件)

| ✓ ● 智慧局商標檢業系統 × +                                                                  |                                                                | - 🗆 X    |
|------------------------------------------------------------------------------------|----------------------------------------------------------------|----------|
| $\leftrightarrow$ $\rightarrow$ C cloud.tipo.gov.tw/S282/S282WV1/#/advanced-search |                                                                | Q 前客 :   |
| 正商標註冊/審定號                                                                          |                                                                | <b>A</b> |
| ② 人名                                                                               | 簡易搜尋 進階搜尋 以下應                                                  | 填        |
| 申請人/商標/標章權人 (中文)                                                                   |                                                                |          |
| 申請人/商標/標章櫂人 (英文)                                                                   | 申請日 = ➡ 輸入日期,例:105/01/01                                       | ×        |
| 代理人 (中文) 國籍                                                                        |                                                                |          |
| 茴 日期                                                                               | OR     ▼     註冊公告日     =     ▼     輸入日期,例:105/01/01            | ×        |
| 申請日 1 註冊公告日 1                                                                      |                                                                |          |
| 專用期限 撤銷公告日                                                                         | AND ▼ 商標樣態 暨音 ▼                                                | ×        |
| ♥ 優先權                                                                              | ▲ND ◆ 商標圖樣描述 字串相同 ◆ 輸入商標圖樣描述                                   | ×        |
| 優先權日 首次申請國(地區)                                                                     |                                                                |          |
| 展覽會優先權日展覽會名稱                                                                       | AND → 商品服務名稱或組群 ① 選擇商品服務名稱或組群                                  | ×        |
| ① 商標資訊                                                                             |                                                                |          |
| 商標名稱 商標種類                                                                          | AND         ▼         席由 ♥ 申請案(有效)         申請案(無效)         核駁案 | ×        |
| 商標樣態 1                                                                             | ▶ 註冊条(有效) 註冊条(無效) ▶ 其他感愤繁貞科                                    |          |
| @ 註記                                                                               | 建議條件:文字近似檢索 圖樣文字查詢 申請人查詢                                       |          |
| ₩₩₩₩₩₩₩₩₩₩₩₩₩₩₩₩₩₩₩₩₩₩₩₩₩₩₩₩₩₩₩₩₩₩₩₩₩                                              |                                                                |          |
| BANK 標相關檢索條件                                                                       | 建藏條件: 向益服務規別 圖樣央又 上傳圖片 註冊/審定號 十 新增條件                           | +        |
| ₽ <sub>檢素範圍</sub> 例如:商標樣態                                                          | · · · · · · · · · · · · · · · · · · ·                          |          |
| ■■■■■■■■■■■■■■■■■■■■■■■■■■■■■■■■■■■■■■                                             | 12.47                                                          | 71       |
|                                                                                    |                                                                |          |

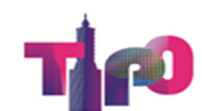

# 系統查詢介面-處分書查詢

| ✓ ♂ 智慧局商標檢素系统 × +                |                         | - 🗆 X                                     |
|----------------------------------|-------------------------|-------------------------------------------|
| ← → C toud.tipo.gov.tw/S282/S282 | WV1/#/other-inquiry/dis | sposition-letter-inquiry Q 🛞 bits :       |
| 😰 商標檢索系統 簡易搜尋 ▼ 進階搜尋             | 商品服務名稱分類查詢              | 其他室鉤 → 相關連結 → ① 搜尋紀錄 ① 操作說明 ⊇ 使用建議與回饋 △ ⊕ |
|                                  |                         |                                           |
|                                  | 處分書查詢 註冊                | <b>弗古治</b>                                |
|                                  |                         | 金子····································    |
|                                  | 處分書種類                   | ● 異議審定書 ○ 評定書 ○ 廢止處分書 ○ 核駁審定書   通用法條查詢    |
|                                  | 註冊/審定號                  | 共八碼,範例:00929xxx                           |
|                                  | 爭議號                     | 共八碼,範例:00929800                           |
|                                  | 被異議商標名稱                 | <sup>輸入商業名額</sup> 處分書資料範圍                 |
|                                  | 人名查詢                    | ● ● ● ● ● ● ● ● ● ● ● ● ● ● ● ● ● ● ●     |
|                                  | 發文日期                    | 109/04/04~114/04/04                       |
|                                  |                         |                                           |
|                                  | 內又關鍵子                   |                                           |
|                                  |                         | しの定当なポポル<br>切換為進局協変式時輸入框的的值將自動清空。         |
|                                  | 法际                      | 10 表 、                                    |
|                                  | /月  示                   |                                           |
|                                  |                         | 72                                        |

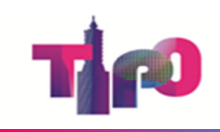

#### 系統檢索技巧

#### -查詢註冊案的商品/服務名稱-

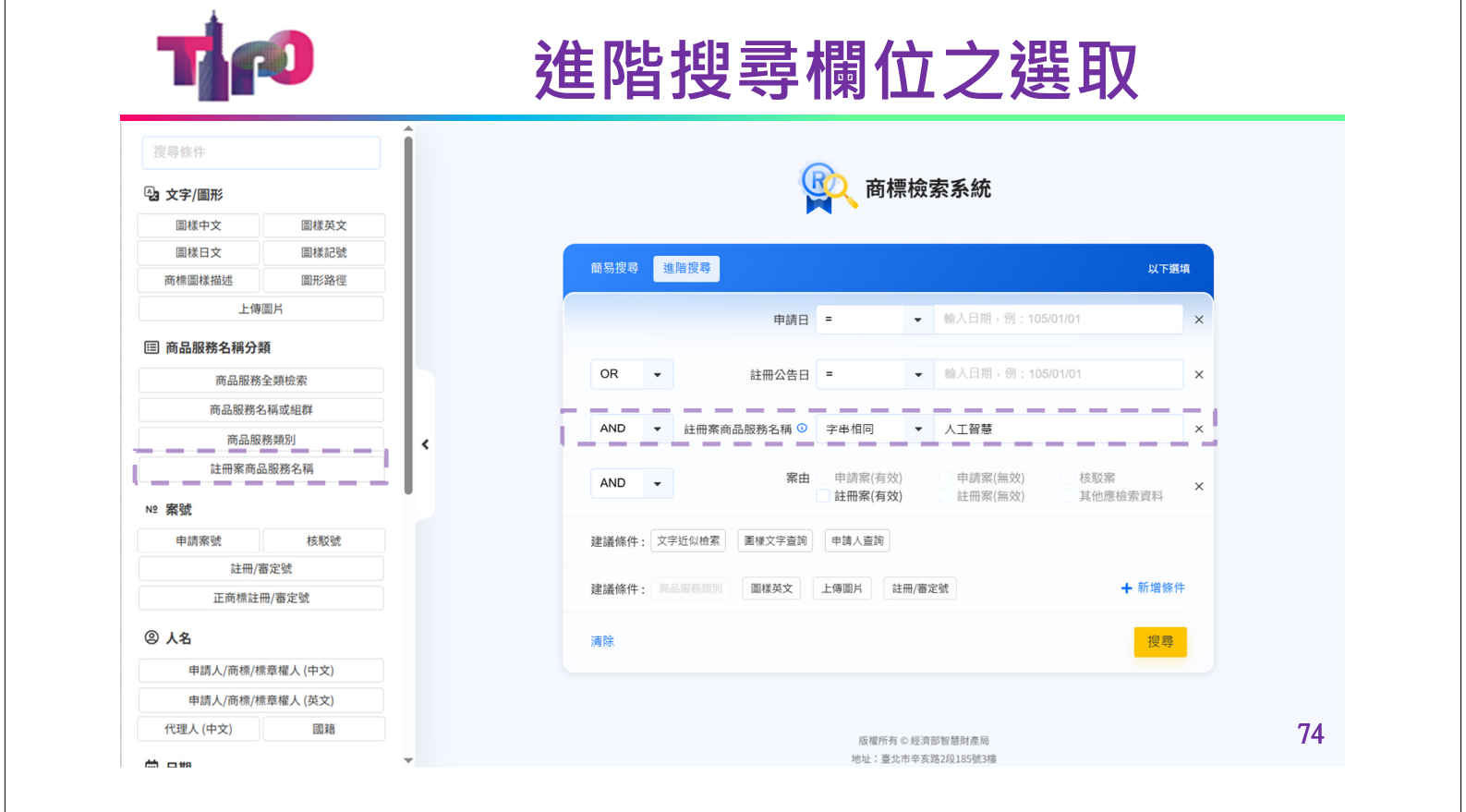

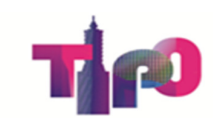

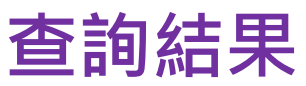

| ✔ 🔐 智慧局商標檢素系統                       | × 🕼 智慧原              | B商標檢累系統 ×                                                                                    | +                                             |                                        |                               |                                                                     | - 🗆 X                                                             |
|-------------------------------------|----------------------|----------------------------------------------------------------------------------------------|-----------------------------------------------|----------------------------------------|-------------------------------|---------------------------------------------------------------------|-------------------------------------------------------------------|
| ← → C Societation                   | tipo.gov.tw/S282/S28 | 2WV1/#/tmark-search-resu                                                                     | It                                            |                                        |                               |                                                                     | Q Q 🛃 🙁                                                           |
| <ol> <li>④ 僅顯示其中 1000 筆紙</li> </ol> | 吉果 ,目前顯示 1 - 50      | ≆ < >                                                                                        |                                               |                                        |                               | 人工智慧 1/6                                                            | • • • ×                                                           |
| ↑篩選 清除篩選 <                          | <b>尚</b> 品服務到別       | 列 009 商品或服務省稱用)                                                                              | 於目然語言處理、頁:                                    | 11檢系、機器学省友;                            | 宋度学省、知識衣莲和推埋,                 | ,能夠埋解人類詞問、建立知識保空                                                    | 一 示 而 日 到 迴 慮 山 丘 山 中 的 一 冊 案 且 「 商 品 或 服 務 名 稱                   |
| 曲 ^                                 | 商品服務類別               | 別 035 商品或服務名稱 企                                                                              | 業經營協助、管理及關                                    | 順問服務。                                  |                               |                                                                     | 欄位符合輸人條件的結果                                                       |
| 註冊案(有效) (1000)                      | 商品服務類別               | <ol> <li>042、商品或服務名稱用加<br/>提即服務(SAAS         </li> <li>         基之電際現式設計         </li> </ol> | 於自然語言處理、資言<br>)服務;提供線上不<br>提供有關↓ <b>工約禁</b> → | 用檢索、機器學習及;<br>可下載 <mark>人工智慧</mark> 軟體 | 深度學習、知識表達和推理,<br>之暫時使用服務;提供有關 | ・能夠理解人類詢問、建立知識模型 <sup>。</sup><br>人工智慧<br>こ研究和開發;提供有關 <mark>人</mark> | 和提供人類可理解的解釋之不可下載軟<br><mark>工智慧</mark> 之科學研究;提供有關 <mark>人工智</mark> |
| ā品服務類別 ^                            |                      | ART - HE MENTELLOOX BI ,                                                                     | 近 庆 月 南 <mark>八 工 自 感</mark> 之                | 电加速率和重改 61 ,7月1前                       |                               |                                                                     |                                                                   |
| 001 工業、農業用… (5)                     | 註冊案 M                | H device and MegaHou                                                                         | se in color                                   |                                        |                               |                                                                     |                                                                   |
| 002 漆;防銹防腐… (5)<br>003 化粧品、精油… (5)  | 48<br>註冊/審定號         | 01882382                                                                                     | 商標種類                                          | 商標                                     | 商標名稱                          | MH device and MegaHouse in<br>color                                 |                                                                   |
| 004 工業用油及油… (2)                     | 申請案號                 | 106016839                                                                                    |                                               |                                        | 正註冊/審定號                       | 01882382                                                            |                                                                   |
| 005 中、西藥;… (11)                     | 申請日期                 | 106/03/24                                                                                    | 優先權日期                                         | (無)                                    | 專用期間                          | 106/11/16~116/11/15                                                 |                                                                   |
| 006 善通令屬合 (10)                      | 商標權人<br>撤銷公告日1       | 日前 <u>梅格屋股份有限公司</u><br>(年)                                                                   | 牛效/撤銷貭因                                       | (無)                                    | 圆精                            | 日本                                                                  |                                                                   |
|                                     |                      | 2 (mi)                                                                                       | 2000 BR31510 E3                               | (mi)                                   |                               |                                                                     |                                                                   |
| 007 機器反工具… (73)                     | 圖樣中文                 | (無)                                                                                          | 聲明不專用                                         | (無)                                    |                               |                                                                     | MegaHouse                                                         |
| 008 手動手工具… (14)                     | 圖樣英文                 | MH MEGAHOUSE                                                                                 | 商標圖樣描述                                        | (無)                                    |                               |                                                                     | •                                                                 |
| 009科學、測… (946)                      | 圖樣日文                 | (無)                                                                                          | 說明文字內容                                        | (無)                                    |                               |                                                                     |                                                                   |
| 010 醫療器具、… (26)                     | 面林家市口SIC             | (##)                                                                                         | 7年1日1日1月1日                                    | (==)                                   |                               |                                                                     | -                                                                 |
|                                     | 商品服務類別               | 1 009 商品或服務名稱 手柄                                                                             | <sup>幾帶;手機護套;數(</sup>                         | <sup>立相框;平板</sup> 電腦;                  | 智慧眼鏡;立體眼鏡;智慧型                 | 型手機;電腦程式(可下載軟體);電                                                   | 腦遊戲程式;互動式多媒體電腦遊戲                                                  |
| 011照明、加熱… (25)                      |                      |                                                                                              | 朗理式・資料様方機                                     | : 目人工短彗之人形                             | 機器人:家庭用雷視游樂器用                 | 田程式:總右堂上刑液息帶莫游戲機                                                    | 田程式之雷子雷路及唯讀記憶光碟:                                                  |
| 011照明、加熱··· (25)                    |                      | 程式;可下載電腦遊<br>业型(meiian);###>)                                                                | 可下部之主總授安。                                     | 「「下部う影像世史」                             | 「可下戦う雪之山海見 -                  | 仍住民,並用手工主次間虽带起武汉                                                    |                                                                   |
| 011 照明、加熱… (25)<br>012 陸運、空運… (40)  |                      | 程式;可下載電腦遊<br>光碟(唯讀記憶體);                                                                      | 可下載之音樂檔案;                                     | 可下載之影像檔案                               | 可下載之電子出版品。                    |                                                                     |                                                                   |

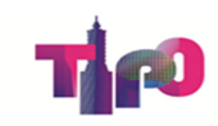

# 系統操作常見Q&A

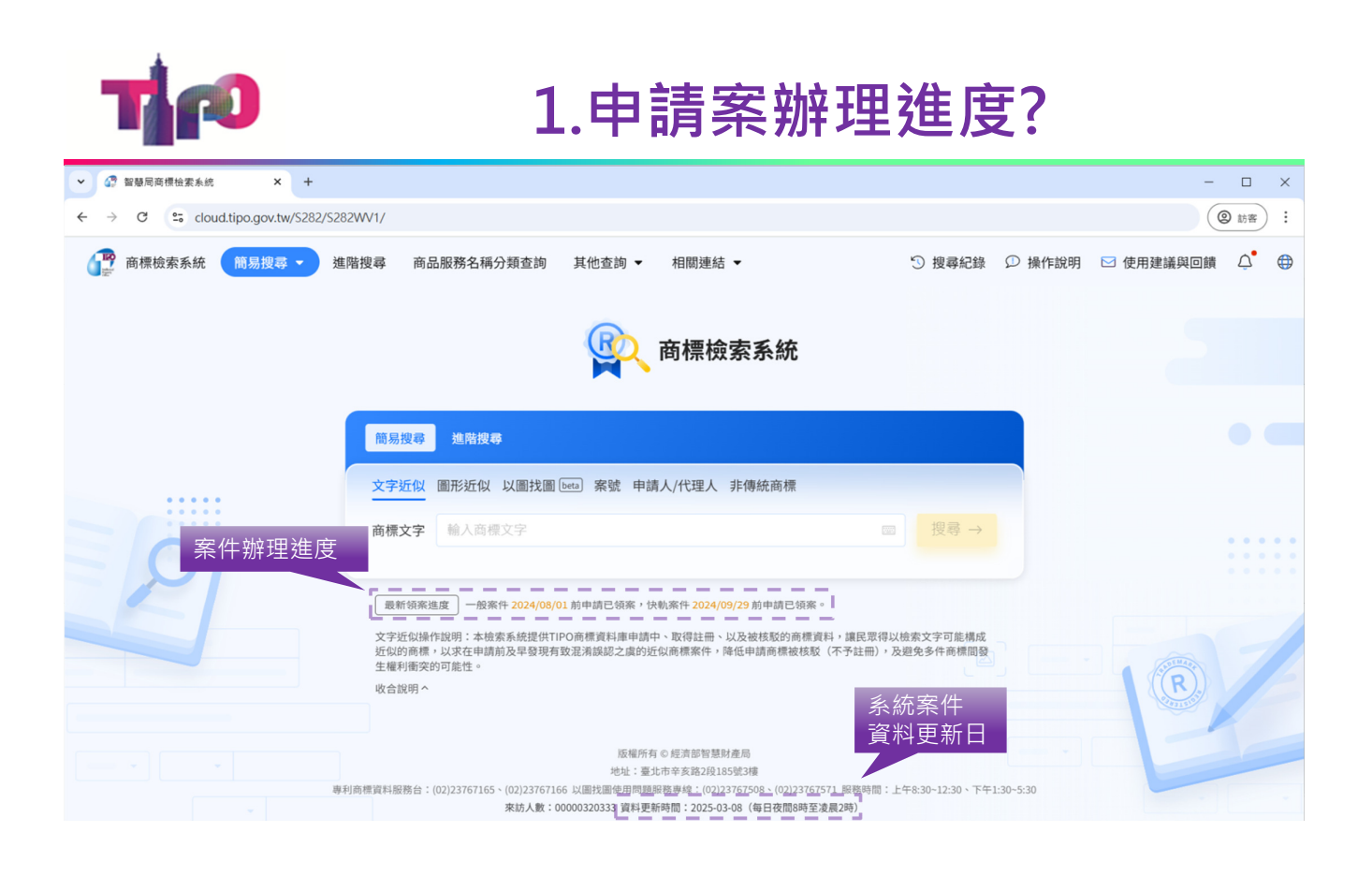

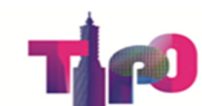

# 2.仍習慣使用原系統查法...

| 查詢條(<br><sub>搜尋條件</sub> | 牛清單      | (家) 商煙檢索系統                                                             | •        |
|-------------------------|----------|------------------------------------------------------------------------|----------|
| 🕒 文字/圖形                 |          |                                                                        |          |
| 圖樣中文 1                  | 圖樣英文     |                                                                        |          |
| 圖樣日文                    | 圆樣記號     | · 高易搜尋 · 進階搜尋 · · · · · · · · · · · · · · · · · · ·                    | 以下週頃     |
| 商標圖樣描述                  | 圖形路徑     |                                                                        |          |
| 上傳圖                     | lΗ       | [ 建階搜尋(布林) <sub>申請日 =</sub> ▼ 輸入日期,例:105/01/01                         | ×        |
| ≡ 商品服務名稱分類              | ŧ        |                                                                        |          |
| 商品服務全額檢索                |          | OR ▼ 註冊公告日 = ▼ 輸入日期,例:105/01/01                                        | ×        |
|                         | 稱或組群 1   | B.                                                                     |          |
| 商品服務類別                  |          |                                                                        | ×        |
| 註冊案商品                   | 服務名稱     |                                                                        |          |
|                         |          | ▲ AND → 商品服務名稱或組群 ① 選擇商品服務名稱或組群                                        | ×        |
| 42 案號                   |          |                                                                        | 轉移原系統常   |
| 申請案號                    | 核駁號      | 単         AND 、         案由         申請案(有效)         申請案(無效)         核駁案 | → 的組合查詢條 |
| 註冊/審                    | 定號       | □ 註冊案(有效) □ 註冊案(無效) □ 其他應檢                                             | 索資料      |
| 正商標註冊                   | /審定號     |                                                                        | 会收供      |
| ⑨ 人名                    |          | 運動條件:「文字近以简素」「直地近似復素」「直像文字重詞」「申請人重詞」「素質重詞」」 希望                         |          |
| 申請人/商標/標#               | 章權人 (中文) | 建議條件:商品服務類別 圖樣英文 上傳圖片 註冊/審定號 單                                         | 一條件      |
| 申請人/商標/標調               | 章權人 (英文) |                                                                        |          |
| 代理人 (中文)                | 國籍       | 演除                                                                     | 搜尋       |
| 🗎 日期                    |          | L                                                                      |          |
| 申請日 1                   | 註冊公告日 1  |                                                                        |          |
| 專用期限                    | 撤銷公告日    |                                                                        | _        |

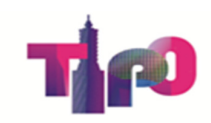

T

# 3.如何查詢自訂名稱(非彙編)?

| 搜尋條件      |          |   |             |           | <b>い</b> 商標                                  | <b>懷檢索系統</b>                                 |                                          |   |
|-----------|----------|---|-------------|-----------|----------------------------------------------|----------------------------------------------|------------------------------------------|---|
| 文字/圖形     |          |   |             |           |                                              |                                              |                                          |   |
| 圖樣中文 1    | 圖樣英文     |   | 商易搜索 谁赌搜索   |           |                                              |                                              | 以下獨慎                                     |   |
| 圖樣日文      | 圖樣記號     |   |             |           |                                              |                                              | 50 1 4559                                |   |
| 商標圖樣描述    | 圖形路徑     |   |             | 申請日       | =                                            | ▼ 輸入日期,例:10                                  | 5/01/01                                  | × |
| 點我!選      |          |   | OR -        | 註冊公告日     | =                                            | ▼ 輸入日期,例:10                                  | 5/01/01                                  | × |
| 自品服務名     | Matt (1) |   | OR -        | 圖樣中文      | 不限                                           | ➡ 輸入圖様文字                                     |                                          | × |
| 商品服務      | 导频另上     |   |             |           |                                              |                                              |                                          |   |
| 註冊案商品服務名稱 |          | 4 | AND - 商品服   | 服務名稱或組群 🕔 | 選擇商品服務                                       | 名稱或組群                                        |                                          | × |
| 2 案號      |          |   |             |           |                                              |                                              |                                          |   |
| 申請案號      | 核駁號      |   | AND -       | 茶田        | <ul> <li>申請条(有效)</li> <li>註冊案(有效)</li> </ul> | <ul> <li>申請素(無效)</li> <li>註冊案(無效)</li> </ul> | <ul> <li>技取条</li> <li>其他應檢索資料</li> </ul> | × |
| 註冊/審      | 定號       |   |             |           |                                              |                                              |                                          |   |
| 正商標註冊     | /審定號     |   | 建議條件: 文字近似檢 | 8 圖形近似檢案  | 國樣文字宣詞                                       | 申請人宣約 案號宣約                                   |                                          |   |
| ⑧ 人名      |          |   | 建議條件: 商品服務類 | 別 圖樣英文    | 上傳圖片註                                        | 冊/審定號                                        | + 新增條件                                   |   |
| 申請人/商標/標測 | 章權人 (中文) |   |             |           |                                              |                                              |                                          |   |
| 申請人/商標/標譜 | 章權人 (英文) |   | 清除          |           |                                              |                                              | 搜尋                                       |   |
| 代理人 (中文)  | 國籍       |   |             |           |                                              |                                              |                                          |   |
| 自用        |          |   |             |           |                                              |                                              |                                          |   |
| 申請日 1     | 註冊公告日 1  |   |             |           |                                              |                                              |                                          |   |
| 專用期限      | 撤銷公告日    | _ |             |           | 版權所有 C 經濟部                                   | 智慧財產局                                        |                                          |   |

# 😰 3.如何查詢自訂名稱(非彙編)?

| 搜尋條件              |          | 1     |                               | Q            | 📿 商標            | 檢索系統               |                 |   |             |
|-------------------|----------|-------|-------------------------------|--------------|-----------------|--------------------|-----------------|---|-------------|
| 29 文字/圖形          |          |       |                               |              |                 |                    |                 |   |             |
| 圖樣中文 1            | 圖樣英文     |       | 簡易搜尋                          | 進階搜尋         |                 |                    | 以下週頃            |   |             |
| 圖樣日文              | 圖樣記號     |       |                               |              |                 |                    |                 |   |             |
| 商標圖樣描述            | 圖形路徑     |       |                               | 申請日          | =               | ▼ 輸入日期,例:105/01/   | 01              | × |             |
|                   |          |       |                               |              |                 |                    |                 |   |             |
| 點我!選              | 我! <     |       | OR -                          | 註冊公告日        | -               | - 輸入日期·例:105/01/   | 01              | × |             |
|                   |          | •     |                               |              |                 |                    |                 |   |             |
| 自品服務名             | 或組群 1    |       | OR -                          | 圖樣中文         | 不限              | ▼ 輸入圖様文字           |                 | × |             |
| 商品服務              | 务類別 1    |       |                               |              |                 |                    |                 | - | 請輸入想查詢的     |
| 註冊案商品朋            | 服務名稱  🚺  | <     | AND -                         | 商品服務類別 🛈     | 包含(LIKE)        | ▼ 選擇商品服務類別         |                 | × | 訂名稱,或結1     |
| <sup>1</sup> ≌ 案號 |          |       | -                             |              |                 |                    |                 | 4 | 別條件(optiona |
| 申請案號              | 核駁號      |       | AND -                         | 註冊案商品服務名稱 🛈  | 字串相同            | ▼ 輸入關鍵字            |                 | × |             |
| 註冊/審)             | 定號       |       |                               |              |                 |                    |                 | - |             |
| 正向標註冊/審定號         |          | AND - | AND - 商品服務名稱或組群 ④ 選擇商品服務名稱或組群 |              |                 | ¥ ×                |                 |   |             |
| )人名               |          |       |                               |              |                 |                    |                 |   |             |
| 由請人/商標/標刊         | 音橋人(山文)  |       | AND -                         | 案由           | 申請案(有效) 註冊案(有效) | 申請案(無效)<br>註冊案(無效) | 」核駁案<br>其他應檢索資料 | × |             |
| 由請人/商標/標準         | 章權人 (基文) |       |                               |              |                 |                    |                 |   |             |
| 代理人 (中文)          | 國籍       |       | 建議條件: 文                       | 字近似檢索 圖形近似檢索 | 圖模文字查詢          | 申請人查詢 案號查詢         |                 |   |             |
| ■ 日期              |          |       | 建議條件: 画                       | 而品服務類別 圖樣英文  | 上傳圖片註冊          | 冊/審定號              | + 新增條件          |   |             |
| 申請日 (1)           | 註冊公告日 1  |       |                               |              |                 |                    |                 |   |             |
| 專用期限              | 撤銷公告日    |       | 清除                            |              |                 |                    | 根露              |   |             |

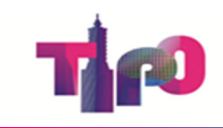

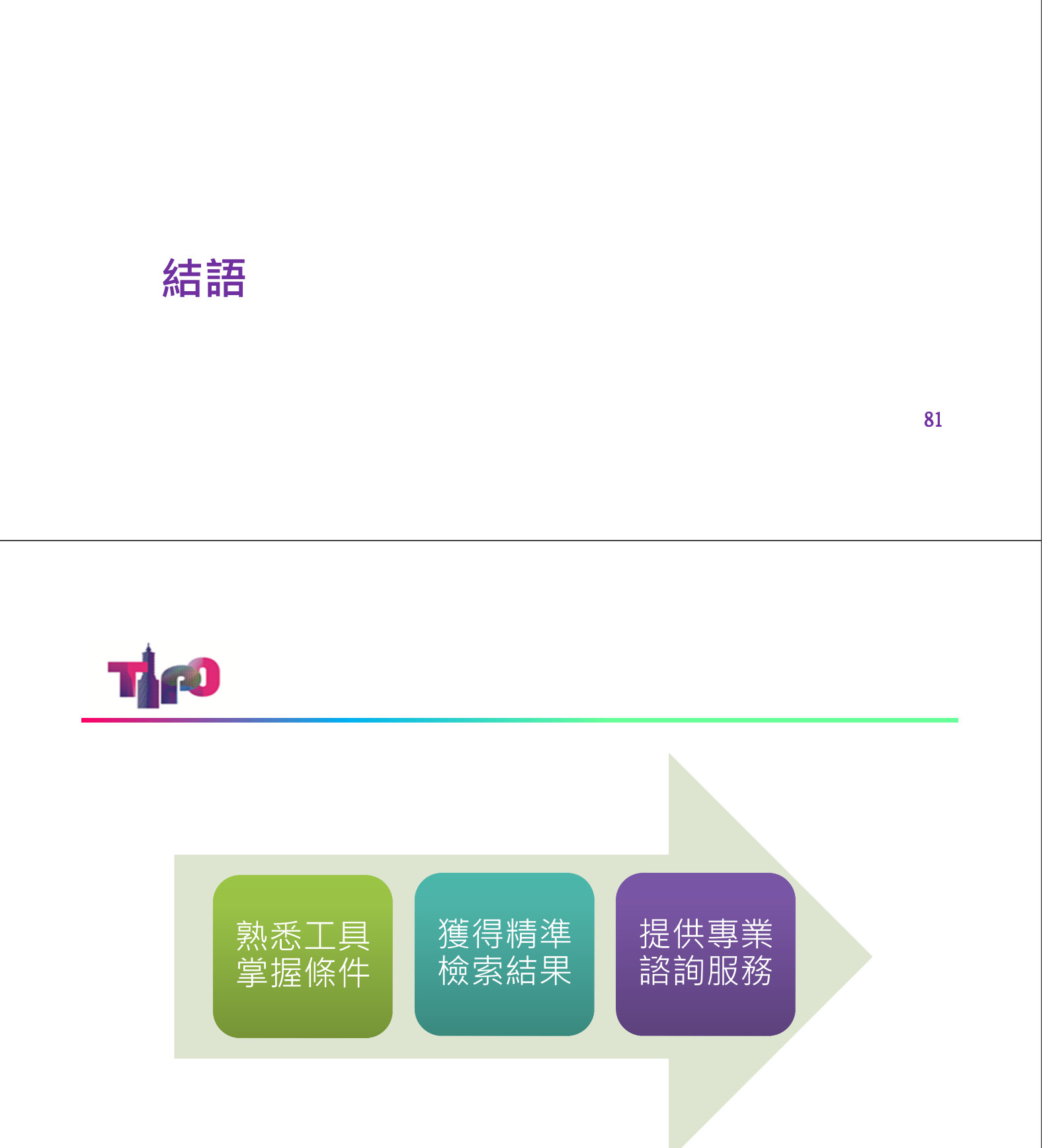

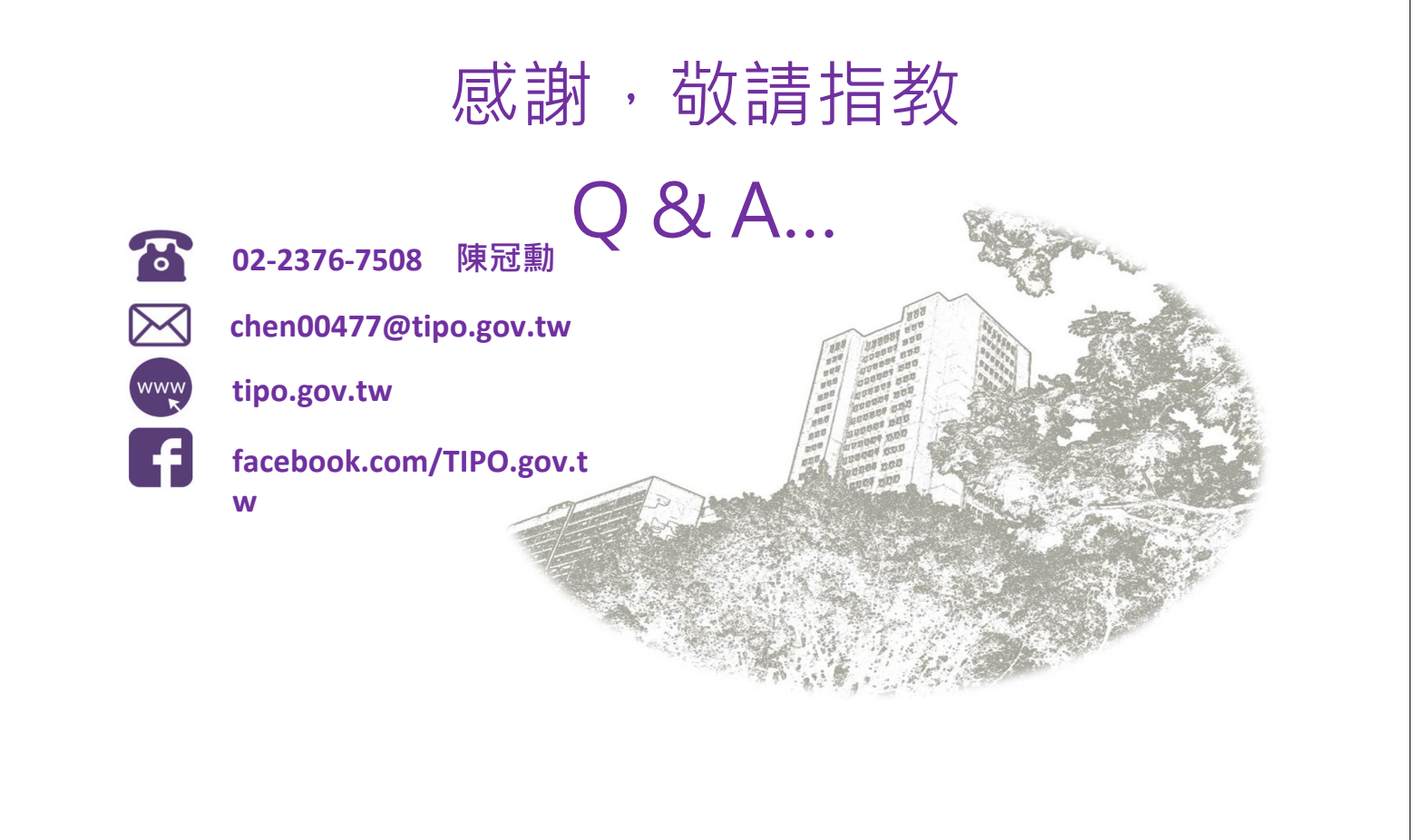